# HITACHI

# ユーザーズマニュアル

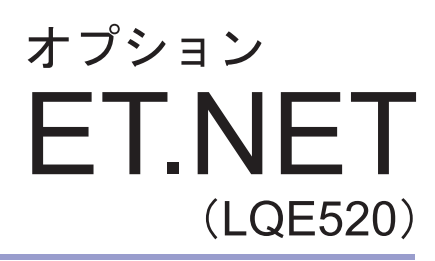

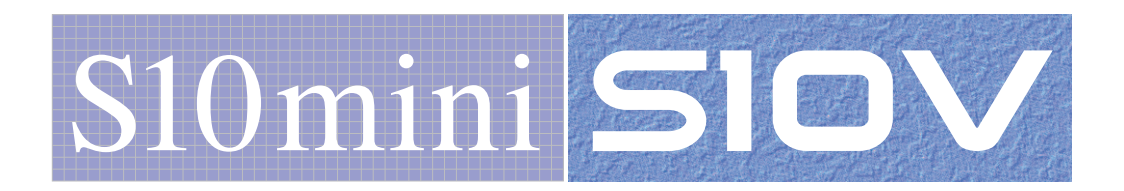

SVJ-1-103(H)

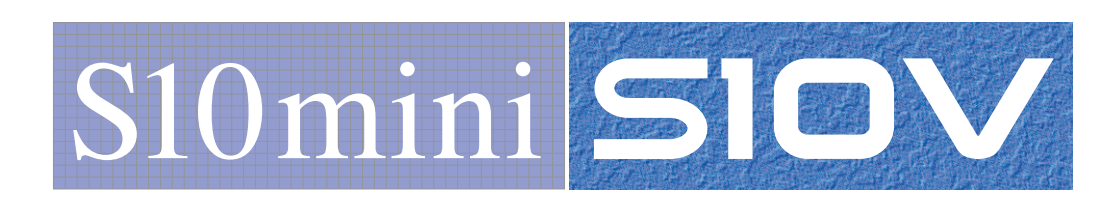

ユーザーズマニュアル

オプション

**ET.NET** 

(LQE520)

この製品を輸出される場合には、外国為替及び外国貿易法の規制 並びに米国輸出管理規則など外国の輸出関連法規をご確認のうえ、 必要な手続きをお取りください。 なお、不明な場合は、弊社担当営業にお問い合わせください。

| 2 | 0 | 0 | 2年  | 7月 | (第1版) | SVJ-1-103         | (A) | (廃版) |
|---|---|---|-----|----|-------|-------------------|-----|------|
| 2 | 0 | 0 | 2年1 | 2月 | (第2版) | S V J - 1 - 1 0 3 | (B) | (廃版) |
| 2 | 0 | 0 | 3年  | 6月 | (第3版) | S V J - 1 - 1 0 3 | (C) | (廃版) |
| 2 | 0 | 0 | 5年  | 3月 | (第4版) | S V J - 1 - 1 0 3 | (D) | (廃版) |
| 2 | 0 | 0 | 8年  | 3月 | (第5版) | S V J - 1 - 1 0 3 | (E) | (廃版) |
| 2 | 0 | 0 | 9年  | 2月 | (第6版) | S V J - 1 - 1 0 3 | (F) | (廃版) |
| 2 | 0 | 1 | 0年1 | 0月 | (第7版) | S V J - 1 - 1 0 3 | (G) | (廃版) |
| 2 | 0 | 1 | 7年  | 5月 | (第8版) | S V J - 1 - 1 0 3 | (H) |      |

 このマニュアルの一部または全部を無断で転写したり複写したりすることは、 固くお断りいたします。
 このマニュアルの内容を、改良のため予告なしに変更することがあります。

### 安全上のご注意

- 製品の据え付け、運転、保守、点検の前に、必ずこのマニュアルと関連マニュアルをすべて熟読し、機器の知識、安全の情報そして注意事項のすべてについて習熟してから正しく使用してください。
- このマニュアルは、製品を使用する人がいつでも見られるところに必ず保管してください。
- このマニュアルでは、安全上の注意事項のランクを潜在危険の重大度によって、「危険」、「警告」、
   「注意」、「通知」と区分しています。

警告表示の定義

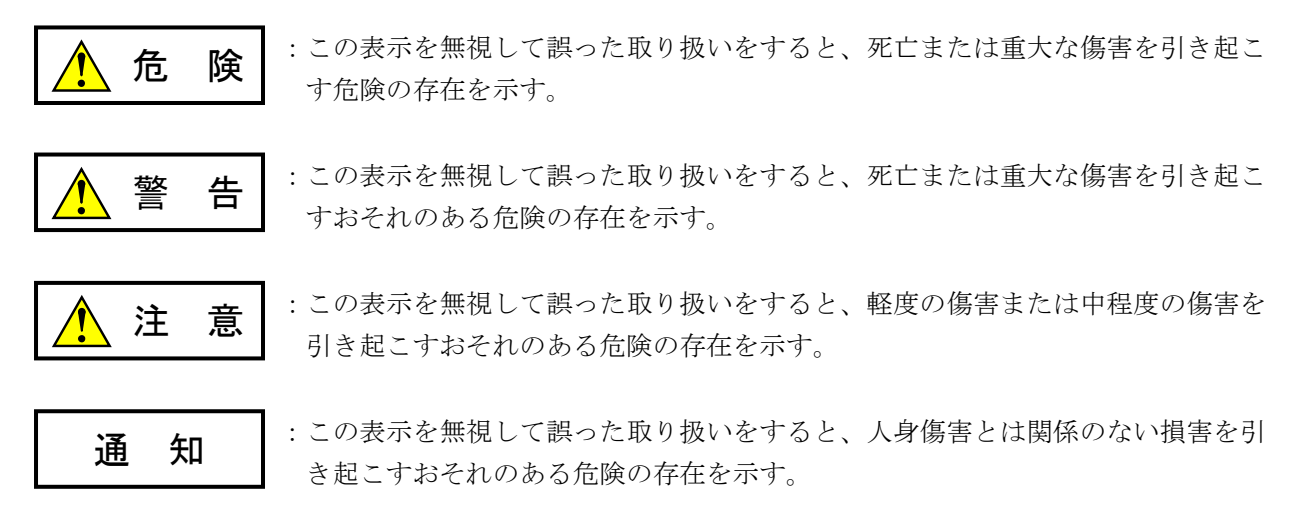

なお、 <u>注</u>意 、 <u>通</u>知 に記載した事項でも、状況によっては重大な結果に結びつく可能性があります。どれも重要な内容を記載していますので必ず守ってください。

「重大な傷害」、「軽度の傷害または中程度の傷害」、「人身傷害とは関係のない損害」について、具体的 な内容を以下に示します。

### 重大な傷害

失明、けが、やけど(高温、低温)、感電傷害、骨折、中毒などで、後遺症が残るものおよび治療のため に入院、長期の通院を要するもの

### 軽度の傷害または中程度の傷害

治療のために入院や長期の通院を必要としないけが、やけど、感電傷害など

### 人身傷害とは関係のない損害

周囲の財物の損傷、製品本体の故障や破損、データの損失など、人身傷害以外の損害

安全上の注意事項は、安全性を確保するための原則に基づいた、製品本体における各種対策を補完する重要 なものです。製品本体やマニュアルに表示されている安全上の注意事項は、十分に検討されたものですが、 それでも、予測を超えた事態が起こることが考えられます。操作するときは指示に従うだけでなく、常に自 分自身でも注意するようにしてください。また、製品の安全な運転および保守のために、各種規格、基準に 従って安全施策を確立してください。 このマニュアルの中に書かれている警告とその記載箇所を、以下にまとめて示します。

(3-6ページ)

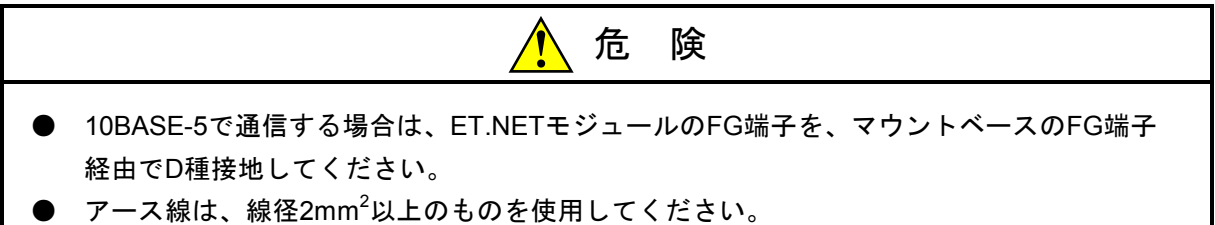

(6-16ページ)

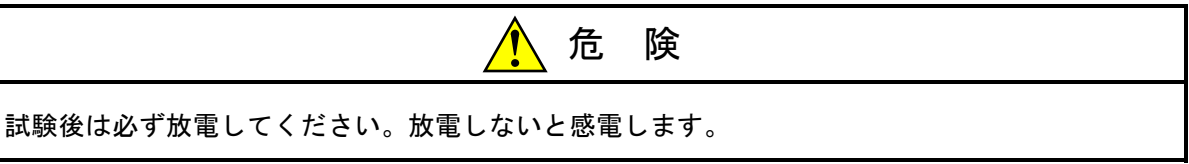

(6-21ページ)

| <u></u> 危 険                                                      |
|------------------------------------------------------------------|
| すべてのステーションは、D種接地以上の接地をしてください。<br>接地されていないステーションがある場合、感電の恐れがあります。 |

(3-4ページ)

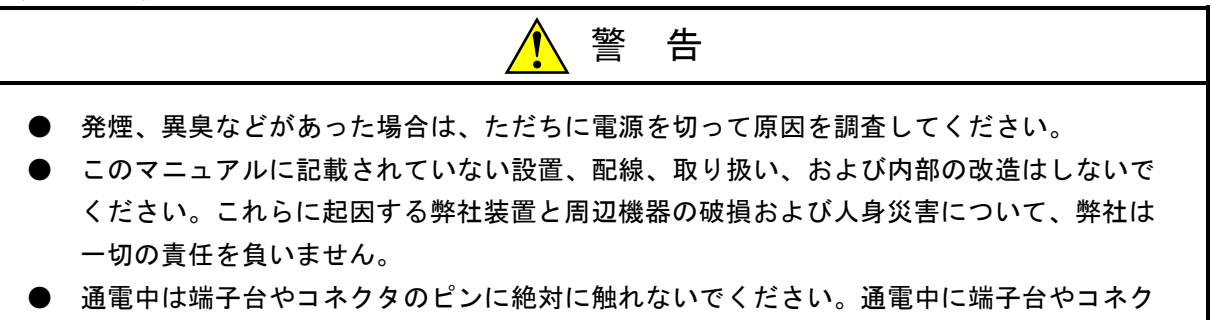

タのピンに触れると感電する恐れがあります。

(3-2ページ)

注 意

- 故障の原因になりますので、水漏れの危険のあるところでは、防滴構造の筐体内に収納して使用してください。
- 通電中モジュールに触れますと静電気によりモジュールの誤動作、破損する恐れがあります。通電中はモジュールに触れないでください。やむを得ず触れる場合は、触れる前に人体の静電気を放電してください。また、非通電中にモジュールの各種スイッチの設定、ケーブルの取り付け/取り外し、コネクタの抜き差しなどをする前にも、人体の静電気を放電してください。

(3-4ページ)

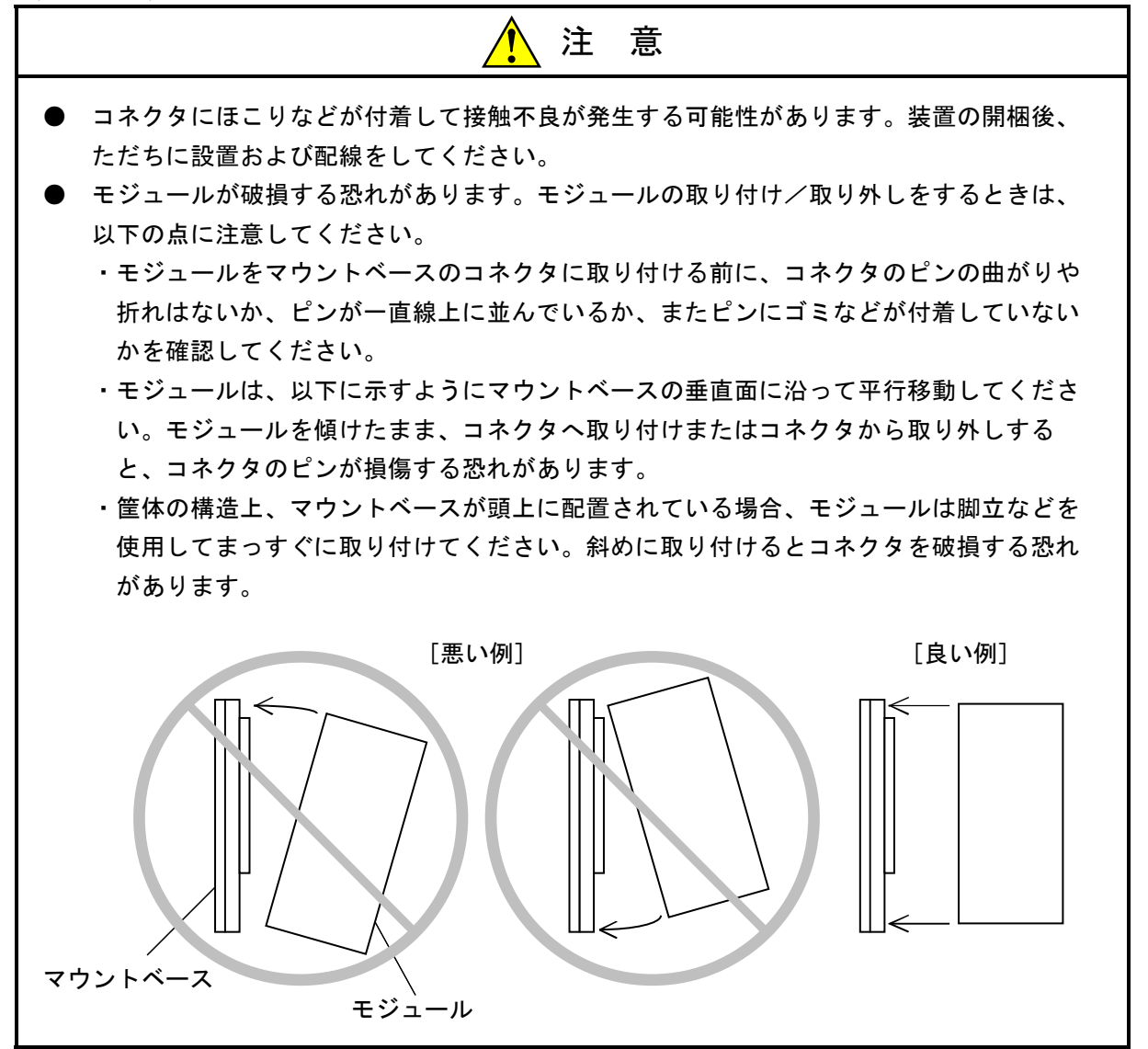

(3-5ページ)

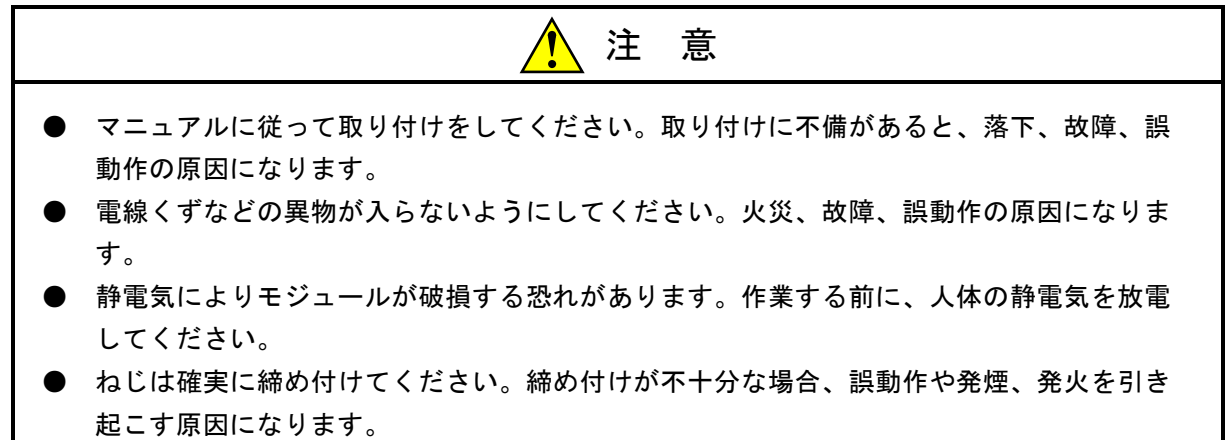

(7-2ページ)

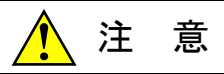

- 静電気によりモジュールが破損する恐れがあります。作業する前に、人体の静電気を放電してください。
- モジュールは、必ず電源を切ってから交換してください。感電、モジュールの破損および 誤動作の恐れがあります。

(1-3ページ)

| 通知                                                             |
|----------------------------------------------------------------|
| ● 弊社提供ソフトウェアを改変して使用した場合に発生した事故や損害につきましては、弊                     |
| 社は責任を負いかねますのでご了承ください。                                          |
| ● 弊社提供以外のソフトウェアを使用した場合の信頼性については、弊社は責任を負いかね                     |
| ますのでご了承ください。                                                   |
| ● ファイルのバックアップ作業を日常業務に組み入れてください。ファイル装置の障害、                      |
| ファイルアクセス中の停電、誤操作、その他何らかの原因によりファイルの内容を消失す                       |
| ることがあります。このような事態に備え、計画的にファイルのバックアップを取ってお                       |
| いてください。                                                        |
| ● この製品は、産業廃棄物として専門の処理業者に廃棄を依頼してください。                           |
| ● このモジュールの近くでは、トランシーバ、携帯電話等を使用しないでください。近くで                     |
| トランシーバ、携帯電話等を使用しますとノイズにより誤動作、システムダウンとなる恐                       |
| れがあります。                                                        |
| ● モジュールの故障などでメモリの内容が破壊されることがあります。重要なデータは必ず                     |
| バックアップを取っておいてください。                                             |
| ● システムの構築やプログラムの作成などは、このマニュアルの記載内容をよく読み、書か                     |
| れている指示や注意を十分理解してから行ってください。誤操作により、システムが故障                       |
| することがあります。                                                     |
| ● このマニュアルは、必要なときすぐに参照できるよう、手近なところに保管してくださ                      |
| $\omega_{\circ}$                                               |
| <ul> <li>■ このマニュアルの記載内容について、疑問点または不明点がございましたら、販売店まで</li> </ul> |
| お知らせください。                                                      |
| <ul> <li>● お客様の誤操作に起因する事故発生や損害につきましては、弊社は責任を負いかねますの</li> </ul> |
| でご了承ください。                                                      |
| <ul> <li>● 非常停止回路、インタロック回路などは、この製品の外部で構成してください。この製品</li> </ul> |

(2-2ページ)

通知

の故障により、機械の破損や事故の恐れがあります。

モジュールNo.設定スイッチは、電源を切った状態で操作してください。動作中に操作すると誤動作の原因になります。

(3-5ページ)

### 通知

分解、改造はしないでください。火災、故障、誤動作の原因になります。

(3-7ページ)

通知
 接触不良または断線により誤動作する恐れがあります。10BASE-5コネクタを接続した場合は、ロック用ポストがリテーナによってロックされているか確認してください。
 通電中は10BASE-5コネクタに触れないでください。静電気などによりシステムが誤動作す

る可能性があります。

(4-3ページ)

通知
S10mini用ET.NETシステムを動作させるためには、Microsoft® Internet Explorer 4.01以降が 必要です。インストールされていない場合は、S10mini用ET.NETシステムが正常に動作し ません。
S10mini用ET.NETシステムをインストールする前に、すべてのWindows®上で作動するプロ グラムを必ず終了してください。ウイルス監視ソフトウェアなどメモリに常駐しているプ ログラムも必ず終了してください。終了せずにインストールすると、エラーが発生する場 合があります。その場合は、「4.2.2 アンインストール」にて一旦アンインストール し、すべてのWindows®上で作動するプログラムを終了してから、再度S10mini用ET.NETシ ステムをインストールしてください。

(4-4ページ)

| 通知                                                                                                    |
|----------------------------------------------------------------------------------------------------|
| <ul> <li>S10V用ET.NETシステムを動作させるためには、S10V基本システムが必要です。インストールされていない場合は、S10V用ET.NETシステムをインストールできません。</li> <li>S10V用ET.NETシステムをインストールする前に、すべてのWindows®上で作動するプログ</li> </ul>                                     |
| ラムを必ず終了してください。ウイルス監視ソフトウェアなどメモリに常駐しているプロ<br>グラムも必ず終了してください。終了せずにインストールすると、エラーが発生する場合<br>があります。その場合は、「4.2.2 アンインストール」にて一旦アンインストール<br>し、すべてのWindows®上で作動するプログラムを終了してから、再度S10V用ET.NETシス<br>テムをインストールしてください。 |

(4-6ページ)

| 通知                                                                                    |
|---------------------------------------------------------------------------------------|
| Windows®でアンインストール中に「共有ファイルを削除しますか?」の画面が表示された場合<br>は、「いいえ」ボタンをクリックして共有ファイルを削除しないでください。 |

(4-18ページ)

| 通知                                                                                                    |  |  |  |
|----------------------------------------------------------------------------------------------------|--|--|--|
| イーサネットケーブルで接続しているET.NETモジュールのIPアドレスを変更しようとした場<br>合、以下のメッセージが表示されます。                                                                                                    |  |  |  |
| S10V ET.NETシステム       Image: Content of the system of the system of the |  |  |  |
| PCsリセット後、変更したIPアドレスでPCsと接続しなおす場合は はい ボタンを、接続しな<br>おさない場合は いいえ ボタンを、IPアドレスの設定を中止する場合は キャンセル ボタ<br>ンをクリックしてください。                                                                                                    |  |  |  |

(4-21ページ)

(5-7ページ)

| 通知                                                        |
|-----------------------------------------------------------|
| ● S10Vに実装する場合、以下の制限があります。                                 |
| ・モジュールRev.B(Ver-Rev : 0005-0001)以前のET.NETモジュール(LQE520)は、ソ |
| ケットハンドラを使用してのタスクからの通信機能を使用できません。ツールとの通信                   |
| 用にのみ使用できます。S10Vと組み合わせてソケットハンドラを使用される場合は、モ                 |
| ジュールRev.F(Ver-Rev:0006-0000)以降のモジュールを使用してください。            |
| ・ET.NETモジュールのLQE520とLQE720を同じLPUユニット上で混在させることはできま<br>せん。  |
| なお、上記Ver-Revは、S10V基本システムの「Module List」で表示されるET.NETモジュー    |
| ルのマイクロプログラムのVer-Revです。                                    |
| ● 1つのモジュールで、同時に使用できるソケット数は、TCPが12個、UDPが8個までです。            |
| ● 0~9999のポート番号はシステムで占有していますので、ユーザは10000~65535を使用し         |
| てください。                                                    |
| ● データ送受信のデータ長は、1回の関数発行でTCPが1~4096バイト、UDPが1~1472バイ         |
| トです。                                                      |
| ● IPアドレス、サブネットマスクは、CPUまたはLPU内のOSテーブルに設定されます。CPU           |
| またはLPUの交換やOSの再ローディングをした場合は、再設定が必要です。                      |
| ―タスクの強制終了―                                                |
| ソケットハンドラを利用しているタスクが強制終了されると、ソケットが登録状態のまま                  |
| 残ってしまいます(そのタスクが自分で使用しているソケットを、tcp_close( )または             |
| udp_close( )した後ならばこの限りではありません)。                           |
| つまり、タスクが強制終了されたときのソケットの状態が、タスクが終了したにもかかわ                  |
| らず残ってしまうことです。以下、そういう状態のソケットを「浮いたソケット」と呼ぶこ                 |
| とにします。                                                    |
| 浮いたソケットは、他のタスクで使用できません。したがって、浮いたソケットまたはモ                  |
| ジュールに対して、下記のいずれかの処理をしてください。                               |
| ● 他のタスクまたは組み込みサフルーチンから浮いたソケットを、tcp_close()または             |
| udp_close()する。                                            |
| ● CPUをリセットする。                                             |
| ● 電源を一度遮断し、復電する。                                          |

(5-22ページ)

| 通知                                          | RD                      |
|---------------------------------------------|-------------------------|
| udp_receive()は、パケットごとの受信をします。した<br>保してください。 | こたがって、バッファエリアを1,472バイト確 |

### 保証・サービス

特別な保証契約がない場合、この製品の保証は次のとおりです。

### 1. 保証期間と保証範囲

### 【保証期間】

この製品の保証期間は、ご注文のご指定場所に納入後1年といたします。

### 【保証範囲】

上記保証期間中に、このマニュアルに従った製品仕様範囲内の正常な使用状態で故障が生じた場合 は、その製品の故障部分をお買い上げの販売店または(株)日立パワーソリューションズにお渡しくだ さい。交換または修理を無償で行います。ただし、郵送していただく場合は、郵送料金、梱包費用はご 注文主のご負担になります。

次のどれかに該当する場合は、この保証の対象範囲から除外いたします。

- 製品仕様範囲外の取り扱いおよび使用によって故障した場合
- 納入品以外の事由によって故障した場合
- 納入者以外の改造または修理によって故障した場合
- リレーなどの消耗部品の寿命によって故障した場合
- 天災、災害など納入者の責任ではない事由によって故障した場合

ここでいう保証とは、納入した製品単体の保証を意味します。したがって、弊社ではこの製品の運用 および故障を理由とする損失、逸失利益などの請求につきましては、いかなる責任も負いかねますので あらかじめご了承ください。また、この保証は日本国内でだけ有効であり、ご注文主に対して行うもの です。

### 2. サービスの範囲

納入した製品の価格には技術者派遣などのサービス費用は含まれておりません。次に該当する場合は 別個に費用を申し受けます。

- 取り付け調整指導および試運転立ち会い
- 保守点検および調整
- 技術指導、技術教育、およびトレーニングスクール
- 保証期間後の調査および修理
- 上記保証範囲外の事由による故障原因の調査

このページは白紙です。

このマニュアルは、以下のハードウェアおよびプログラムプロダクトの説明をしたものです。

<ハードウェア>

ET.NET (LQE520)

<プログラムプロダクト>

S-7890-29「ET.NETシステム」 (07-01)S-7895-29「S10V ET.NETシステム」 (02-05)

# 来歴一覧表

| 改訂No. | 来歴(改訂内容および改訂理由)                                             | 発行年月    | 備考 |
|-------|-------------------------------------------------------------|---------|----|
| А     | 新規作成                                                        | 2002.7  |    |
| Е     | モジュールの交換、増設を追加                                              | 2008.3  |    |
| F     | モジュールNo.設定スイッチを「4」または「5」に<br>設定すると、経路情報エラーとなる場合があるこ<br>とを追加 | 2009.2  |    |
| G     | オフライン機能追加、安全上のご注意を変更                                        | 2010.10 |    |
| Н     | サポートOSにWindows®7(32bit)、Windows®10<br>(32bit)を追加            | 2017.5  |    |

上記追加変更の他に、記述不明瞭な部分、単なる誤字・脱字などについては、お断りなく訂正しました。

# はじめに

このたびは、S10mini, S10V用オプション ET.NETモジュールをご利用いただきましてありがとうございます。

この「ユーザーズマニュアル オプション ET.NET」は、ET.NETモジュールの取り扱いについて述べたも のです。このマニュアルをお読みいただき、正しくご使用いただくようお願いいたします。

S10mini, S10Vの製品には、標準仕様品と耐環境仕様品があります。耐環境仕様品は、標準仕様品と比べ部品のメッキ厚、コーティングが強化されています。

耐環境仕様品型式は、標準仕様品型式の後に「-Z」が付いています。

(例)標準仕様品型式:LQE520

耐環境仕様品型式:LQE520-Z

このマニュアルは、標準仕様品と耐環境仕様品とで共通の内容となっています。このマニュアルには、標 準仕様品のモジュール型式のみを記載していますが、耐環境仕様品をご使用の場合も、このマニュアルに 従って、正しくご使用いただくようお願いいたします。

S10Vに実装する場合、以下の制限があります。

- ・モジュールRev.B (Ver-Rev: 0005-0001) 以前のET.NETモジュール (LQE520) は、ソケットハンドラを 使用してのタスクからの通信機能を使用できません。ツールとの通信用にのみ使用できます。S10Vと組 み合わせてソケットハンドラを使用される場合は、モジュールRev.F (Ver-Rev: 0006-0000) 以降のモ ジュールを使用してください。
- ・ET.NETモジュールのLQE520とLQE720を同じLPUユニット上で混在させることはできません。

なお、上記Ver-Revは、S10V基本システムの「Module List」で表示されるET.NETモジュールのマイクロプロ グラムのVer-Revです。

<商標について>

- Microsoft®, Windows®は、米国Microsoft Corporationの米国およびその他の国における登録商標または商標です。
- ・Ethernet®は米国Xerox Corp.の登録商標です。

<記憶容量の計算値についての注意>

- 2<sup>n</sup>計算値の場合(メモリ容量・所要量、ファイル容量・所要量など)
   1KB(キロバイト)=1,024バイトの計算値です。
   1MB(メガバイト)=1,048,576バイトの計算値です。
   1GB(ギガバイト)=1,073,741,824バイトの計算値です。
- 10<sup>n</sup>計算値の場合(ディスク容量など)
   1KB(キロバイト) =1,000バイトの計算値です。
   1MB(メガバイト) =1,000<sup>2</sup>バイトの計算値です。
   1GB(ギガバイト) =1,000<sup>3</sup>バイトの計算値です。

目 次

| 1 仕 様                        | 1-1  |
|------------------------------|------|
| 1.1 用 途                      | 1-2  |
| 1.2 仕 様                      | 1-2  |
| 1.2.1 一般仕様                   | 1-2  |
| 1.2.2 通信仕様                   | 1-2  |
|                              |      |
| 2 各部の名称と機能                   | 2-1  |
| 2.1 各部の名称と機能                 | 2-2  |
| 3 実装と配線                      | 3-1  |
| 3.1 PCsのご利用にあたり              | 3-2  |
| 3.2 マウントベース                  | 3-3  |
| 3.3 モジュールの実装                 | 3-3  |
| 3.4 アース配線                    | 3-6  |
| 3.5 通信ケーブルの配線                | 3-7  |
| 4 オペレーション                    | 4-1  |
| 4.1 立ち上げ手順                   | 4-2  |
| 4.2 システムインストールと立ち上げ          | 4-3  |
| 4.2.1 インストール                 | 4-3  |
| 4.2.2 アンインストール               | 4-6  |
| 4.2.3 システム立ち上げ               | 4-6  |
| 4.2.4 システム終了                 | 4-8  |
| 4.3 コマンド(S10mini用ET.NETシステム) | 4-9  |
| 4.3.1 接続PCsの変更               | 4-9  |
| 4.3.2 IPアドレス、サブネットマスク設定      | 4-10 |
| 4.3.3 経路情報設定                 | 4-11 |
| 4.4 コマンド(S10V用ET.NETシステム)    | 4-12 |
| 4.4.1 接続PCsの変更               | 4-12 |
| 4.4.2 モジュール設定                | 4-14 |
| 4.4.3 IPアドレス設定               | 4-17 |
| 4.4.4 経路情報設定                 | 4-21 |
| 4.4.5 IPアドレス設定情報ファイルの読み込み    | 4-22 |
| 4.4.6 IPアドレス設定情報のファイル保存      | 4-24 |

|   | 4.4.7          | IPアドレス設定情報の印刷                                  | 4-26       |
|---|----------------|------------------------------------------------|------------|
|   | 4.4.8          | IPアドレス設定情報のCSV出力                               | 4-28       |
|   | 4.4.9          | IPアドレス設定情報の比較                                  | 4-30       |
|   |                |                                                |            |
| 5 | プロ             | グラミング                                          | 5-1        |
| Ę | 5.1 E          | ET.NETのソフトウェア構成                                | 5-2        |
| Ę | 5.2            | ンステムプログラム                                      | 5-3        |
|   | 5.2.1          | ソケットハンドラ                                       | 5-3        |
|   | 5.2.2          | ソケットドライバ                                       | 5-3        |
|   | 5.2.3          | TCPプログラム                                       | 5-3        |
|   | 5.2.4          | UDPプログラム                                       | 5-4        |
|   | 5.2.5          | IPプログラム                                        | 5-4        |
|   | 5.2.6          | ドライバ                                           | 5-4        |
| Ę | 5.3 -          | ューザプログラム                                       | 5-4        |
| Ę | 5.4            | ノケットハンドラ                                       | 5-5        |
|   | 5.4.1          | ソケットハンドラー覧                                     | 5-6        |
| Ę | 5.5            | ノケットハンドラ発行手順例                                  | 5-30       |
|   | 5.5.1          | TCP/IPプログラム使用例                                 | 5-30       |
|   | 5.5.2          | UDP/IPプログラム使用例                                 | 5-31       |
| Ę | 5.6 0          | CPU間通信プログラム例                                   | 5-34       |
|   | 5.6.1          | システム構成およびプログラム構成                               | 5-34       |
|   | 5.6.2          | CPU01側プログラムのフローチャートとプログラム例                     | 5-35       |
|   | 5.6.3          | CPU02側プログラムのフローチャートとプログラム例                     | 5-39       |
| Ę | 5.7 (          | CPU間連続通信プログラム例                                 | 5-42       |
|   | 5.7.1          | システム構成およびプログラム構成                               | 5-42       |
|   | 5.7.2          | CPU01側プログラムのフローチャートとプログラム例                     | 5-43       |
|   | 5.7.3          | CPU02側プログラムのフローチャートとプログラム例                     | 5-48       |
| 6 | 利田             | の手引き                                           | 6-1        |
| Ģ | 3 1 ‡          | そうううこ                                          | 6-2        |
| Ģ | 5.7 J<br>5.2 1 | exyのですシーン シート構成です。                             | 6-4        |
|   | 6 2 1          | 10BASE-5のシステム構成概要                              | 6.1        |
|   | 622            | 10DAGE-500ノスノム(南)(Ng)<br>10BASE-5システム構成上の注音    | 66         |
| c | 0.2.2<br>5.3 1 | 100-0E-52へ) ATH成工の注意<br>0BASE-Tのシステム構成         | 0-0<br>6 9 |
| 4 | 5.0 I          | 30,00-10/2011年10000000000000000000000000000000 | 6_10       |
| Ċ | ,              |                                                | 6 10       |
|   | 0.4.1          | 回戦ケーノルの距泳                                      | 0-10       |

| 6.4.2  | トランシーバの設置および配線       | 6-11 |
|--------|----------------------|------|
| 6.4.3  | 同軸コネクタの取り付け          | 6-15 |
| 6.4.4  | タップコネクタの取り付け         | 6-17 |
| 6.4.5  | トランシーバケーブルの取り付け      | 6-18 |
| 6.4.6  | ターミネータの取り付け          | 6-19 |
| 6.4.7  | リピータの設置と取り付け         | 6-19 |
| 6.4.8  | システムの接地              | 6-20 |
| 6.4.9  | シングルポートトランシーバの設定     | 6-22 |
| 6.4.10 | マルチポートトランシーバの設定および表示 | 6-23 |
| 6.5 シ  | ステム定義情報              | 6-25 |
| 6.5.1  | 物理アドレス               | 6-25 |
| 6.5.2  | IPアドレス               | 6-25 |
| 6.5.3  | サブネットマスク             | 6-27 |
| 6.5.4  | 経路情報                 | 6-27 |
| 6.6 ET | 「.NETモジュールのメモリマップ    | 6-29 |
|        |                      |      |
| 7 保    | 守                    | 7-1  |
| 7.1 保  | 守点検                  | 7-2  |
| 7.1.1  | モジュールの交換、増設          | 7-3  |
| 7.2 ŀ  | ラブルシューティング           | 7-5  |
| 7.2.1  | 手 順                  | 7-5  |
| 7.2.2  | 故障かなと思ったら            | 7-6  |
| 7.3 I  | ラーと対策                | 7-7  |
| 7.3.1  | インディケータ表示メッセージ       | 7-7  |
|        |                      |      |

| 7.3.2 | エラー対処方法           | 7-8  |
|-------|-------------------|------|
| 7.3.3 | ソケットハンドラ検出のエラーコード | 7-10 |
| 7.3.4 | 経路情報設定エラーテーブル     | 7-13 |
| 7.4 ŀ | ラブル調査書            | 7-15 |

図 目 次

| 図 3 — 1   | オプションモジュールの実装                            | 3-3  |
|-----------|------------------------------------------|------|
| 図 3 — 2   | アース配線                                    | 3-6  |
| 図 3 — 3   | 10BASE-5通信ケーブルの配線                        | 3-7  |
| 図 3 — 4   | 10BASE-T通信ケーブルの配線                        | 3-8  |
| 図4-1      | [通信種類] 画面(ET.NETシステム)                    | 4-7  |
| 図4-2      | [[S10V] ET.NET] 画面                       | 4-7  |
| 図4-3      | [ET.NET] 画面                              | 4-10 |
| 図4-4      | [経路情報]画面                                 | 4-11 |
| 図4-5      | [[S10V] ET.NET] 画面([RS-232C]ラジオボタンをクリック) | 4-12 |
| 図4-6      | [[S10V] ET.NET]画面([イーサネット]ラジオボタンをクリック)   | 4-12 |
| 図 4 一 7   | モジュール設定画面                                | 4-14 |
| 図4-8      | [[S10V] ET.NET]画面([オフライン]ラジオボタンをクリック)    | 4-15 |
| 図 4 — 9   | [ファイルを開く]画面                              | 4-15 |
| 図 4 - 10  | 「新規作成確認」ダイアログボックス                        | 4-16 |
| 図 4 一 1 1 | [[オフライン]モジュール設定]画面                       | 4-16 |
| 図 4 - 12  | [[オンライン]IPアドレス設定]画面                      | 4-17 |
| 図 4 - 13  | 「リセット確認」メッセージ                            | 4-18 |
| 図 4 - 14  | 「ファイル保存確認」メッセージ                          | 4-19 |
| 図 4 一 15  | 「保存しました」メッセージ                            | 4-19 |
| 図 4 一 16  | 「ファイルに保存しないで終了します。」メッセージ                 | 4-20 |
| 図 4 一 17  | [[オンライン]経路情報]画面                          | 4-21 |
| 図 4 - 18  | [[オンライン]モジュール設定]画面( IPアドレス設定 ボタンをクリック)   | 4-22 |
| 図 4 - 19  | [[オンライン] IPアドレス設定]画面( [読込み] ボタンをクリック)    | 4-22 |
| 図 4 - 20  | [ファイルを開く]画面                              | 4-23 |
| 図 4 - 21  | [[オンライン]IPアドレス設定]画面                      |      |
|           | (選択したIPアドレス設定情報ファイルの内容表示)                | 4-23 |
| 図 4 - 22  | [[オンライン]モジュール設定]画面( IPアドレス設定 ボタンをクリック)   | 4-24 |
| 図 4 - 23  | [[オンライン] IPアドレス設定]画面( 保存 ボタンをクリック)       | 4-24 |
| 図 4 - 24  | [名前を付けて保存] 画面                            | 4-25 |
| 図 4 - 25  | [[オンライン]モジュール設定]画面( IPアドレス設定 ボタンをクリック)   | 4-26 |
| 図 4 - 26  | [[オンライン] IPアドレス設定]画面( 印刷 ボタンをクリック)       | 4-26 |
| 図 4 - 27  | [印刷]ダイアログボックス                            | 4-27 |
| 図 4 - 28  | IPアドレス設定情報印刷例                            | 4-27 |
| 図 4 - 29  | [[オンライン]モジュール設定]画面( IPアドレス設定 ボタンをクリック)   | 4-28 |

| 図 4 - 30 | [[オンライン] IPアドレス設定] 画面( CSV出力 ボタンをクリック) | 4-28 |
|----------|----------------------------------------|------|
| 🗵 4 一31  | [名前を付けて保存]画面(CSV出力)                    | 4-29 |
| 🗵 4 一 32 | [[オンライン]モジュール設定]画面                     | 4-30 |
| 図 4 - 33 | [ファイルを開く]画面                            | 4-31 |
| 図 4 - 34 | 「不一致はありません。」メッセージ                      | 4-31 |
| 図 4 - 35 | 「比較不一致」メッセージ例                          | 4-32 |
| 図 5 — 1  | ET.NETのソフトウェア構成                        | 5-2  |
| 図 5 — 2  | ユーザプログラムからのソケットハンドラ呼び出し方法              | 5-5  |
| 🗵 5 — 3  | TCP/IPプログラム使用時のソケットハンドラ発行手順例           | 5-30 |
| 図 5 — 4  | UDP/IPプログラム使用時のソケットハンドラ発行手順例           | 5-31 |
| 図 5 — 5  | システム構成例                                | 5-34 |
| 図 5 — 6  | CPU01側プログラムのフローチャート                    | 5-35 |
| 図 5 — 7  | CPU02側プログラムのフローチャート                    | 5-39 |
| 🗵 5 — 8  | システム構成例                                | 5-42 |
| 図 5 — 9  | CPU01側プログラムのフローチャート                    | 5-43 |
| 図 5 - 10 | CPU02側プログラムのフローチャート                    | 5-48 |
| 図 6 — 1  | ネットワーク構成部品                             | 6-3  |
| 図 6 - 2  | 10BASE-5の最小構成                          | 6-4  |
| 図 6 — 3  | 10BASE-5の中規模構成                         | 6-4  |
| 図 6 - 4  | 10BASE-5の大規模構成                         | 6-5  |
| 図 6 — 5  | 10BASE-Tのシステム構成                        | 6-8  |
| 図 6 — 6  | ハブのみによる10BASE-Tの構成例                    | 6-8  |
| 図 6 — 7  | 壁面設置例(1)                               | 6-12 |
| 図 6 — 8  | 壁面設置例(2)                               | 6-13 |
| 図 6 — 9  | 壁面設置例(3)                               | 6-13 |
| 図 6 - 10 | 壁面設置例(4)                               | 6-13 |
| 🗵 6 一 11 | ボックス内設置例(1)                            | 6-14 |
| 図 6 - 12 | ボックス内設置例(2)                            | 6-14 |
| 図 6 - 13 | タップコネクタ組み立て                            | 6-17 |
| 図 6 - 14 | コネクタとトランシーバの接続                         | 6-18 |
| 図 6 - 15 | トランシーバケーブルの取り付け                        | 6-18 |
| 図 6 - 16 | ターミネータの取り付け                            | 6-19 |
| 図 6 - 17 | リピータの取り付け                              | 6-19 |
| 図 6 - 18 | リピータの設置                                | 6-20 |
| 図 6 - 19 | メモリマップ                                 | 6-29 |
| 図 7 — 1  | トラブルシューティング手順                          | 7-5  |

| 図 7 一 2 | エラーフリーズ情報   | <br>7-9 |
|---------|-------------|---------|
| 図 7 — 3 | スタックフレームの内容 | <br>7-9 |

# 表 目 次

| 表 5 一 1 | ソケットハンドラー覧              | 5-6  |
|---------|-------------------------|------|
| 表 6 一 1 | ネットワーク構成部品一覧            | 6-2  |
| 表 6 一 2 | 10BASE-5システム構成上のパラメータ   | 6-5  |
| 表 6 一 3 | SQEスイッチの設定              | 6-22 |
| 表 6 一 4 | 切り替えスイッチの設定             | 6-24 |
| 表 7 - 1 | 保守点検項目                  | 7-2  |
| 表 7 - 2 | S10mini CPUモジュール表示メッセージ | 7-7  |
| 表 7 - 3 | エラーメッセージ内容              | 7-8  |
| 表 7 一 4 | ソケットハンドラ検出のエラーコード       | 7-10 |

このページは白紙です。

# 1 仕 様

## 1.1 用 途

ET.NETモジュール(型式:LQE520)は、S10V LPUモジュールまたはS10mini CPUモジュールと組み合わせ、IEEE802.3仕様に準拠したローカルエリアネットワーク経由で、TCP/IPまたはUDP/IPプロトコルによる通信をします。

- S10miniのCPUユニットで使用する場合、S10mini専用のET.NETモジュール(LQE020)と混 在させることができます(S10VのLPUユニットでLQE020を使用することはできません)。
- S10VのLPUユニットで使用する場合、ET.NETモジュールのLQE520とLQE720を混在させる ことはできません。

### 1.2 仕 様

### 1.2.1 一般仕様

| 項  目               | 仕 様                                                         |
|--------------------|-------------------------------------------------------------|
| 型式                 | LQE520                                                      |
| マウントベース(*)への最大実装枚数 | S10mini : 2モジュール/CPU(左詰めで実装)<br>S10V : 2モジュール/LPU(左詰めの必要なし) |
| 質 量                | 240g                                                        |
|                    |                                                             |

(\*) 実装できるマウントベースの型式は、「3.2 マウントベース」を参照してください。

### 1.2.2 通信仕様

| 項目         | 仕様                              |  |  |
|------------|---------------------------------|--|--|
| 伝送方式       | 直列伝送 (ビットシリアル伝送)                |  |  |
| 電気的インタフェース | IEEE802.3準拠(CSMA/CD準拠)          |  |  |
| 符号化方式      | マンチェスタ符号方式                      |  |  |
| プロトコル      | TCP/IP, UDP/IP                  |  |  |
| 接続台粉       | 10BASE-5:最大100台/セグメント           |  |  |
| 1 安心口效     | 10BASE-T:n台/ハブ (nはハブに依存)        |  |  |
| ステーション台数   | 最大1,024台/ネットワーク                 |  |  |
|            | 10BASE-5同軸ケーブル :最長500m/セグメント    |  |  |
| 通信ケーブル     | 10BASE-5トランシーバケーブル:最長50m        |  |  |
|            | 10BASE-Tツイストペアケーブル:最長100m/セグメント |  |  |
| データ転送速度    | 10Mbps                          |  |  |

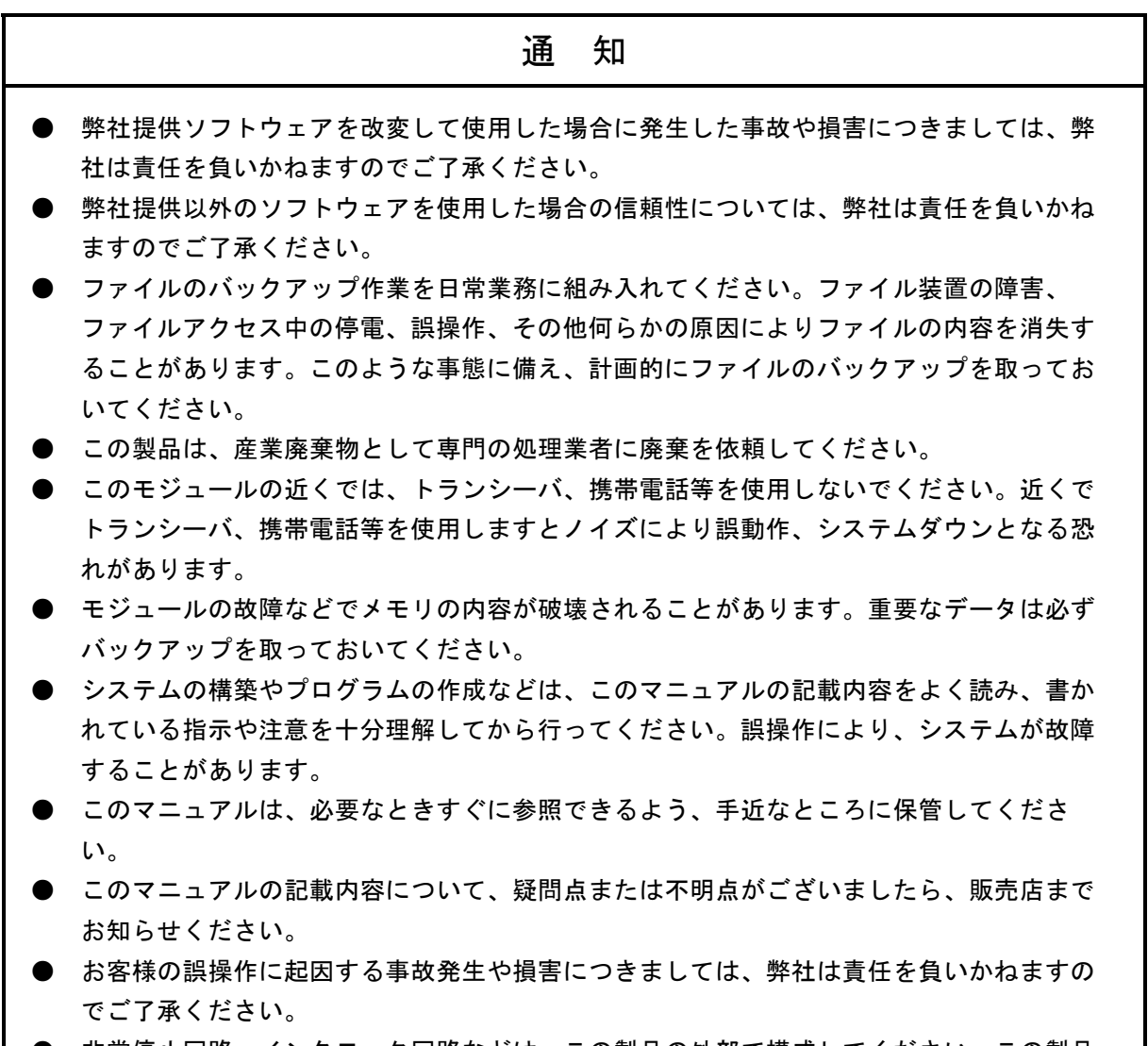

● 非常停止回路、インタロック回路などは、この製品の外部で構成してください。この製品の故障により、機械の破損や事故の恐れがあります。

このページは白紙です。

# 2 各部の名称と機能

## 2.1 各部の名称と機能

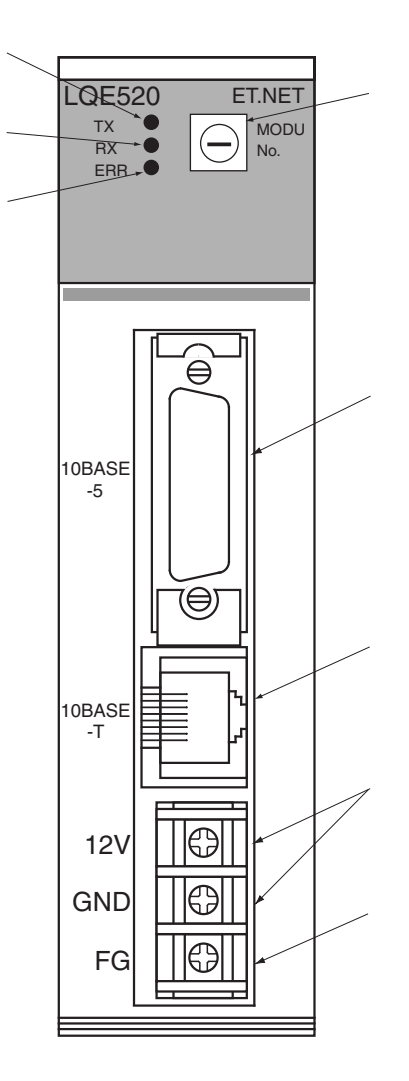

| No.  | 名称                                 | 機能                                                            |                             |                                              |  |
|------|------------------------------------|---------------------------------------------------------------|-----------------------------|----------------------------------------------|--|
| (]   | TX LED                             | データ送信時に点灯します。                                                 |                             |                                              |  |
| 2    | RX LED                             | 回線上にデータが存在する場合に点灯しま<br>す。                                     |                             |                                              |  |
| 3    | ERR LED                            | ハードウコ                                                         | ェア異常問                       | 寺に点灯します。                                     |  |
|      |                                    | メインモジュールとサブモジュール、およ<br>び通信ポートの種類を設定します。<br>電源を切った状態で設定してください。 |                             |                                              |  |
|      |                                    | モジュ-                                                          | ールNo.                       |                                              |  |
|      |                                    | 設                                                             | 定                           | 内容                                           |  |
|      |                                    | メイン                                                           | サブ                          |                                              |  |
|      |                                    | 0                                                             | 1                           | 10BASE-5での通信                                 |  |
|      | モジュールNo                            | 2                                                             | 3                           | 10BASE-Tでの通信                                 |  |
| 4    | ) (MODU No.)<br>設定スイッチ             | 4                                                             | 5                           | 10BASE-Tでツールシ<br>ステムとの通信(*1)                 |  |
|      |                                    | 6                                                             | 7                           | エラー (*2)                                     |  |
|      |                                    | 8                                                             | 9                           | エラー (*2)                                     |  |
|      |                                    | А                                                             | В                           | エラー (*2)                                     |  |
|      |                                    | С                                                             | D                           | 保守用につき設定禁止                                   |  |
|      |                                    | Е                                                             | F                           | 保守用につき設定禁止                                   |  |
|      |                                    | モジュー/<br>た場合、I<br>IPアドい                                       | レNo.設定<br>Pアドレフ<br>ノス : 192 | スイッチを4または5にし<br>、は以下の値になります。<br>.192.192.001 |  |
| 5    | 10BASE-5<br>コネクタ                   | 10BASE-5で通信するためのコネクタです。                                       |                             |                                              |  |
| 6    | 10BASE-T<br>コネクタ                   | 10BASE-Tで通信するためのコネクタです。                                       |                             |                                              |  |
| 7    | 電源供給端子                             | 10BASE-5で通信する際に接続するトラン<br>シーバの電源を供給する端子です。                    |                             |                                              |  |
| 8    | FG端子                               | 接地用端子です。「3.4 アース配線」に<br>従って接地してください。                          |                             |                                              |  |
| (*1) | (*1) モジュールNo.設定スイッチをこの設定にすると、経路設定情 |                                                               |                             |                                              |  |

報エラーが発生する場合があります。詳しくは、「7.3.4 経路情報設定エラーテーブル」を参照してください。

(\*2) エラーの確認方法は、「7.3 エラーと対策」を参照してく ださい。

### 通 知

モジュールNo.設定スイッチは、電源を切った状態で操作してください。動作中に操作すると誤動作の原因になります。

# 3 実装と配線

### 3.1 PCsのご使用にあたり

PCs (Programmable Controllers) は電子回路、プロセッサ技術を応用した製品です。このため次のことには特に配慮してください。

(1) システム構築に際しては、特に最大定格、動作電源電圧範囲、放熱特性、実装条件、およびその他諸 条件は、このマニュアルに記載されている保証範囲内で使用してください。保証範囲を超えて使用され た場合の故障および事故につきましては、弊社はその責任を負いません。

また、保証範囲内の使用であっても、弊社製品について予測される故障発生率、故障モードを考慮し て、弊社製品の動作が原因でシステムが人身事故、火災事故、その他の拡大損害を生じないように フェールセーフなどのシステム上の対策を講じてください。

(2) PCsは防火、防塵、防水構造ではありません。設置の際には下図のように鉄製の防塵、防水筐体に実 装してください。

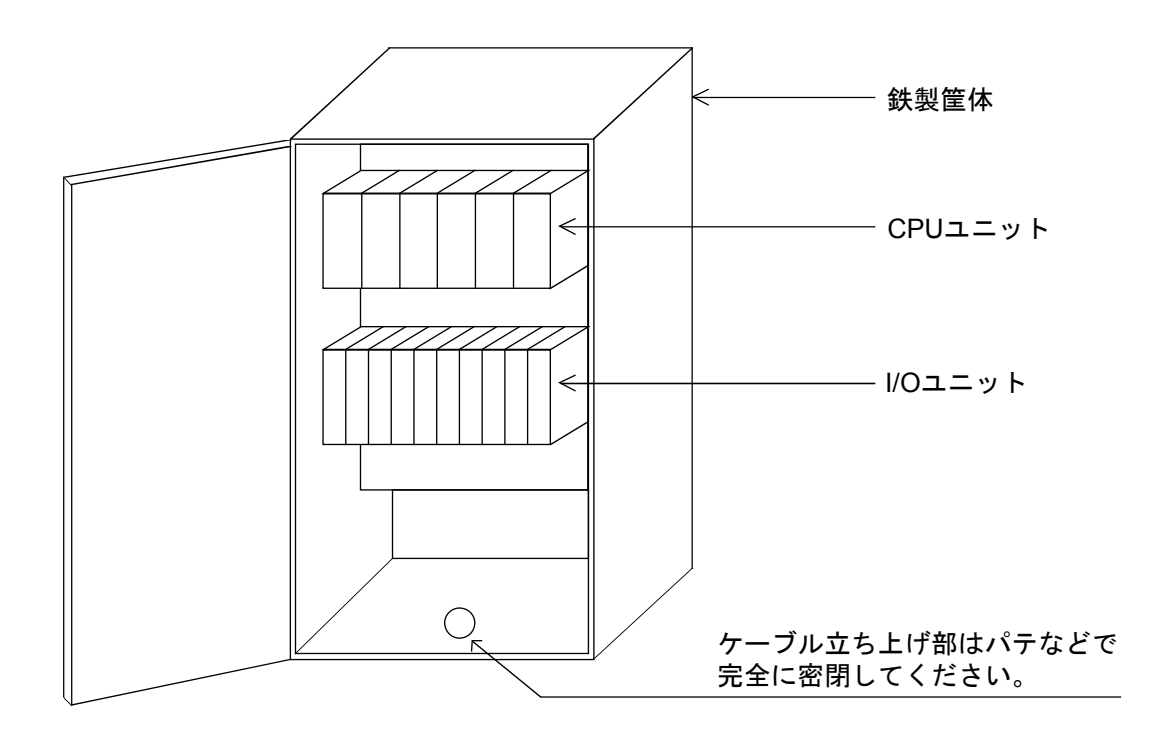

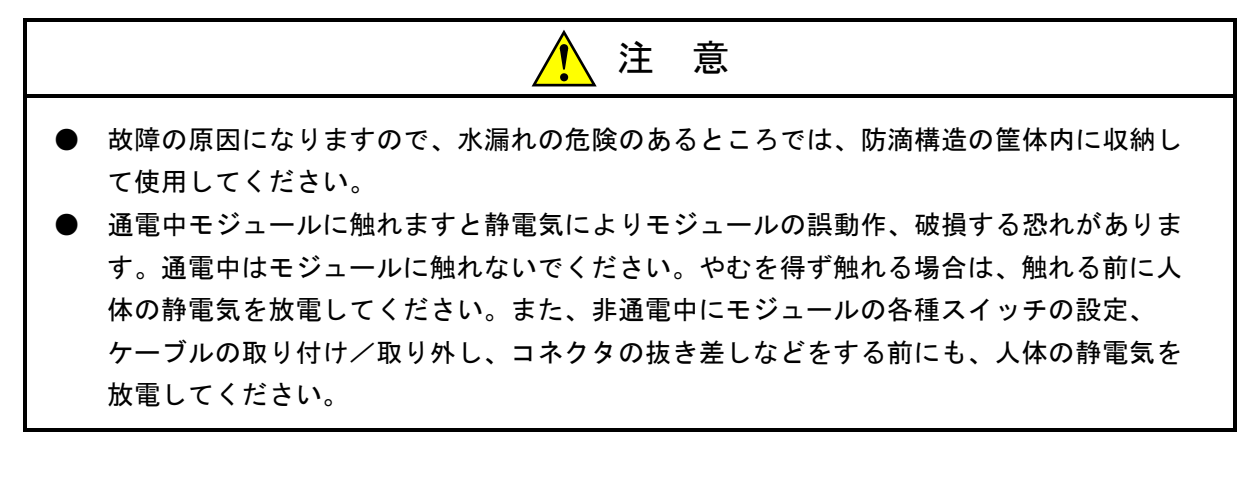

## 3.2 マウントベース

ET.NETモジュールは、マウントベースに実装して使用します。実装できるマウントベースの種類は、以下のとおりです。

| シリーズ    | 名称              | 型式       |
|---------|-----------------|----------|
| S10V    | 4スロットLPUマウントベース | HSC-1540 |
| 510v    | 8スロットLPUマウントベース | HSC-1580 |
|         | 2スロットCPUマウントベース | HSC-1020 |
| S10mini | 4スロットCPUマウントベース | HSC-1040 |
|         | 8スロットCPUマウントベース | HSC-1080 |

## 3.3 モジュールの実装

オプションモジュールは、以下のようにマウントベースのオプションスロット(スロットナンバ0~7)に 実装してください。

- S10miniシリーズでは、オプションモジュールとCPUモジュールとの間にI/Oモジュールが入 らないように左詰めで、さらにオプションモジュール間に空きスロットがないように実装し てください。
- S10Vシリーズでは、実装位置や空きスロットに制約はありません。
- ET.NETモジュールのLQE520とLQE720を混在させることはできません。
- ET.NETモジュールは、CMUモジュールとペアで実装してください(ツールシステムとの通 信を行う場合を除く)。

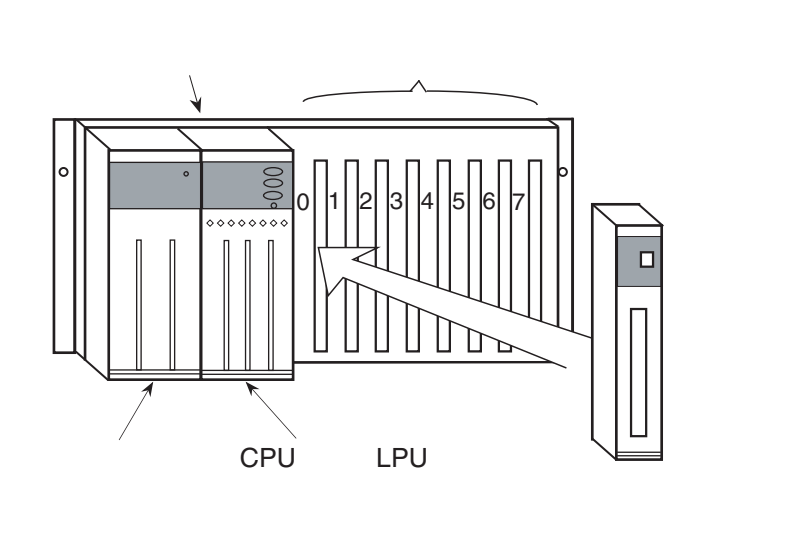

図3-1 オプションモジュールの実装

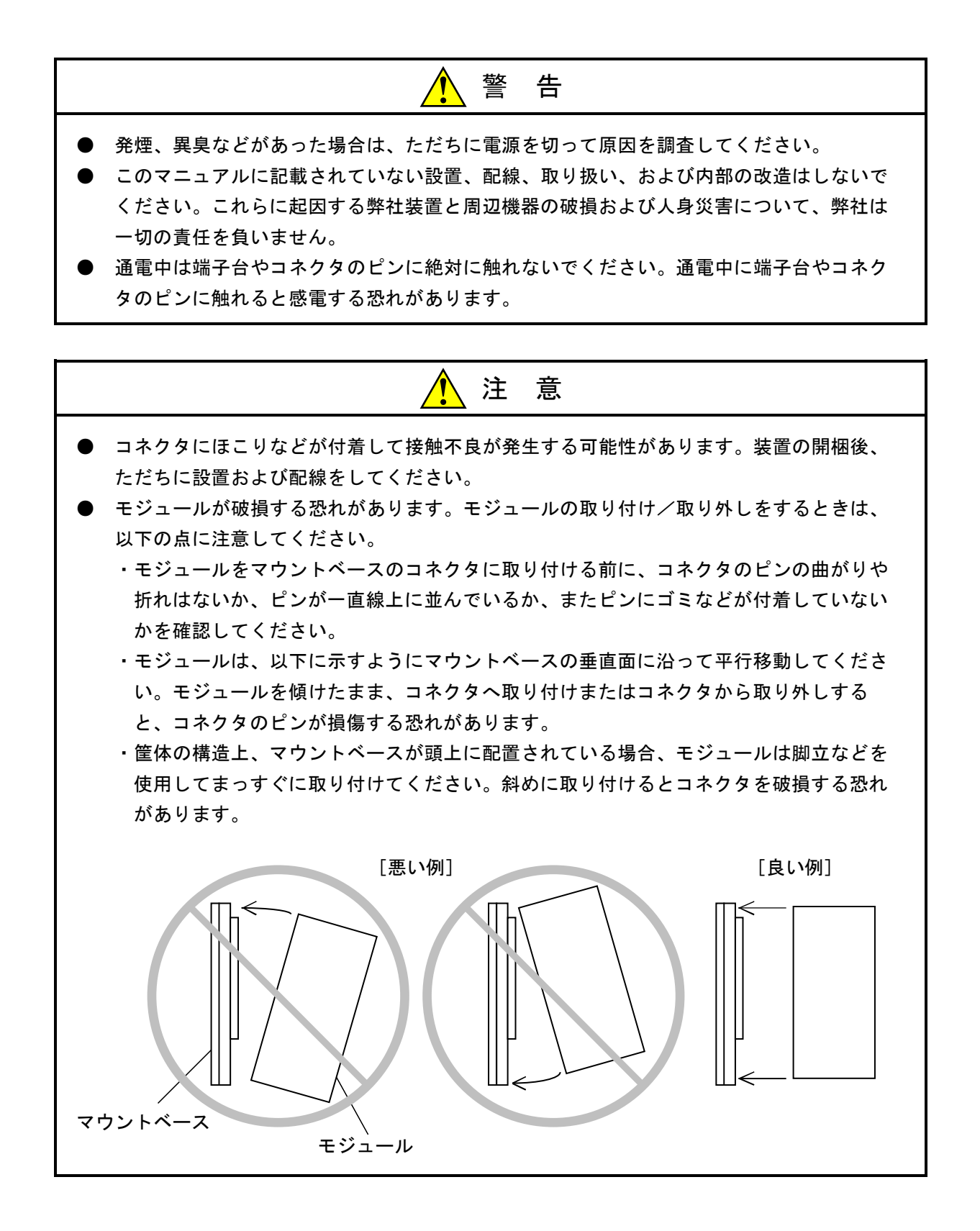

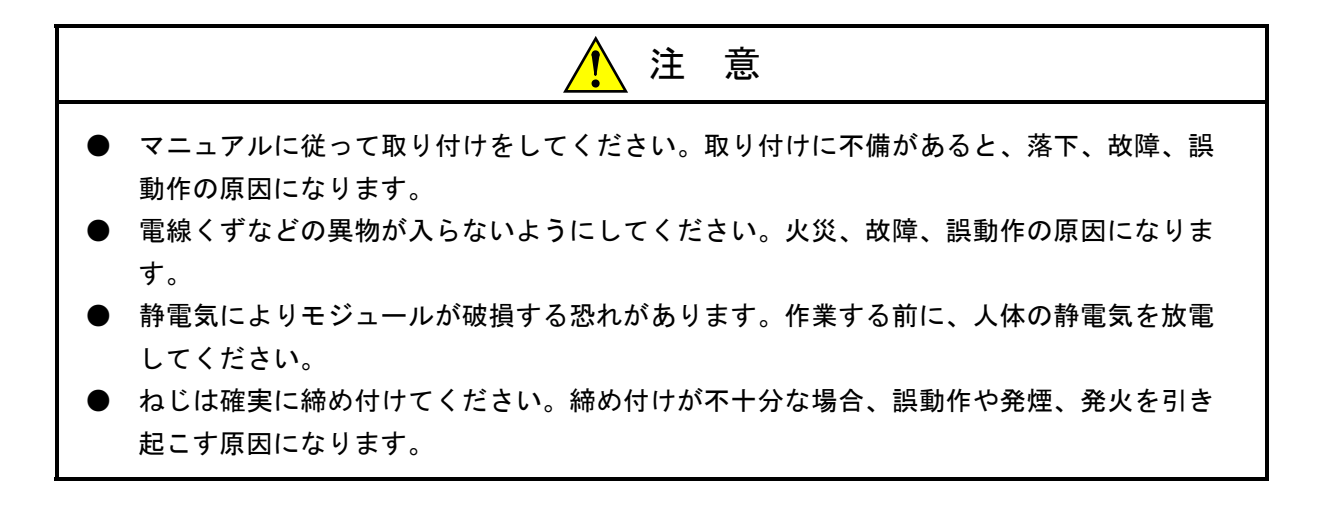

通 知

分解、改造はしないでください。火災、故障、誤動作の原因になります。
# 3.4 アース配線

(1) 10BASE-5時のアース配線

ET.NETモジュール正面のFG端子を、下図のとおり接地してください。線径や線長は、CPUまたは LPUのマニュアルを参照してください。

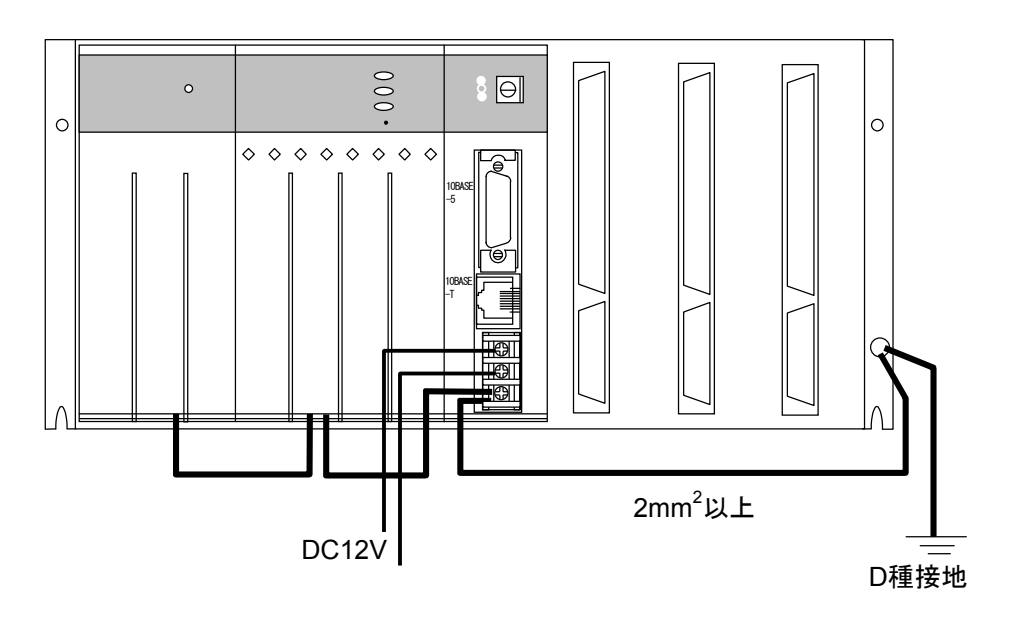

図3-2 アース配線

(2) 10BASE-T時のアース配線

ET.NETモジュールへのアース配線は不要です。

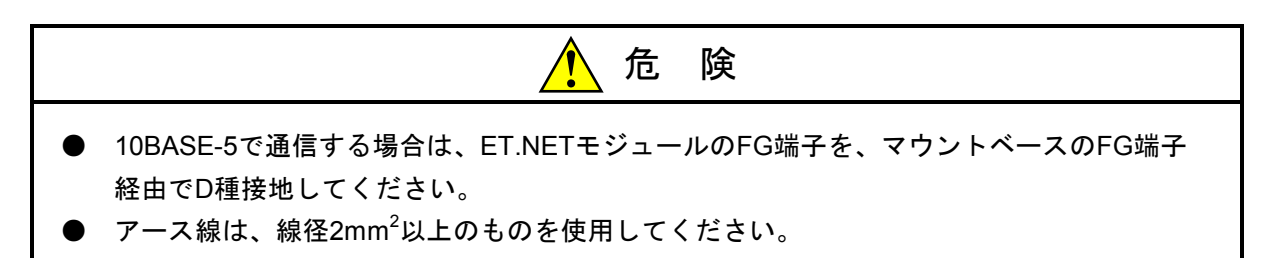

# 3.5 通信ケーブルの配線

(1) 10BASE-5通信ケーブルの配線

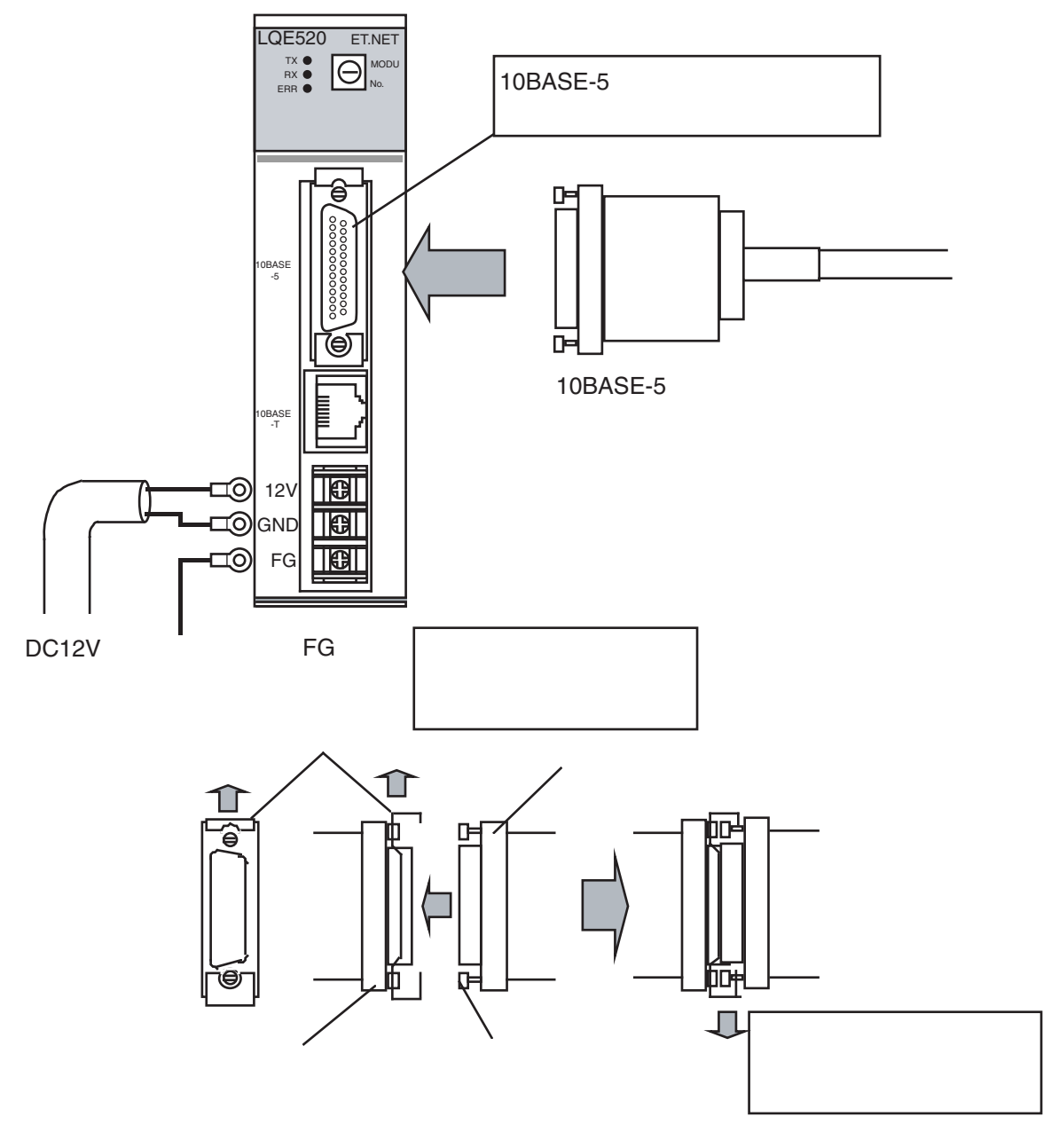

図3-3 10BASE-5通信ケーブルの配線

|   | 通知                                                                                                    |
|---|----------------------------------------------------------------------------------------------------|
| • | 接触不良または断線により誤動作する恐れがあります。10BASE-5コネクタを接続した場合<br>は、ロック用ポストがリテーナによってロックされているか確認してください。<br>通電中は10BASE-5コネクタに触れないでください。静電気などによりシステムが誤動作す<br>る可能性があります。 |

(2) 10BASE-T通信ケーブルの配線

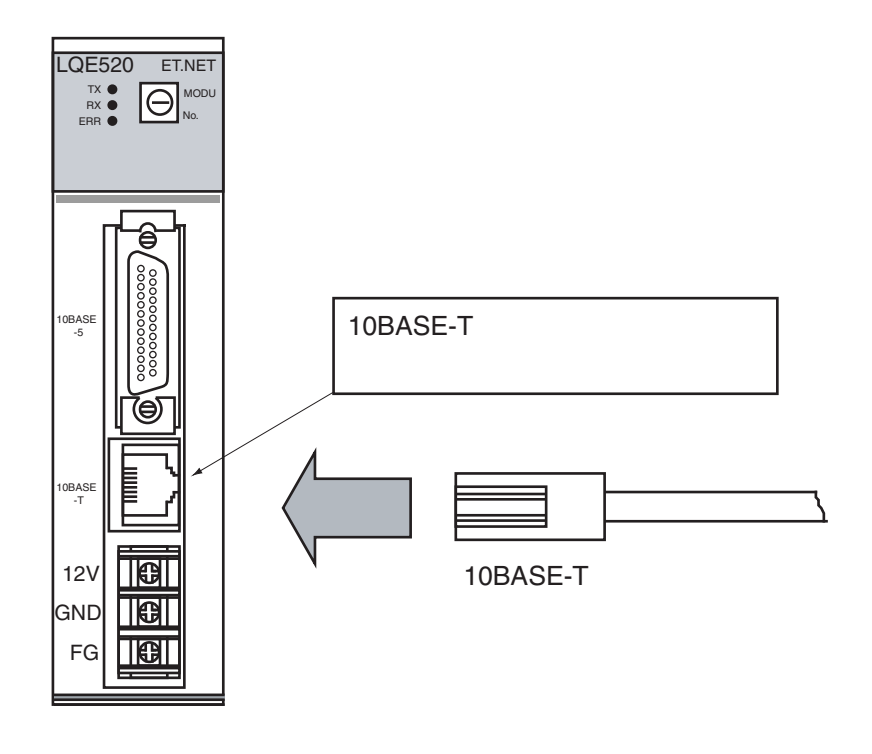

図 3-4 10BASE-T通信ケーブルの配線

# 4 オペレーション

# 4.1 立ち上げ手順

立ち上げは、以下の手順で行ってください。

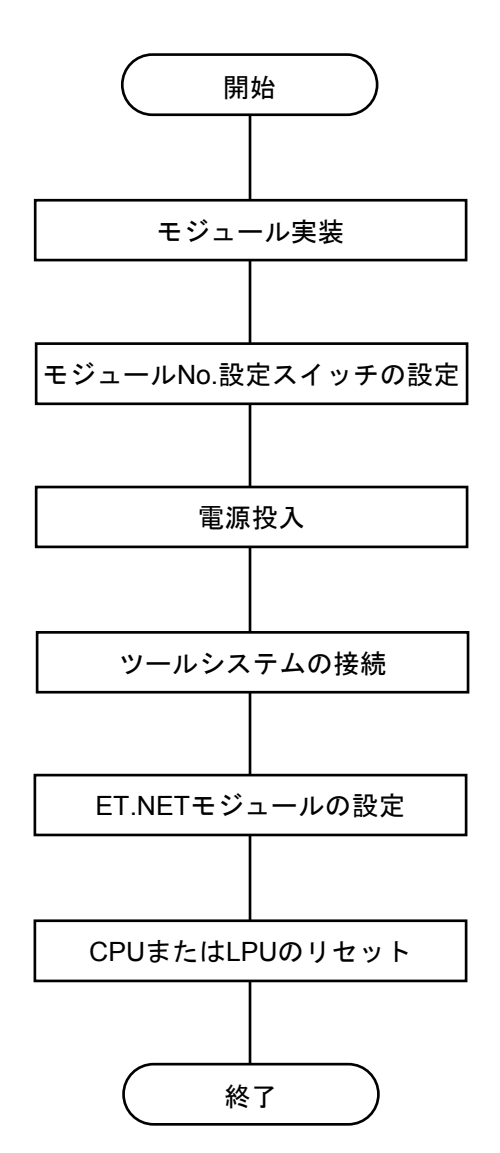

CPUまたはLPUの電源を切り、ET.NETモジュールを 実装します。

ET.NETモジュールのモジュールNo.設定スイッチを 設定します。

S10mini CPUユニットまたはS10V LPUユニットの電源を入れます。

CPUまたはLPUとツールシステムを、RS-232Cインタ フェースケーブルで接続します。

ET.NETモジュールの設定をします。

CPUまたはLPUのリセットをします。

# 4.2 システムインストールと立ち上げ

### 4.2.1 インストール

(1) S10mini用ET.NETシステムインストール

まず、お手元のCDが正しいものか確認してください。

インストールするには、S10mini用ET.NETシステムCDのDISK1フォルダに格納されている "setup.exe"をダブルクリックし、セットアッププログラムを実行します。

インストール後、インストールしたプログラムの画面は表示されませんので、必要に応じてデスク トップにショートカットを貼り付けてください。

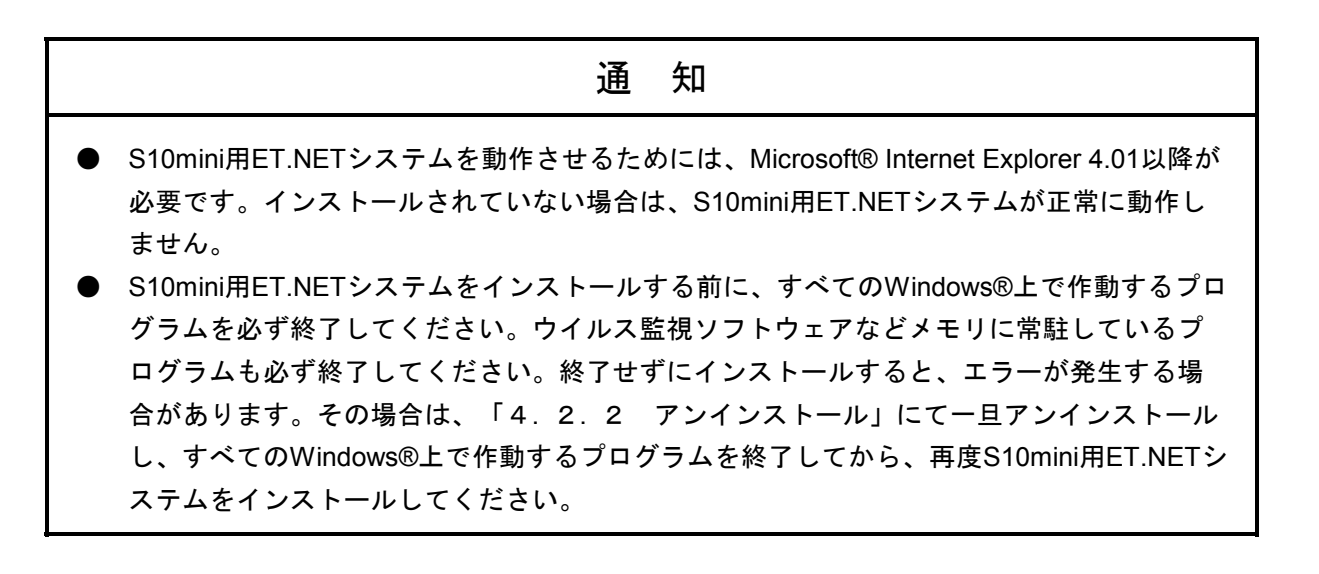

(2) S10V用ET.NETシステムインストール

まず、お手元のCDが正しいものか確認してください。

インストールするには、S10V用ET.NETシステムCDのDISK1フォルダに格納されている"setup.exe" をダブルクリックし、セットアッププログラムを実行します。

インストール後、インストールしたプログラムの画面は表示されませんので、必要に応じてデスク トップにショートカットを貼り付けてください。

|       | 通知                                               |
|-------|--------------------------------------------------|
| •     | S10V用ET.NETシステムを動作させるためには、S10V基本システムが必要です。インス    |
|       | トールされていない場合は、S10V用ET.NETシステムをインストールできません。        |
| ullet | S10V用ET.NETシステムをインストールする前に、すべてのWindows®上で作動するプログ |
|       | ラムを必ず終了してください。ウイルス監視ソフトウェアなどメモリに常駐しているプロ         |
|       | グラムも必ず終了してください。終了せずにインストールすると、エラーが発生する場合         |
|       | があります。その場合は、「4.2.2 アンインストール」にて一旦アンインストール         |
|       | し、すべてのWindows®上で作動するプログラムを終了してから、再度S10V用ET.NETシス |
|       | テムをインストールしてください。                                 |

<Windows®7 (32bit)、Windows®10 (32bit)でのインストール時の留意事項>

Windows®7 (32bit) またはWindows®10 (32bit) 搭載のパソコンへS10V用ET.NETシステムをインス トールする場合は、パソコンの初期状態から最初に作成した管理者アカウントでWindows®にログオ ンし、S10V用ET.NETシステムCDのDISK1フォルダに格納されている"setup.exe"をダブルクリック します。"setup.exe"を起動すると、以下のダイアログボックスが表示される場合がありますので、 はい ボタンをクリックしてセットアッププログラムを実行してください。

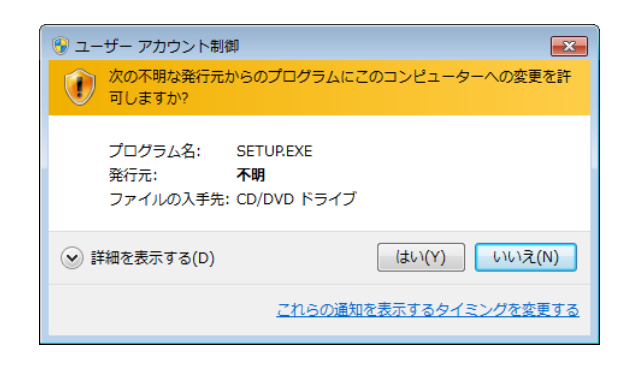

このシステムはユーザー別アプリケーションには対応していないため、必ず管理者アカウント でログオンしてからインストールしてください。

標準アカウントからユーザーアカウント制御(\*)を使用してインストールしたり、標準アカウ ントからユーザーアカウント制御を使用して作成した管理者アカウントでログオンしてからで は、正しくインストールされない場合があります。

パソコンの初期状態から最初に作成した管理者アカウントでログオンしてからインストールし てください。

インストールしたユーザーアカウントとは別のユーザーアカウントでログオンした際に、プロ グラムメニューの中にインストールしたプログラムが表示されない場合は、パソコンの初期状 態から最初に作成した管理者アカウントでログオンし直し、プログラムを一度アンインストー ルしてから、再度インストールしてください。

また、新規にアカウントを作成する場合は、ユーザーアカウント制御を使用せずに管理者アカ ウントでログオンしてください。

(\*) ユーザーアカウント制御は、標準アカウントに一時的に管理者権限を与えることができる 機能です。

再インストールする際に、読み取り専用ファイルの検出メッセージが表示される場合は、 *はい* ボタンをクリックして、上書きしてください。

### 4.2.2 アンインストール

ET.NETシステムのバージョンアップ時には、以下の手順でアンインストールしてください。

(1) Windows® 2000からのアンインストール

Windows®の[コントロールパネル]を開いてください。[アプリケーションの追加と削除]をダブ ルクリックし、[プログラムの変更と削除]タブで、S10miniの場合は"ET.NETシステム"、S10Vの場 合は"S10V ET.NETシステム"を選択し、 変更と削除 ボタンをクリックしてください。 [ファイル削除の確認] 画面が表示されますので、 はい ボタンをクリックしてください。

(2) Windows® XPからのアンインストール

Windows®の[コントロールパネル]を開いてください。[プログラムの追加と削除]をダブルク リックし、[プログラムの変更と削除]タブで、S10miniの場合は"ET.NETシステム"、S10Vの場合は "S10V ET.NETシステム"を選択し、 変更と削除 ボタンをクリックしてください。 [ファイル削除の確認] 画面が表示されますので、 はい ボタンをクリックしてください。

(3) Windows® 7 (32bit)、Windows® 10 (32bit)からのアンインストール (S10Vのみ)
 Windows®の[コントロールパネル]を開いてください。[プログラムのアンインストール]をクリックし、 "S10V ET.NETシステム"を選択し、 アンインストールと変更 ボタンをクリックしてください。

[ファイル削除の確認]画面が表示されますので、 はい ボタンをクリックしてください。

## 通知

Windows®でアンインストール中に「共有ファイルを削除しますか?」の画面が表示された場合 は、「いいえ」ボタンをクリックして共有ファイルを削除しないでください。

### 4.2.3 システム立ち上げ

ET.NETシステムの立ち上げ方法を示します。

- ① スタート ボタンから立ち上げる方法として、S10miniの場合は [Hitachi S10] [ET.NETシステム]、S10Vの場合は [Hitachi S10V] [S10V ET.NETシステム] を選択します。デスクトップに [ET.NETシステム] または [S10V ET.NETシステム] のショートカットを作成した場合は、ショートカットをダブルクリックしてください。
- ② [通信種類] 画面が表示されます。ET.NETシステムがS-7890-29の場合は、図4-1の[通信種類] 画面が表示されます。ET.NETシステムがS-7895-29の場合は、図4-2の[[S10V] ET.NET] 画面が表示されます。

| 通信種類                |                | ×                   |
|---------------------|----------------|---------------------|
| € <u>RS-232C(R)</u> | 通信木*卜②<br>COM1 | ОК<br><b>キ</b> ャンセル |
| C GPIB(G)           |                |                     |

図4-1 [通信種類] 画面(ET.NETシステム)

| 🔣 [S10V] ET.NET                                                                                                    |                     |
|----------------------------------------------------------------------------------------------------|---------------------|
| <ul> <li>● オンライン</li> <li>● オフライン</li> <li>モジュール設定</li> <li></li></ul>                                                                                                    | ОК<br><b>キ</b> ャンセル |
| Image: Solution of the second of the second of the sec | <u>^⊮7°(H)</u>      |
| モジュール検索設定<br>◎ ステーションNo.検索( <u>S</u> )                                                                                                    |                     |

図4-2 [[S10V] ET.NET] 画面

この後の操作方法は、ET.NETシステムがS-7890-29の場合は「4.3 コマンド(S10mini用ET.NETシ ステム)」を参照してください。ET.NETシステムがS-7895-29の場合は「4.4 コマンド(S10V用 ET.NETシステム)」を参照してください。 ET.NETシステムのバージョンは、 [バージョン情報(ET.NET)] 画面から確認してください。 [バージョン情報(ET.NET)] 画面は、 [ET.NET] 画面または [[S10V] ET.NET] 画面の左上の アイコンから「EtNetのバージョン情報」を選択することで表示されます。 パージョン情報(ET.NET) S10V ET.NETシҳテム Version 02-00 S-7895-29 OK All Rights Reserved. Copyright(C) 2002, 2004 Hitachi, Ltd.

# 4.2.4 システム終了

- (1) S10mini用ET.NETシステムの場合
   [ET.NET] 画面(図4-3)の ★ または 閉じる ボタンをクリックしてください。
- (2) S10V用ET.NETシステムの場合

[[S10V] ET.NET] 画面 (図4-2)の × または キャンセル ボタンをクリックしてください。

# 4.3 コマンド (S10mini用ET.NETシステム)

## 4.3.1 接続PCsの変更

機能: PCsとパソコンの通信種類を設定します。

操作:以下に操作手順を示します。

- ① [ET.NET] 画面 (図 4 3) の 接続PCs変更 ボタンをクリックするか、ET.NETシステム立ち 上げ時に表示されます (図 4 - 1 参照)。
- ② [RS-232C] ラジオボタンをクリックし、 [通信ポート] をプルダウンメニューから選択して、
   ○K ボタンをクリックしてください。
   先の設定から変更をしない場合は、 キャンセル ボタンをクリックしてください。

S10miniではGPIBをサポートしていません。 [通信種類] 画面では「RS-232C」を選択してください。

4.3.2 IPアドレス、サブネットマスク設定

機能:メインモジュール、サブモジュールのIPアドレスおよびサブネットマスクを設定します。 操作:以下に操作手順を示します。

① [ET.NET] 画面を立ち上げます。「IPアドレス」および「サブネットマスク」を設定してください。

| ET.NET    |                            | ×              |
|-----------|----------------------------|----------------|
|           | 「IPアドレス――                  | ОК             |
| ▼ 設定する(M) | 192 0 1 34                 | 開じる            |
| 経路情報(G)   | サフドネットマスク<br>255 255 255 0 | 接続PCs変更(P)     |
|           | - 物理アドレス                   | <u>∿⊮フ*(Ħ)</u> |
| サフモジュール   |                            |                |
| ▶ 設定する(S) | 0 0 0 0                    |                |
|           | - サフ ネットマスク                |                |
|           |                            |                |
|           | 「初理プト"レス<br>FFFFFFFFFFFF   |                |

(この画面は、サブモジュール未実装時を示します。)

#### 図4-3 [ET.NET] 画面

② 設定が終了したら、 OK ボタンをクリックしてください。設定しない場合は、 閉じる ボタンをクリックしてください。

[ET.NET] 画面において、下表のとおり、ET.NETモジュール実装、未実装により、設定、表示 方法が異なります。

| 実装状態 | IPアドレス   | サブネットマスク | 経路情報     | 物理アドレス       |
|------|----------|----------|----------|--------------|
| 中壮   | 設定可能     | 設定可能     | 設定可能     | 参照可能         |
| 夫农   | (設定内容表示) | (設定内容表示) | (ボタン表示)  | (物理アドレス表示)   |
| 十中壮  | 設定可能     | 設定可能     | 設定不可     | 参照不可         |
| 木夫装  | (設定内容表示) | (設定内容表示) | (ボタン非表示) | (FFFFFFFF表示) |

# 4.3.3 経路情報設定

機能:ルーティングテーブルを設定します。 操作:以下に操作手順を示します。

- ① [ET.NET] 画面の 経路情報 ボタンをクリックしてください。
- ② [経路情報] 画面が表示されます。「相手局IPアドレス」および「ゲートウェイIPアドレス」を設 定してください。

| 手局IPアト・レス     ケペートウエイIPアト・レス       0     0       0     0       0     0       0     0       0     0       0     0       0     0       0     0       0     0       0     0       0     0       0     0       0     0       0     0       0     0       0     0       0     0                                                                  |
|----------------------------------------------------------------------------------------------------|
| 0       0       0       0       0       0         0       0       0       0       0       0       0         0       0       0       0       0       0       0         0       0       0       0       0       0       0         0       0       0       0       0       0       0         0       0       0       0       0       0       0 |
| 0       0       0       0       0       0         0       0       0       0       0       0       0         0       0       0       0       0       0       0         0       0       0       0       0       0       0         0       0       0       0       0       0       0                                                           |
|                                                                                                    |
|                                                                                                    |
|                                                                                                    |
|                                                                                                    |
|                                                                                                    |
| 0 0 0 0                                                                                                    |
| 0 0 0 0 0 0                                                                                                    |
| 0 0 0 0 0                                                                                                    |
| 0 0 0 0 0                                                                                                    |
| 0 0 0 0 0 0                                                                                                    |
| 0 0 0 0 0 0                                                                                                    |
| 0 0 0 0 0                                                                                                    |
| 0 0 0 0 0 0                                                                                                    |
| 0 0 0 0 0 0                                                                                                    |

図4-4 [経路情報] 画面

③ 設定が終了したら、 OK ボタンをクリックしてください。設定しない場合は、 キャンセル ボタンをクリックしてください。

# 4.4 コマンド(S10V用ET.NETシステム)

## 4.4.1 接続PCsの変更

機能: PCsとパソコンの通信種類を設定します。 操作:以下に操作手順を示します。

① ET.NETシステム立ち上げ画面からPCsとパソコンを接続する通信種類を選択してください。

・RS-232C接続のとき

[RS-232C] ラジオボタンをクリックし、プルダウンメニューから [通信ポート] を選択してく ださい。 "COM1" ~ "COM4" までの通信ポートが選択可能です。デフォルトは、 "COM1" となります。

|                     |       | <b>-</b> | キャンセル             |
|---------------------|-------|----------|-------------------|
|                     |       |          | ^/レフ°( <u>H</u> ) |
| C イーサネット(E) 192 192 | 192 1 |          |                   |

図 4 - 5 [[S10V] ET.NET] 画面([RS-232C] ラジオボタンをクリック)

・イーサネット接続のとき

[イーサネット] ラジオボタンをクリックし、接続するPCsのIPアドレスを入力してください。

| 🗰 [S10V] ET.NET                                                                                                    | ×                                         |
|----------------------------------------------------------------------------------------------------|-------------------------------------------|
| <ul> <li>オンライン</li> <li>オフライン</li> <li>モジュール設定</li> <li>・ RS-232C(R)</li> <li>・ M-サネット(E)</li> <li>・ ビーサネット(E)</li> <li>・ ビーサネット(E)</li> <li>・ ビーサネット(E)</li> <li>・ ビーサネット(E)</li> <li>・ ビーサネット(E)</li> <li>・ ビーサネット(E)</li> <li>・ ビー・レ検索設定</li> <li>・ ステーションNo.検索(S)</li> </ul> | OK<br>キャンセル<br>ヘルフ <sup>°(<u>H</u>)</sup> |

図 4 - 6 [[S10V] ET.NET] 画面([イーサネット] ラジオボタンをクリック)

② 設定が終了したら OK ボタンをクリックしてください。[モジュール設定] 画面が表示されます。

ステーションNo.検索はET.NET(LQE720)専用の機能のため、ET.NET(LQE520)では使用できません。

## 4.4.2 モジュール設定

機能:目的の画面を表示します。オンラインモードとオフラインモードで使用できる機能が異なりま す。

操作:以下にオンラインモード、オフラインモード別に操作手順を示します。

- (1) オンラインモード
  - ① [[S10V] ET.NET] 画面の [RS-232C] ラジオボタンまたは [イーサネット] ラジオボタンをク リックし、 OK ボタンをクリックしてください。
  - ② [モジュール設定] 画面が表示されます。

| はンライン] モジュール設定       | ×     |
|----------------------|-------|
| IPアトレス設定の            | (開じる) |
| IPアドレス情報比較(C)        |       |
| イーサ通信エラーロク"情報 ―――    |       |
| ラダー、HI-FLOW(L)       |       |
| <u></u>              |       |
| DHP情報( <u>D</u> )    |       |
| ネットワーク情報( <u>N</u> ) |       |

図4-7 モジュール設定画面

- ③ ET.NETモジュールのIPアドレス情報を設定したい場合は、 IPアドレス設定 ボタンをクリックしてください。 [[オンライン] IPアドレス設定] 画面が表示されます。
   詳細は、「4.4.3 IPアドレス設定」を参照してください。
- ④ [モジュール設定] 画面を終了する場合は、 閉じる ボタンをクリックしてください。
   [[S10V] ET.NET] 画面に戻ります。

RS-232C接続とET.NET(LQE720)以外とのイーサネット接続では、以下のコマンドをサポートしていませんので実行できません。
ラダー、HI-FLOW(イーサ通信エラーログ情報)
ソケットハンドラ(イーサ通信エラーログ情報)
DHP情報
ネットワーク情報

- (2) オフラインモード
  - [[S10V] ET.NET] 画面の [オフライン] ラジオボタンをクリックしてください。 OK ボタン
     が 編集ファイル選択 ボタンに切り替わります。

|                                                                                                    | ズタン名称変                                             |
|----------------------------------------------------------------------------------------------------|----------------------------------------------------|
| <ul> <li>ヘ オンライン</li> <li>● ガフライン</li> <li>● ガフライン</li> <li>● ボート(②)</li> <li>● COM1</li> <li>● COM1</li> <li>● COM</li></ul> | 編集ファイル選択<br>キャンセル<br>ヘルフ <sup>*</sup> ( <u>H</u> ) |

- 図 4 8 [[S10V] ET.NET] 画面([オフライン] ラジオボタンをクリック)
- ② 編集ファイル選択 ボタンをクリックしてください。[ファイルを開く] 画面が表示されます。

| ファイルを開く                                                   |                           | ? 🗙 |
|-----------------------------------------------------------|---------------------------|-----|
| ファイルの場所型:                                                 | 🖻 ETNET 💽 🔶 📸 📰 -         |     |
| ET_NET_Parame                                             | ster.pse                  |     |
| ファイル名(N):<br>ファイルの種類(T):                                  | 「パラメーターファイル(*pse) ■ キャンセル |     |
| PCs番号 :<br>PCs\$/? :<br>作成日時 :<br>ファイルサイス :<br>- ファイルコメント | 7於2                       |     |

図4-9 [ファイルを開く] 画面

既存のIPアドレス設定情報ファイルを編集する場合は、該当のファイルを選択してください。 [ファイルを開く] 画面が閉じ、[[オフライン] モジュール設定] 画面が表示されます。 新規に作成する場合は、そのフォルダに存在しない名称を入力してください。[ファイルを開 く] 画面が閉じ、「新規作成確認」ダイアログボックスが表示されます。

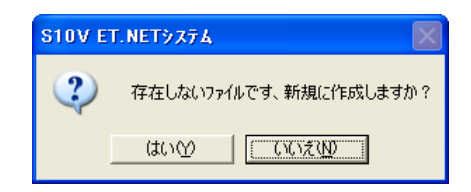

#### 図4-10 「新規作成確認」ダイアログボックス

はい ボタンをクリックすると、「新規作成確認」ダイアログボックスが閉じ、[[オフライン] モジュール設定] 画面が表示されます。

いいえ」ボタンをクリックすると、「新規作成確認」ダイアログボックスが閉じ、[ファイルを開く] 画面に戻ります。

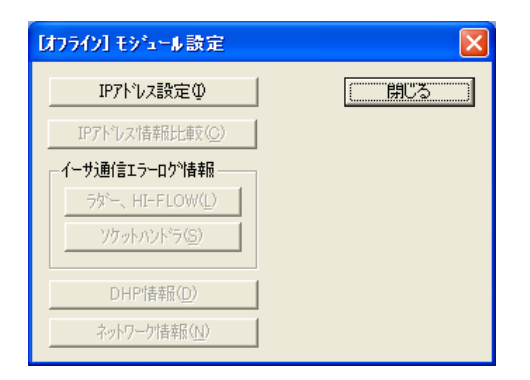

図4-11 [[オフライン] モジュール設定] 画面

- ③ ET.NETモジュールのIPアドレス情報を設定したい場合は、 IPアドレス設定 ボタンをクリックしてください。 [[オフライン] IPアドレス設定] 画面が表示されます。
   詳細は、「4.4.3 IPアドレス設定」を参照してください。
- ④ [[オフライン] モジュール設定] 画面を終了する場合は、 | 閉じる | ボタンをクリックしてく ださい。 [[S10V] ET.NET] 画面に戻ります。

# 4.4.3 IPアドレス設定

機能: ET.NETモジュールのIPアドレス情報を設定します。オンラインモードとオフラインモードでは、
 は、
 書込み」ボタンをクリックしたときの書き込み先が異なります。
 オンラインモード: パソコンに接続された先のPCs
 オフラインモード: [[S10V] ET.NET] 画面で選択したファイル

操作:以下に操作手順を示します。

- (1) オンラインモード
  - [[オンライン] モジュール設定] 画面の [IPアドレス設定] ボタンをクリックしてください。
     [[オンライン] IPアドレス設定] 画面が表示されます。
  - ② IPアドレス情報を設定してください。

| 【オンライン】 IP アドレス 設定 |                   | ×                   |
|--------------------|-------------------|---------------------|
| €ን°ュール :           | ET.NET (%1)       | 書込み                 |
| IP ፖドレス ፡          | 192 192 192 1     | キャンセル               |
| サブネット マスク :        | 255 255 255 0     | 経路情報( <u>R</u> )    |
| ጋግ-ኮችቀスト ፖኮህス ፡    | 192 192 192 255   | 保存(S)               |
| 物理 アドレス:           | 00:00:87:DA:C4:1E | <br>読込み( <u>L</u> ) |
| : אינאב            |                   | EDGI(P)             |
|                    |                   |                     |
|                    |                   | CSV出力(C)            |
|                    |                   | CSV出力(©)            |

図4-12 [[オンライン] IPアドレス設定] 画面

・モジュール

設定するET.NETモジュールを選択してください。

| 選択項目         | 備考  |  |  |  |  |  |  |
|--------------|-----|--|--|--|--|--|--|
| ET.NET (メイン) | 初期値 |  |  |  |  |  |  |
| ET.NET(サブ)   |     |  |  |  |  |  |  |

・IPアドレス/サブネットマスク

ET.NETモジュールのIPアドレスおよびサブネットマスクを設定してください。設定の詳細は 「6.5 システム定義情報」を参照してください。

・物理アドレス

ET.NETモジュールに割り付けられている48ビットのアドレスが表示されます。ET.NETモ ジュールが未実装の場合は、「00:00:00:00:00]または「FF:FF:FF:FF:FF」が表示されま す。 ③ ルーティングテーブルを設定する場合は、 経路情報 ボタンをクリックしてください。 [[オ ンライン]経路情報] 画面が表示されますので、各経路の相手局アドレスとゲートウェイIPアド レスを設定してください。

詳細は、「4.4.4 経路情報設定」を参照してください。

- ④ IPアドレス情報の設定が終了したら、 書込み ボタンをクリックしてください。設定しない場合は、 キャンセル ボタンをクリックしてください。
- ⑤ 書込み ボタンをクリックすると、以下の「リセット確認」メッセージが表示されます。

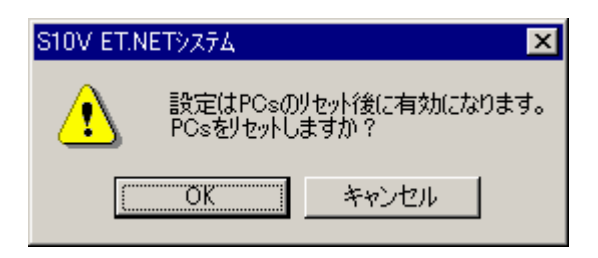

#### 図4-13 「リセット確認」メッセージ

OK ボタンをクリックしてPCsをリセットしてください。リセット終了後、設定したIPアドレスや 経路情報が有効になります。なお、PCsに設定されるIPアドレスや経路情報は、選択されたメインまた はサブモジュールのどちらかだけです。 書込み ボタンをクリックしたときに、選択されていない 方のIPアドレスや経路情報は、PCsに設定されません。メインとサブ2つのモジュールのIPアドレスや経 路情報をPCsに設定する場合、「ET.NET(メイン)」または「ET.NET(サブ)」を選択して 書込み ボタンをクリックする操作をメインとサブモジュールごとに行ってください。

| 通知                                                                                                    |  |  |  |  |  |  |  |  |
|----------------------------------------------------------------------------------------------------|--|--|--|--|--|--|--|--|
| イーサネットケーブルで接続しているET.NETモジュールのIPアドレスを変更しようとした場<br>合、以下のメッセージが表示されます。                                                                                                    |  |  |  |  |  |  |  |  |
| S10V ET.NETシステム       Image: Content of the system of the system of the |  |  |  |  |  |  |  |  |
| PCsリセット後、変更したIPアドレスでPCsと接続しなおす場合は はい ボタンを、接続しな<br>おさない場合は いいえ ボタンを、IPアドレスの設定を中止する場合は キャンセル ボタ<br>ンをクリックしてください。                                                                                                    |  |  |  |  |  |  |  |  |

- (2) オフラインモード
  - [[オフライン] モジュール設定] 画面の | IPアドレス設定 | ボタンをクリックしてください。
     [[オフライン] IPアドレス設定] 画面が表示されます。
  - ② IPアドレス情報を設定してください(設定については、「(1) オンラインモードの②」を参照してください。ただし、物理アドレスは、「00:00:00:00:00」で表示されます)。
  - ③ ルーティングテーブルを設定する場合は、 経路情報 ボタンをクリックしてください。 [[オ フライン]経路情報] 画面が表示されますので、各経路の相手局アドレスとゲートウェイアドレ スを設定してください。
  - ④ IPアドレス情報の設定が終了したら、 書込み ボタンをクリックしてください。
     設定しない場合は、 キャンセル ボタンをクリックしてください。
  - ⑤ 書込み ボタンをクリックすると、以下の「ファイル保存確認」メッセージが表示されます。

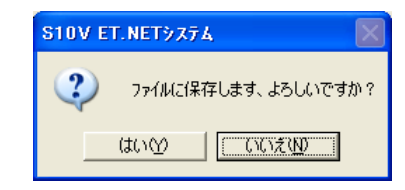

図 4-14 「ファイル保存確認」メッセージ

 はい」ボタンをクリックしてください。「ファイル保存確認」メッセージが閉じ、IPアドレス 設定情報("メイン"および"サブ")が、[[S10V] ET.NET] 画面で選択したファイルに書き 込まれます。書き込みが完了すると、「保存しました」メッセージが表示されます。 OK ボタンをクリックしてください。

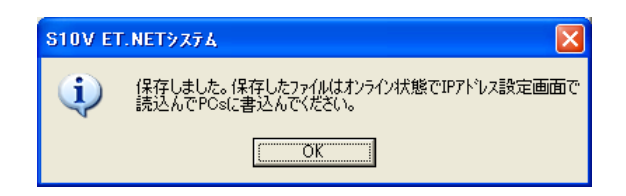

図4-15 「保存しました」メッセージ

編集した内容を保存しない場合は、「ファイル保存確認」メッセージの いいえ」ボタンをク リックしてください。「ファイル保存確認」メッセージが閉じ、 [[オフライン] IPアドレス設 定] 画面に戻ります。 編集状態(\*)で[[オフライン]IPアドレス設定]画面の キャンセル ボタンをクリックすると、「ファイルに保存しないで終了します。」メッセージが表示されます。

| S10V ET.NET9274               |  |  |  |  |  |  |
|-------------------------------|--|--|--|--|--|--|
| ファイルに保存しないで終了します。<br>よろしいですか? |  |  |  |  |  |  |
| はいか (いいまい)                    |  |  |  |  |  |  |

#### 図4-16 「ファイルに保存しないで終了します。」メッセージ

はい ボタンをクリック:編集した内容(経路情報を含みます)を破棄し、[[オフライン] モジュール設定]画面に戻ります。

| いいえ | ボタンをクリック: [ [オフライン] IPアドレス設定] 画面に戻ります。

(\*) 編集状態の場合、[[オフライン] IPアドレス設定] 画面のタイトルの後ろに、「\*」マー クが付加されます。

編集状態でなければ、 <u>キャンセル</u> ボタンをクリックしても、「ファイルに保存しないで終了 します。」メッセージは表示されずに、 [[オフライン] モジュール設定] 画面に戻ります。

## 4.4.4 経路情報設定

機能:ET.NETモジュールの経路情報を設定します。 操作:以下に操作手順を示します。

① [[オンライン] IPアドレス設定] 画面の 経路情報 ボタンをクリックしてください。

② [[オンライン]経路情報]画面が表示されます。経路情報を設定してください。

| 【オンライン】 経業        | 猪糧  |               |   |   |   |             |       |     |   |               |
|-------------------|-----|---------------|---|---|---|-------------|-------|-----|---|---------------|
|                   | 相手層 | <u>ፅ</u> ፖኑኄሪ | ξ |   | ケ | <u>፦</u> トゥ | I/IP7 | ドレス |   | OK            |
| デウォルト( <u>E</u> ) | 0   | 0             | 0 | 0 |   | 0           | 0     | 0   | 0 | <u>ま</u> ち)けれ |
| 経路1(1)            | 0   | 0             | 0 | 0 |   | 0           | 0     | 0   | 0 | 17767         |
| 経路2②              | 0   | 0             | 0 | 0 |   | 0           | 0     | 0   | 0 |               |
| 経路3③              | 0   | 0             | 0 | 0 |   | 0           | 0     | 0   | 0 |               |
| 経路4④              | 0   | 0             | 0 | 0 | Γ | 0           | 0     | 0   | 0 |               |
| 経路5(5)            | 0   | 0             | 0 | 0 |   | 0           | 0     | 0   | 0 |               |
| 経路66)             | 0   | 0             | 0 | 0 |   | 0           | 0     | 0   | 0 |               |
| 経路7(7)            | 0   | 0             | 0 | 0 |   | 0           | 0     | 0   | 0 |               |
| 経路8⑧              | 0   | 0             | 0 | 0 |   | 0           | 0     | 0   | 0 |               |
| 経路9(9)            | 0   | 0             | 0 | 0 |   | 0           | 0     | 0   | 0 |               |
| 経路10( <u>A</u> )  | 0   | 0             | 0 | 0 |   | 0           | 0     | 0   | 0 |               |
| 経路11(B)           | 0   | 0             | 0 | 0 |   | 0           | 0     | 0   | 0 |               |
| 経路12( <u>C</u> )  | 0   | 0             | 0 | 0 |   | 0           | 0     | 0   | 0 |               |
| 経路13( <u>D</u> )  | 0   | 0             | 0 | 0 |   | 0           | 0     | 0   | 0 |               |
| 経路14( <u>E</u> )  | 0   | 0             | 0 | 0 |   | 0           | 0     | 0   | 0 |               |

図 4-17 [[オンライン] 経路情報] 画面

・相手局アドレス

相手局のネットワークアドレスまたはIPアドレスを指定してください。

・ゲートウェイIPアドレス(相手局アドレスを先に指定したとき、ネットワークアドレスが自動で表示されます。)

ゲートウェイのIPアドレスを指定してください。

③ 設定が終了したら OK ボタンをクリックしてください。設定しない場合は キャンセル ボタ ンをクリックしてください。

| 通知                                                                                                    |
|----------------------------------------------------------------------------------------------------|
| 経路情報は [IPアドレス設定] 画面で <u>書込み</u> ボタンをクリックしたときにPCsまたはファ<br>イルに登録されます。そのため、 [IPアドレス設定] 画面で <u>キャンセル</u> ボタンをクリック<br>すると経路情報はPCsまたはファイルに登録されません。 |

- 4.4.5 IPアドレス設定情報ファイルの読み込み
  - 機能:既存のIPアドレス設定情報ファイルを読み込み、その内容を[[オンライン] IPアドレス設 定]画面および[[オンライン]経路情報]画面に表示します(Ver-Rev番号:02-03以降でサ ポートしています。また、オンラインモードでのみ使用できます)。
  - 操作:以下に操作手順を示します。
  - ① PCsに接続した状態にしてください(「4.4.1 接続PCsの変更」参照)。
  - ② [[オンライン] モジュール設定] 画面の **IP**アドレス設定 ボタンをクリックしてください。

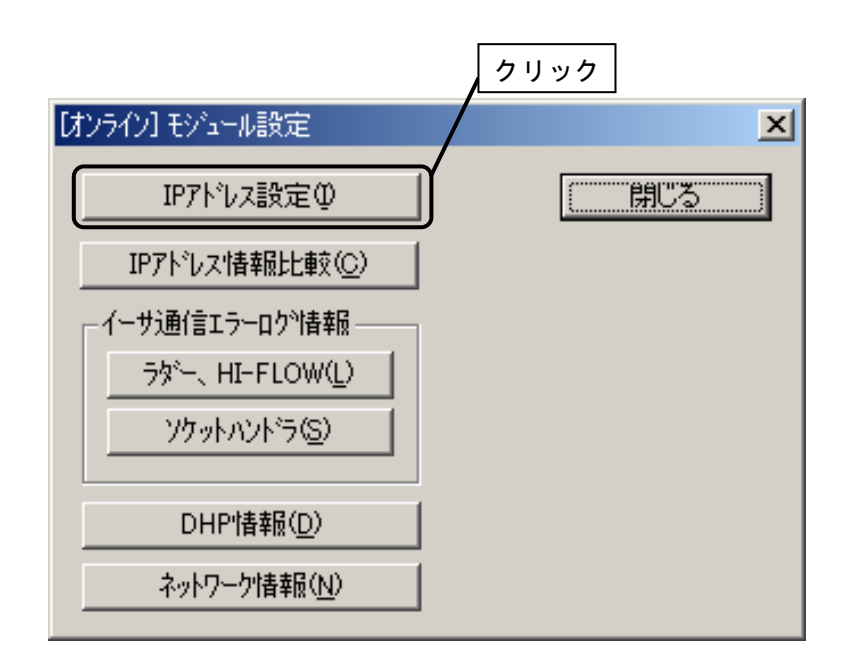

図4-18 [[オンライン]モジュール設定]画面( IPアドレス設定 ボタンをクリック)

③ [[オンライン] IPアドレス設定] 画面の | 読込み | ボタンをクリックしてください。

| 【オンライン】 IP アドレス | 設定                |                  |      |
|-----------------|-------------------|------------------|------|
| €シ*ュ−ル :        | ET.NET (x1y)      | 書込み              |      |
| IP ፖኑህス ፡       | 192 168 104 10    | キャンセル            |      |
| サフ『ネット マスク :    | 255 255 255 0     | 経路情報( <u>R</u> ) | クリック |
| ጋግ-ኮችቀスト アトレス : | 192 168 104 255   | 保存( <u>S</u> )   |      |
| 物理 アトシス:        | 34:12:56:34:9A:78 | 読込み(1)           |      |
| : אעאב          |                   | ED刷(P)           |      |
|                 |                   | CSV出力(Q)         |      |
|                 |                   |                  |      |

図4-19 [[オンライン] IPアドレス設定] 画面( 読込み ボタンをクリック)

④ [[オンライン] IPアドレス設定] 画面の 読込み ボタンをクリックしてください。

[ファイルを開く] 画面が表示されます。表示したいIPアドレス設定情報ファイルを選択して、 開く ボタンをクリックしてください。

| ファイルを開く                                                                           |                                                        | ? 🗙 |
|-----------------------------------------------------------------------------------|--------------------------------------------------------|-----|
| ファイルの場所型:                                                                         | 🔁 ETNET 💽 🔶 🖆 🖽•                                       |     |
| ET_NET_Parame                                                                     | ter,pse                                                |     |
| ファイル名( <u>N</u> ):<br>ファイルの種類( <u>T</u> ):                                        | 「パラメーターファイル(*pse)」<br>「パラメーターファイル(*pse)」<br>・<br>キャンセル |     |
| PCs番号 :<br>PCs947 <sup>9</sup> :<br>作成日時 :<br>ファイルウイス <sup>×</sup> :<br>-ファイルコメント | アト <sup>3</sup> レス                                     |     |

図4-20 [ファイルを開く] 画面

⑤ [ファイルを開く] 画面が閉じ、選択したIPアドレス設定情報ファイルの内容が [[オンライン] IPアドレス設定] 画面に表示されます。

| [オンライン] IP アドレス 設定 * 🛛 🛛 🗙 |          |          |     |     |                             |  |  |  |  |
|----------------------------|----------|----------|-----|-----|-----------------------------|--|--|--|--|
| €シ*ュール :                   | ET.NET   | (84))    |     | •   | 書込み                         |  |  |  |  |
| IP ፖԻՆス ፡                  | 192      | 168      | 104 | 20  | キャンセル                       |  |  |  |  |
| サブネット マスク:                 | 255      | 255      | 255 | 128 | 経路情報(R)                     |  |  |  |  |
| 物理 アドレス:                   | 00:00:87 | DA:12:34 | Ļ   |     | 保存( <u>S</u> )<br>(ご読込み(L)) |  |  |  |  |
|                            |          |          |     |     | 印刷(P)<br>CSV出力(C)           |  |  |  |  |

図4-21 [[オンライン] IPアドレス設定]画面(選択したIPアドレス設定情報ファイルの内容表示)

[ファイルを開く] 画面でファイルを選択し、 開く ボタンをクリックすると、 [[オンライン] IPアドレス設定] 画面タイトルに「\*」マークが付加されます。

4.4.6 IPアドレス設定情報のファイル保存

機能:表示中のIPアドレス設定情報(経路情報を含みます)をファイルに保存します(Ver-Rev番号:02-03以降でサポートしています。また、オンラインモードでのみ使用できます)。 操作:以下に操作手順を示します。

- ① PCsに接続した状態にしてください(「4.4.1 接続PCsの変更」参照)。
- ② [[オンライン] モジュール設定] 画面の IPアドレス設定 ボタンをクリックしてください。

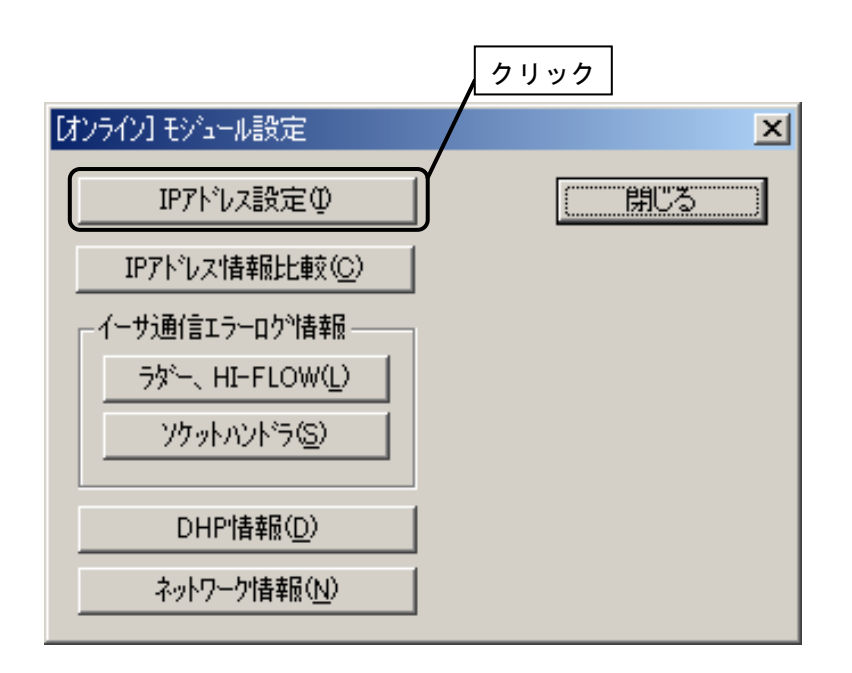

図4-22 [[オンライン]モジュール設定]画面( IPアドレス設定 ボタンをクリック)

③ [[オンライン] IPアドレス設定] 画面の 保存 ボタンをクリックしてください。

| [オンライン] IP アドレス  | 設定       |           |     |          |   |                |              |    |    |
|------------------|----------|-----------|-----|----------|---|----------------|--------------|----|----|
| €ジュ−ル :          | ET.NET   | (41))     |     | <b>_</b> |   | 書込み            |              |    |    |
| IP ፖኑህス ፡        | 192      | 168       | 104 | 10       |   | キャンセル          |              | クリ | ካታ |
| サブネット マスク:       | 255      | 255       | 255 | 0        |   | 経路情報(R)        |              |    | // |
| ጋግ-ኮኙቱቀスト ፖիՆス ፡ | 192      | 168       | 104 | 255      | ſ | 保存( <u>S</u> ) | $\mathbf{V}$ |    |    |
| 物理 アドレス:         | 34:12:56 | :34:9A:78 |     |          |   | 読込み(止)         | ו            |    |    |
| : אנאב           |          |           |     |          |   |                |              |    |    |
|                  |          |           |     |          |   |                |              |    |    |
|                  |          |           |     |          |   | O              |              |    |    |
|                  |          |           |     |          |   |                |              |    |    |

図 4-23 [[オンライン] IPアドレス設定] 画面 (保存 ボタンをクリック)

④ [名前を付けて保存] 画面が表示されます。"保存する場所"と"ファイル名"を指定し、
 【保存】ボタンをクリックしてください。

| 名前を付けて保存                                                |                                                                                  | ? 🗙 |
|---------------------------------------------------------|----------------------------------------------------------------------------------|-----|
| 保存する場所①:                                                | ETNET 🚽 🔶 📸 🖽 -                                                                  |     |
| ा ET_NET_Para                                           | neter.pse                                                                        |     |
| ファイル名( <u>N</u> ):<br>ファイルの種類( <u>T</u> ):              | (保存⑤)<br>パウメーターファイル(*pse) ・ キャンセル                                                |     |
| PCs番号 :<br>PCs外7° :<br>作成日時 :<br>ファイルサイズ :<br>- ファイルユジト | 0000<br>0000 /4B0620 - /4B062E<br>/4B0634 - /4B073A<br>1 KByte /4B0D00 - /4B0D1E |     |

図4-24 [名前を付けて保存]画面

⑤ [名前を付けて保存] 画面が閉じ、表示中のIPアドレス設定情報(経路情報を含みます)を指定し たファイルに保存します。

- 4.4.7 IPアドレス設定情報の印刷
  - 機能:表示中のIPアドレス設定情報を印刷します(Ver-Rev番号:02-03以降でサポートしていま す)。

操作:以下に操作手順を示します。

- ① オンライン時はPCsに接続した状態にしてください(「4.4.1 接続PCsの変更」参照)。オフ ライン時は編集ファイルを選択した状態にしてください。
- ② [[オンライン] モジュール設定] 画面の IPアドレス設定 ボタンをクリックしてください。

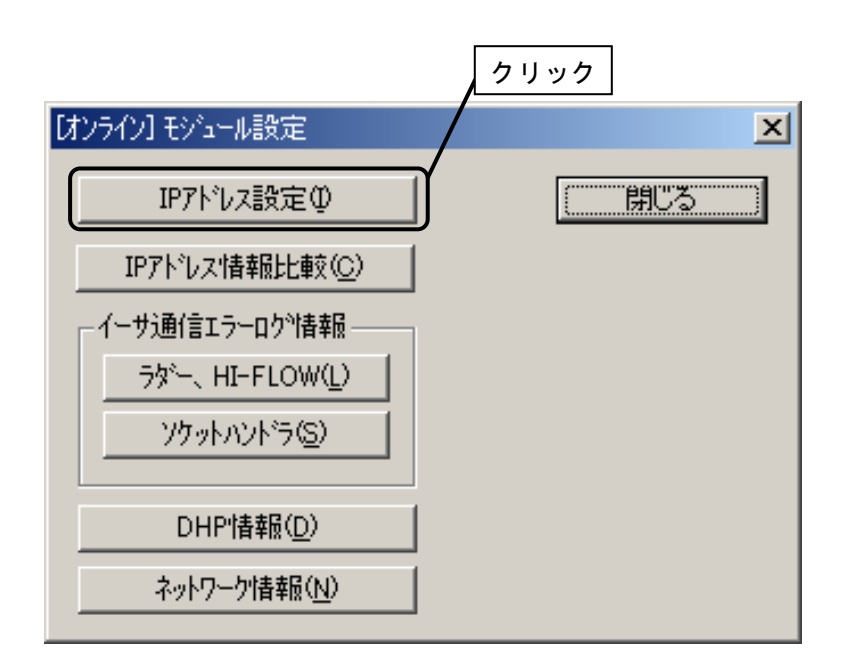

図4-25 [[オンライン]モジュール設定]画面( IPアドレス設定 ボタンをクリック)

③ [[オンライン] IPアドレス設定] 画面の | 印刷 | ボタンをクリックしてください。

| 【オンライン】 IP アト・レス | 設定        |          |     |     |   |                   | 3 |      |        |
|------------------|-----------|----------|-----|-----|---|-------------------|---|------|--------|
| モジョール :          | ET.NET    | 642)     |     | •   |   | 書込み               |   |      |        |
| IP アドレス:         | 192       | 168      | 104 | 10  |   | キャンセル             |   |      |        |
| サブネット マスク:       | 255       | 255      | 255 | 0   |   | 経路情報(R)           |   |      |        |
| ን ከተኮችቀスት ፖኮኒን ፡ | 192       | 168      | 104 | 255 |   | 保存(5)             |   |      |        |
| 物理 アドレス:         | 34:12:56: | 34:9A:78 |     |     |   | 読込み(L)            |   | クリック | ー<br>ケ |
| י אעצב           |           |          |     |     | ( | 印刷(P)<br>CSV出力(C) | ┝ |      |        |

図 4 - 26 [[オンライン] IPアドレス設定] 画面 ( 印刷 ボタンをクリック)

④ [印刷]ダイアログボックスが表示されますので、出力先プリンタの指定やプロパティの設定など
 を行い、 OK ボタンをクリックしてください。IPアドレス設定情報が印刷されます。

| ED | 刷                         |                          | <u>?</u> ×   |
|----|---------------------------|--------------------------|--------------|
| Г  | -プリンター                    |                          |              |
|    | ブリンタ名(N):                 | FAX                      | プロパティ(P)     |
|    | 状態:                       | 準備完了                     |              |
|    | 種類                        | Windows NT Fax Driver    |              |
|    | 場所:<br>コメント・              | MSFAX:                   |              |
|    |                           |                          |              |
| Γ  | -印刷範囲                     |                          |              |
|    | ⊙ द्र∧( <u>A</u> )        |                          | ●●数(©):  1 🚊 |
|    | <ul> <li>ページ指定</li> </ul> | E( <u>G</u> ) 0 ページから(E) |              |
|    |                           | □ ページまで(T)               |              |
|    | ○ 選択した音                   | 3分(5)                    |              |
|    |                           |                          |              |
|    |                           |                          | OK ++>+U     |

図4-27 [印刷]ダイアログボックス

| ET.NET         | 2009/12/14 09:10:10  |
|----------------|----------------------|
| イーサーネット 192.19 | 92.192.1             |
|                |                      |
| ET.NET(メイン)    |                      |
| <b>IP</b> アドレス | 192.168.104.10       |
| サフ゛ネットマスク      | 255.255.255. 0       |
| フ゛ロート゛キャストン    | アトンス 192.168.104.255 |
| 物理アドレス         | 34:12:56:34:9A:78    |
| コメント           |                      |
|                |                      |
| 経路情報           |                      |
|                | 相手局アドレス              |
| デ゛フォルト         | 未設定                  |
| 経路1            | 未設定                  |
|                | $\leq$               |
|                |                      |
| /              | /                    |
|                |                      |

# 図4-28 IPアドレス設定情報印刷例

- 4.4.8 IPアドレス設定情報のCSV出力
  - 機能:表示中のIPアドレス設定情報をCSV形式でファイルに出力します(Ver-Rev番号:02-03以降で サポートしています)。

操作:以下に操作手順を示します。

- ① オンライン時はPCsに接続した状態にしてください(「4.4.1 接続PCsの変更」参照)。 オフライン時は編集ファイルを選択した状態にしてください。
- ② [[オンライン] モジュール設定] 画面の **IP**アドレス設定 ボタンをクリックしてください。

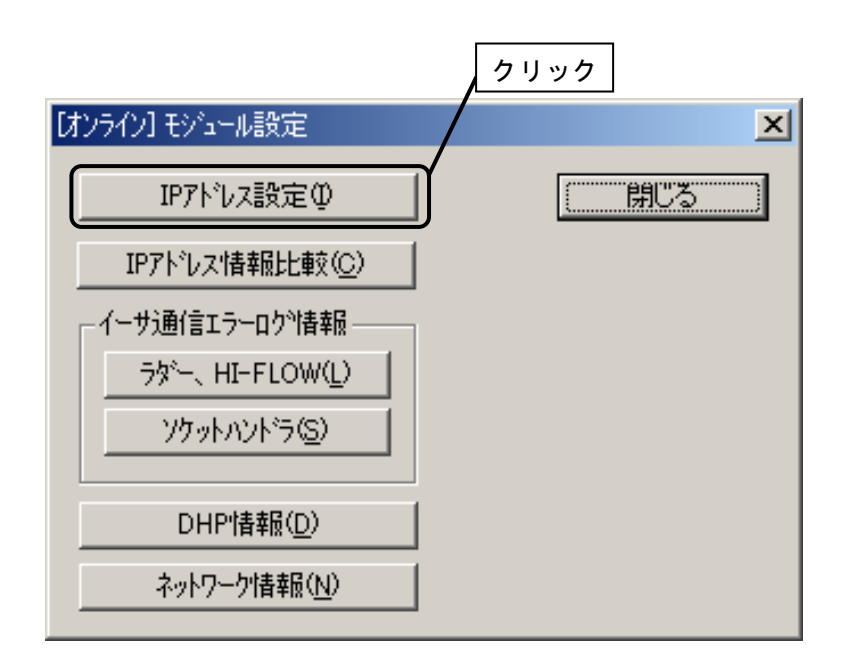

図4-29 [[オンライン]モジュール設定]画面( IPアドレス設定 ボタンをクリック)

③ [[オンライン] IPアドレス設定] 画面の | CSV出力 | ボタンをクリックしてください。

| [オンライン] IP アドレス | 設定         |         |     |     |   |            | 3 |                        |
|-----------------|------------|---------|-----|-----|---|------------|---|------------------------|
| €9°1-10 :       | ET.NET     | (11)    |     | •   |   | 書込み        |   |                        |
| IP アドレス:        | 192        | 168     | 104 | 10  |   | キャンセル      |   |                        |
| サブネット マスク:      | 255        | 255     | 255 | 0   |   | 経路情報(R)    |   |                        |
| ጋግート*キャスト アトシス: | 192        | 168     | 104 | 255 |   | 保存(S)      |   |                        |
| 物理 アドレス:        | 34:12:56:3 | 4:9A:78 |     |     |   | <br>読込み(L) |   | <b>4</b> 11 w <b>4</b> |
| : אעאב          |            |         |     |     |   |            |   |                        |
|                 |            |         |     |     | ſ | 09.7世力(C)  |   |                        |
|                 |            |         |     |     | ι | <u></u>    |   |                        |

図 4-30 [[オンライン] IPアドレス設定] 画面 ( CSV出力 ボタンをクリック)

④ [名前を付けて保存]画面が表示されますので、"保存する場所"と"ファイル名"を指定 して、 保存 ボタンをクリックしてください。IPアドレス設定情報がCSV形式で指定された ファイル名で保存されます。

| 名前を付けて保存                       |                                          | ? × |
|--------------------------------|------------------------------------------|-----|
| 保存する場所①:                       | 🗹 テスクトッフ 💽 🖛 📾 💣 🎟•                      |     |
| ॖॖॖ २२ २७८३–७<br>द्ध २२ २७२७–७ |                                          |     |
| <br>ファイル名(N):                  | 保存⑤                                      |     |
| ファイルの種類(工):                    | パ <sup>5</sup> ラメーターファイル (*.csv) ・ キャンセル | ,   |

図 4-31 [名前を付けて保存]画面(CSV出力)

- 4.4.9 IPアドレス設定情報の比較
  - 機能:接続先PCsに設定されているIPアドレス設定情報とユーザが選択したIPアドレス設定情報ファ イルの内容を比較し、その結果を表示します(Ver-Rev番号:02-03以降でサポートしていま す。また、オンラインモードでのみ使用可能です)。
  - 操作:以下に操作手順を示します。
  - ① PCsに接続した状態にしてください(「4.4.1 接続PCsの変更」参照)。
  - ② [[オンライン] モジュール設定] 画面の **IP**アドレス情報比較 ボタンをクリックしてください。

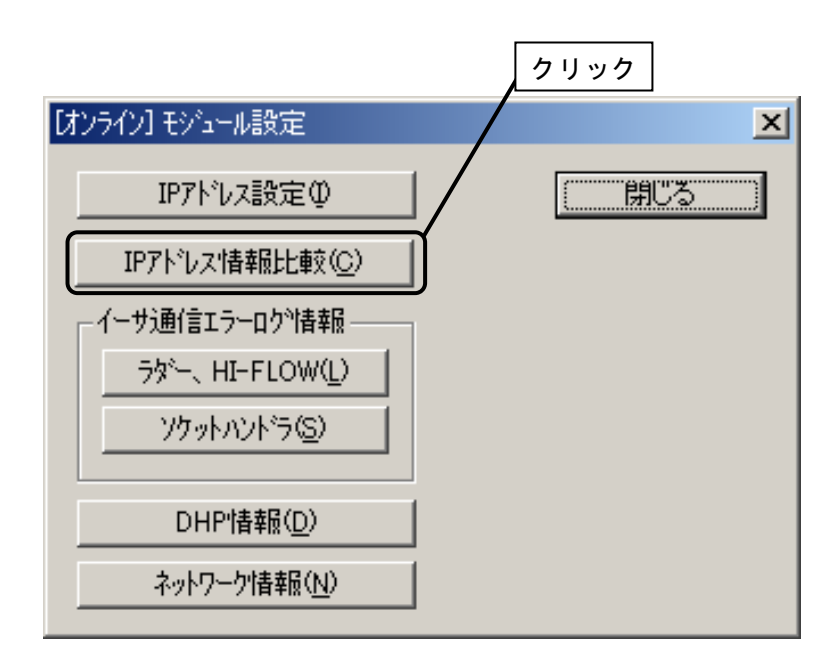

図4-32 [[オンライン] モジュール設定] 画面

③ [ファイルを開く] 画面が表示されます。比較するIPアドレス設定情報ファイルを選択して、 開く ボタンをクリックしてください。IPアドレス設定情報を比較します。

| ファイルを開く                                                   |                                       | ? 🗙 |
|-----------------------------------------------------------|---------------------------------------|-----|
| ファイルの場所型:                                                 | 🖻 ETNET 💽 🛨 🛅 👘 📰 -                   |     |
| ET_NET_Param                                              | eter.pse                              |     |
| ファイル名(N):<br>ファイルの種類(T):                                  | ■ ■ ■ ■ ■ ■ ■ ■ ■ ■ ■ ■ ■ ■ ■ ■ ■ ■ ■ |     |
| PCs番号 :<br>PCs%/7° :<br>作成日時 :<br>ファイルサイズ :<br>- ファイルコメント | -7ŀ\$\uz                              |     |

図 4-33 [ファイルを開く] 画面

④ IPアドレス設定情報(\*)のすべての項目が一致した場合、以下の「不一致はありません。」のメッセージが表示されます。
 OK ボタンをクリックしてください。

| S10V ET.N | ΙΕΤϿステム | ×     |
|-----------|---------|-------|
| •         | 不一致はあり  | )ません。 |
|           | OK      |       |

図 4-34 「不一致はありません。」メッセージ

- (\*) IPアドレス設定情報の項目を以下に示します。
  - ・IPアドレス (MAIN/SUB)
  - ・サブネットマスク (MAIN/SUB)
  - ・ブロードキャストアドレス (MAIN/SUB)
  - ・コメント (MAIN/SUB)
  - ・経路情報(MAIN/SUB)

⑤ IPアドレス設定情報(\*)の項目が1つでも不一致となった場合、その不一致項目と内容が表示され ます。表示内容を確認してください。

| 項目                    | PC         | PCs             |
|-----------------------|------------|-----------------|
| IPアドレス(MAIN)          | 0. 0. 0. 0 | 192.192.192. 1  |
| サフ・ネットマスク(MAIN)       | 0. 0. 0. 0 | 255.255.255.0   |
| プロードキャストアドレス(MAIN)    | 0. 0. 0. 0 | 192.192.192.255 |
| IPアドレス(SUB)           | 0. 0. 0. 0 | 192.192.192.12  |
| <u>サフ ネットマスク(SUB)</u> | 0. 0. 0. 0 | 255.255.255.0   |
| ブロードキャストアドレス(SUB)     | 0. 0. 0. 0 | 192.192.192.255 |
|                       |            |                 |
|                       |            |                 |
|                       |            |                 |
|                       |            |                 |

#### 図 4-35 「比較不一致」メッセージ例

- (\*) IPアドレス設定情報の項目を以下に示します。
  - ・IPアドレス(MAIN/SUB)
  - ・サブネットマスク (MAIN/SUB)
  - ・ブロードキャストアドレス (MAIN/SUB)
  - ・コメント (MAIN/SUB)
  - ・経路情報(MAIN/SUB)

# 5 プログラミング
# 5.1 ET.NETのソフトウェア構成

ET.NETのソフトウェアは、ET.NETモジュール内のシステムプログラムと、ユーザの作成するユーザプログラムから構成されます。

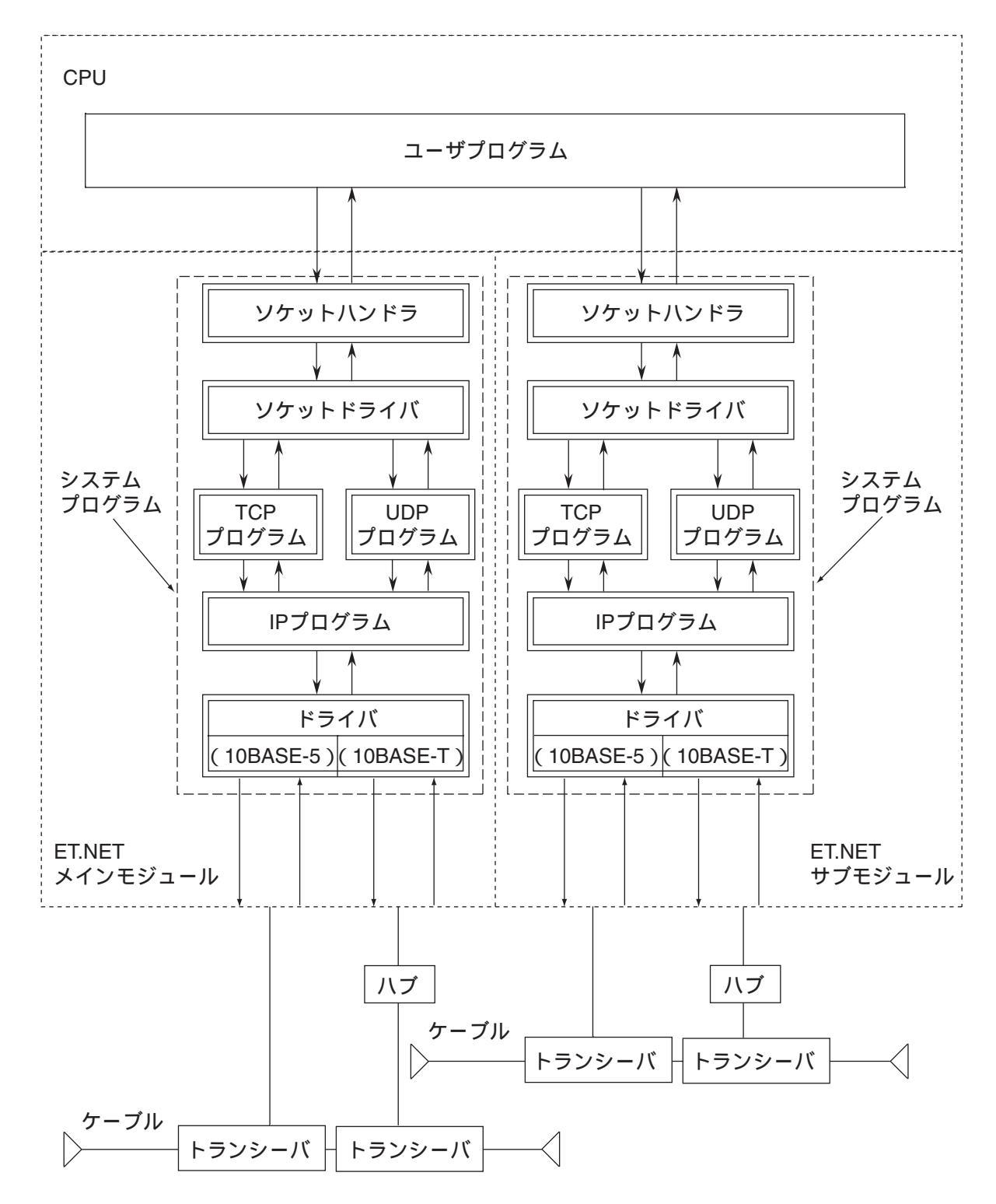

図5-1 ET.NETのソフトウェア構成

# 5.2 システムプログラム

システムプログラムは次の6種類に大別できます。

- ソケットハンドラ
- ソケットドライバ
- TCPプログラム
- UDPプログラム
- IPプログラム
- ドライバ

#### 5.2.1 ソケットハンドラ

ソケットハンドラは、ユーザプログラムからC言語の関数として呼び出され、ET.NETモジュールを制 御します。ユーザはソケットハンドラを利用することにより、ハードウェア仕様および通信プロトコル を意識することなくプログラムできます。

### 5.2.2 ソケットドライバ

ソケットドライバは、ソケットハンドラからのコマンドを、TCPプログラムまたはUDPプログラムに メモリインタフェースで受け渡し、処理します。

### 5.2.3 TCPプログラム

上位のプロトコルとして、高信頼性のデータ送受信管理をします。TCPプログラムの機能を以下に示します。

- 信頼性チェック
  - ・受信応答信号(ACK)の確認
  - ・シーケンス番号による順序チェック
  - ・データのチェックサム
- データ再送(信頼性チェックにてエラー発生時)
- 受信可能データ量のフロー制御
- 複数プロセスの同時通信(多重化)
- コネクションの確立による論理接続
- データのセキュリティと優先順位管理

## 5.2.4 UDPプログラム

上位のプロトコルとして、高速かつ大容量のデータ送受信管理をします。UDPプログラムの機能を以下に示します。

- コネクションレス型の通信
- 同報通信
- パケットに基づいたデータ転送

### 5.2.5 IPプログラム

下位のプロトコルとして、通信回線の論理的な接続をします。IPプログラムの機能を以下に示します。

- パケットの最長に応じたデータの分割と再組み立て
- IPアドレスと物理アドレスの変換

#### 5.2.6 ドライバ

通信回線とのデータ送受信をします。ドライバの機能を以下に示します。

- 送受信データのCRC (Cyclic Redundancy Check: 巡回冗長検査)
- 送受信時のデータ衝突検出と再送

# 5.3 ユーザプログラム

ユーザプログラムは、ソケットハンドラを起動することで、データの送受信をします。

# 5.4 ソケットハンドラ

ソケットハンドラは、C言語の関数としてユーザプログラムから呼び出され、ET.NETモジュールを制御 し、データの送受信をします。ソケットハンドラは、20種類の関数で構成されます。

ソケットハンドラは、アドレス指定で呼び出してください。ユーザプログラムは、ソケットハンドラを含めた形では作成(リンク)できません。

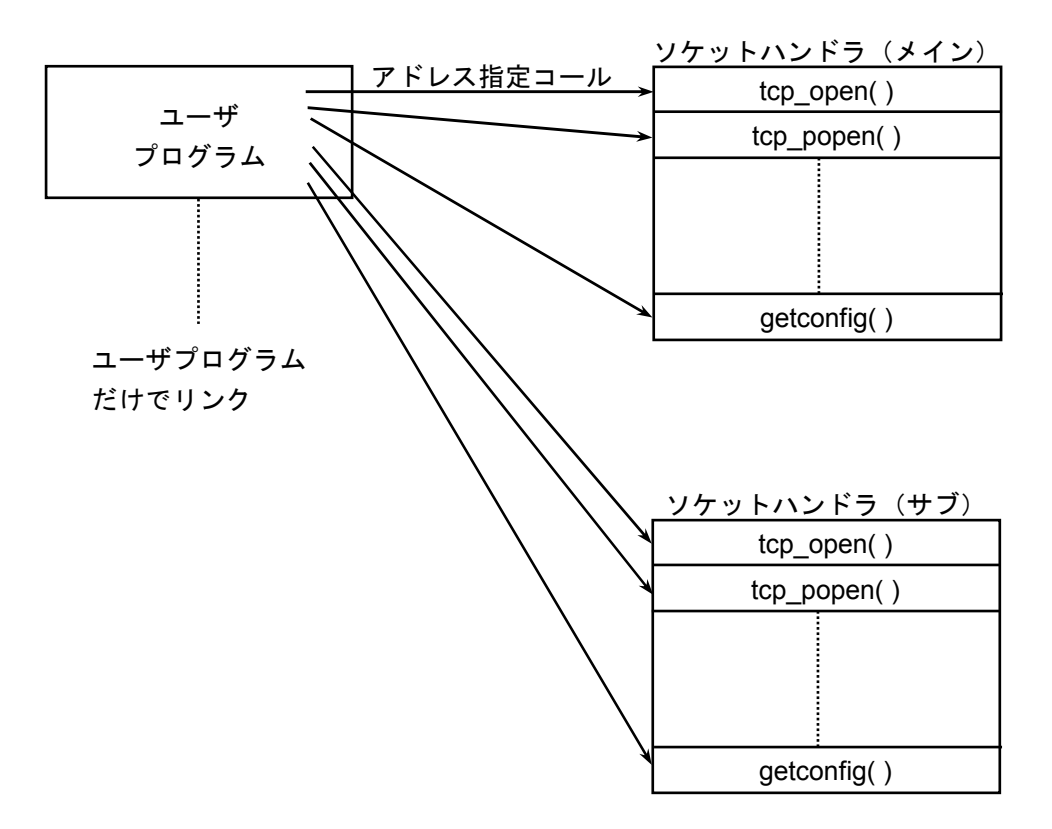

図5-2 ユーザプログラムからのソケットハンドラ呼び出し方法

### 5.4.1 ソケットハンドラー覧

ソケットハンドラー覧および各ソケットハンドラの機能を以下に示します。 各ソケットハンドラの呼び出しアドレスは、S10mini, S10Vともに同じアドレスです。

呼び出しアドレス (S10mini, S10V共通) 名 称 機 能 対応プログラム メイン サブ TCP能動的オープン /874100 /8F4100 TCP/IP tcp\_open( ) /8F4106 TCP受動的オープン TCP/IP /874106 tcp\_popen( ) TCPコネクション要求 /87410C /8F410C TCP/IP tcp\_accept() 受け付け /874112 /8F4112 TCPコネクション終了 TCP/IP tcp\_close( ) TCPコネクション強制 /87411E /8F411E TCP/IP tcp abort() 終了 TCPソケット情報読み /874124 /8F4124 TCP/IP tcp getaddr() 出し TCPコネクション状態 TCP/IP tcp\_stat() /87412A /8F412A 読み出し /8F4130 TCPデータ送信 TCP/IP /874130 tcp\_send() TCPデータ受信 tcp\_receive() /874136 /8F4136 TCP/IP /874160 /8F4160 UDPオープン UDP/IP udp\_open( ) /8F4166 UDPクローズ /874166 UDP/IP udp\_close() UDPデータ送信 udp\_send() /87416C /8F416C UDP/IP /8F4172 UDPデータ受信 udp receive() /874172 UDP/IP /8F4178 経路情報読み出し TCP/IPおよびUDP/IP /874178 route list() 経路情報削除 TCP/IPおよびUDP/IP route del() /87417E /8F417E 経路情報登録 TCP/IPおよびUDP/IP route\_add( ) /874184 /8F4184 ARP情報読み出し TCP/IPおよびUDP/IP arp\_list() /87418A /8F418A ARP情報削除 TCP/IPおよびUDP/IP /874190 /8F4190 arp\_del() TCP/IPおよびUDP/IP /874196 /8F4196 ARP情報登録 arp\_add( ) コンフィグレーション /87419C /8F419C TCP/IPおよびUDP/IP getconfig() 情報読み出し

表5-1 ソケットハンドラー覧

| 通知                                                                                                    |
|----------------------------------------------------------------------------------------------------|
| ● S10Vに実装する場合、以下の制限があります。                                                                                                    |
| <ul> <li>・モジュールRev.B(Ver-Rev:0005-0001)以前のET.NETモジュール(LQE520)は、ソケットハンドラを使用してのタスクからの通信機能を使用できません。ツールとの通信用にのみ使用できます。S10Vと組み合わせてソケットハンドラを使用される場合は、モジュールRev.F(Ver-Rev:0006-0000)以降のモジュールを使用してください。</li> <li>・ET.NETモジュールのLQE520とLQE720を同じLPUユニット上で混在させることはできません。</li> </ul> |
| なお、上記Ver-Revは、S10V基本システムの「Module List」で表示されるET.NETモジュー<br>ルのマイクロプログラムのVer-Revです。                                                                                                    |
| <ul> <li>● 1つのモジュールで、同時に使用できるソケット数は、TCPが12個、UDPが8個までです。</li> <li>● 0~9999のポート番号はシステムで占有していますので、ユーザは10000~65535を使用してください。</li> </ul>                                                                                                    |
| ● データ送受信のデータ長は、1回の関数発行でTCPが1~4096バイト、UDPが1~1472バイ<br>トです。                                                                                                    |
| ● IPアドレス、サブネットマスクは、CPUまたはLPU内のOSテーブルに設定されます。CPU<br>またはLPUの交換やOSの再ローディングをした場合は、再設定が必要です。                                                                                                    |
| ―タスクの強制終了―                                                                                                    |
| ソケットハンドラを利用しているタスクが強制終了されると、ソケットが登録状態のまま<br>残ってしまいます(そのタスクが自分で使用しているソケットを、tcp_close()または<br>udp_close()した後ならばこの限りではありません)。                                                                                                    |
| つまり、タスクが強制終了されたときのソケットの状態が、タスクが終了したにもかかわ<br>らず残ってしまうことです。以下、そういう状態のソケットを「浮いたソケット」と呼ぶこ<br>とにします。                                                                                                    |
| 浮いたソケットは、他のタスクで使用できません。したがって、浮いたソケットまたはモ<br>ジュールに対して、下記のいずれかの処理をしてください。                                                                                                    |
| <ul> <li>● 他のタスクまたは組み込みサフルーチンから浮いたソケットを、tcp_close()または<br/>udp_close()する。</li> <li>● CPUをリセットする。</li> </ul>                                                                                                    |

● 電源を一度遮断し、復電する。

tcp\_open( )

[機能] この関数は、TCP/IPプログラムのソケットの登録、ポートの確保、相手局に対してのコネクショ ンの要求を発行します。リターン値には、登録されたソケットIDまたはエラーコードが返ります。 この関数は、SYNを送信し、コネクションの確立(相手局からのSYN受信)を待ちます。相手局から の応答がない場合、75秒後にポート開放エラー(エラーコード:/F0FF)でリターンしますので、 tcp open()を再発行してください。

[リンク手順]

|                | メイン設定                                  |                | サブ設定                                   |
|----------------|----------------------------------------|----------------|----------------------------------------|
| struct open_p{ |                                        | struct open_p{ |                                        |
| long           | dst_ip;                                | long           | dst_ip;                                |
| short          | dst_port;                              | short          | dst_port;                              |
| short          | src_port;                              | short          | src_port;                              |
| char           | notuse;                                | char           | notuse;                                |
| char           | ttl;                                   | char           | ttl;                                   |
| };             |                                        | };             |                                        |
|                | 5                                      |                | 5                                      |
| short          | ( *tcp_open )( );                      | short          | ( *tcp_open )( );                      |
| short          | rtn;                                   | short          | rtn;                                   |
| struct         | open_p *padr;                          | struct         | open_p *padr;                          |
|                | 5                                      |                | 5                                      |
|                | $tcp_open = ( short(*) ( ) )0x874100;$ |                | $tcp_open = ( short(*) ( ) )0x8F4100;$ |
|                | \$                                     |                | 5                                      |
|                | rtn = ( *tcp_open )( padr );           |                | rtn = ( *tcp_open )( padr );           |
|                | \$                                     |                | Ş                                      |

[パラメータ]

<入力パラメータ詳細>

padr:入力パラメータの先頭アドレス(S10Vの場合は、必ず偶数アドレスを指定してください。)

- padr -> dst\_ip : 相手局のIPアドレス
- padr ->dst\_port : 相手局のポート番号
- padr -> src\_port: 自局のポート番号
- padr -> notuse : 0固定(未使用)
- padr -> ttl : Time to live (0とした場合、デフォルト値は30となります。)

<出力パラメータ詳細>

```
    リターン値:登録されたソケットIDまたはエラーコードが返ります。

            (0~/000F)
            :登録されたソケットID
            (/F000~/FFFF)
            :エラー発生
            エラーコードは、「7.3.3 ソケットハンドラ検出のエラーコー
            ド」を参照してください。
```

tcp\_popen( )

[機能] この関数は、TCP/IPプログラムのソケットを登録し、そのソケットを受動状態にします。リター ン値には登録されたソケットまたはエラーコードが返ります。この関数は、UNIXにおける socket+bind+listenに相当します。dst\_ip、dst\_portを0に設定すると、任意の相手局からの接続要求を受 け付けることができます。また、src\_portを0に設定すると、1024~2047までの任意のポートが確保さ れます。

[リンク手順]

| メイン設定           |                                         |                 | サブ設定                                   |
|-----------------|-----------------------------------------|-----------------|----------------------------------------|
| struct popen_p{ |                                         | struct popen_p{ |                                        |
| long            | dst_ip;                                 | long            | dst_ip;                                |
| short           | dst_port;                               | short           | dst_port;                              |
| short           | src_port;                               | short           | <pre>src_port;</pre>                   |
| char            | listennum;                              | char            | listennum;                             |
| char            | ttl;                                    | char            | ttl;                                   |
| };              |                                         | };              |                                        |
|                 | 5                                       |                 | 5                                      |
| short           | ( *tcp_popen )( );                      | short           | ( *tcp_popen )( );                     |
| short           | rtn;                                    | short           | rtn;                                   |
| struct          | popen_p *padr;                          | struct          | popen_p *padr;                         |
|                 | 5                                       |                 | 5                                      |
|                 | $tcp_popen = ( short(*) ( ) )0x874106;$ |                 | $tcp_open = ( short(*) ( ) )0x8F4106;$ |
|                 | 5                                       |                 | 5                                      |
|                 | rtn = ( *tcp_popen )( padr );           |                 | rtn = ( *tcp_popen )( padr );          |
|                 | 5                                       |                 | 5                                      |

[パラメータ]

<入力パラメータ詳細>

padr : 入力パラメータの先頭アドレス (S10Vの場合は、必ず偶数アドレスを指定してください。)
padr -> dst\_ip : 相手局のIPアドレス(相手局未指定の場合は、0とします。)
padr -> dst\_port : 相手局のポート番号(相手局未指定の場合は、0とします。)
padr -> src\_port : 自局のポート番号
padr -> listennum : 0固定
padr -> ttl : Time to live (0とした場合、デフォルト値は30となります。)

<出力パラメータ詳細>

リターン値:登録されたソケットIDまたはエラーコードが返ります。 (0~/000F) :登録されたソケットID (/F000~/FFFF) :エラー発生 エラーコードは、「7.3.3 ソケットハンドラ検出のエラーコー ド」を参照してください。 tcp\_accept( )

[機能] この関数は、tcp\_popen()により受動状態となったソケットIDに対するコネクションの要求(SYN の受信)を待ち、コネクションの確立を受け付けます。リターン値にはコネクション確立後の登録 されたソケットIDまたはエラーコードが返ります。入力パラメータのソケットIDとコネクション確 立後の登録されたソケットIDは同じ値となります。この関数は相手局と接続されるまで待ち続けま す。

[リンク手順]

| メイン設定                                  | サブ設定                                   |  |
|----------------------------------------|----------------------------------------|--|
| struct accept_p{                       | struct accept_p{                       |  |
| short s_id;                            | short s_id;                            |  |
| };                                     | };                                     |  |
| 5                                      | Ş                                      |  |
| <pre>short ( *tcp_accept )( );</pre>   | short ( *tcp_accept )( );              |  |
| short rtn;                             | short rtn;                             |  |
| struct accept_p *padr;                 | struct accept_p *padr;                 |  |
| 5                                      | Ş                                      |  |
| tcp_accept = ( short(*) ( ) )0x87410C; | tcp_accept = ( short(*) ( ) )0x8F410C; |  |
| Ş                                      | \$                                     |  |
| rtn = ( *tcp_accept )( padr );         | rtn = ( *tcp_accept )( padr );         |  |
| \$                                     | Ş                                      |  |

[パラメータ]

<入力パラメータ詳細>

padr:入力パラメータの先頭アドレス(S10Vの場合は、必ず偶数アドレスを指定してください。)
padr -> s\_id: ソケットID

<出力パラメータ詳細>

リターン値:登録されたソケットIDまたはエラーコードが返ります。

(0~/000F) :登録されたソケットID

(/F000~/FFFF) : エラー発生

エラーコードは、「7.3.3 ソケットハンドラ検出のエラーコー ド」を参照してください。 tcp\_close( )

[機能] この関数は、ソケットIDに対応したコネクションを終了させ、ソケットを削除します。リターン 値には処理結果が返ります。この関数は、FINを送信し、コネクションの終了(相手局からのFIN受 信)を待ちます。相手局からの応答がない場合、30秒後にソケットドライバタイムアウトエラー (エラーコード:/F012)でリターンしますので、tcp\_abort()を発行してください。

[リンク手順]

| メイン設定                                   | サブ設定                                    |
|-----------------------------------------|-----------------------------------------|
| struct close_p{                         | struct close_p{                         |
| short s_id;                             | short s_id;                             |
| };                                      | };                                      |
| 5                                       | 5                                       |
| short ( *tcp_close )( );                | short ( *tcp_close )( );                |
| short rtn;                              | short rtn;                              |
| struct close_p *padr;                   | struct close_p *padr;                   |
| Ş                                       | \$                                      |
| $tcp_close = ( short(*) ( ) )0x874112;$ | $tcp_close = ( short(*) ( ) )0x8F4112;$ |
| Ş                                       | 5                                       |
| rtn = ( *tcp_close )( padr );           | $rtn = ( *tcp_close )( padr );$         |
| 5                                       | Ş                                       |

[パラメータ]

<入力パラメータ詳細>

padr:入力パラメータの先頭アドレス(S10Vの場合は、必ず偶数アドレスを指定してください。)
padr -> s\_id: ソケットID

<出力パラメータ詳細>

リターン値:処理結果が返ります。

(0) :正常終了
 (/F000~/FFF) :エラー発生
 エラーコードは、「7.3.3 ソケットハンドラ検出のエラーコー
 ド」を参照してください。

tcp\_abort( )

[機能] この関数は、ソケットIDに対応したコネクションを強制終了(RSTを送信)させ、ソケットを削除 します。リターン値には処理結果が返ります。

[リンク手順]

| メイン設定                                    | サブ設定                                  |
|------------------------------------------|---------------------------------------|
| struct abort_p{                          | struct abort_p{                       |
| short s_id;                              | short s_id;                           |
| };                                       | };                                    |
| 5                                        | \$                                    |
| short ( *tcp_abort )( );                 | short ( *tcp_abort )( );              |
| short rtn;                               | short rtn;                            |
| struct abort_p *padr;                    | struct abort_p *padr;                 |
| \$                                       | 5                                     |
| $tcp\_abort = ( short(*) ( ) )0x87411E;$ | tcp_abort = ( short(*) ( ) )0x8F411E; |
| 5                                        | Ş                                     |
| rtn = ( *tcp_abort )( padr );            | rtn = ( *tcp_abort )( padr );         |
| 5                                        | 5                                     |

[パラメータ]

<入力パラメータ詳細>

padr:入力パラメータの先頭アドレス(S10Vの場合は、必ず偶数アドレスを指定してください。)
padr -> s\_id: ソケットID

<出力パラメータ詳細>

リターン値:処理結果が返ります。

(0)

(/F000~/FFFF) : エラー発生

:正常終了

エラーコードは、「7.3.3 ソケットハンドラ検出のエラーコー ド」を参照してください。 tcp\_getaddr( )

[機能] この関数は、ソケットIDに対応したコネクション相手局のIPアドレス、自局ポート番号、相手局 ポート番号を取得します。リターン値には処理結果が返ります。処理結果が正常終了の場合、outinf の取得情報が有効となります。

[リンク手順]

| メイン設定                                     | サブ設定                                      |
|-------------------------------------------|-------------------------------------------|
| struct sid_p{                             | struct sid_p{                             |
| short s_id;                               | short s_id;                               |
| }                                         | }                                         |
| struct getaddr_p{                         | struct getaddr_p{                         |
| long ipaddr;                              | long ipaddr;                              |
| short src_port;                           | short src_port;                           |
| short dst_port;                           | short dst_port;                           |
| };                                        | };                                        |
| Ş                                         | \$                                        |
| short ( *tcp_getaddr )();                 | short ( *tcp_getaddr )();                 |
| short rtn;                                | short rtn;                                |
| struct sid_p *padr;                       | struct sid_p *padr;                       |
| struct getaddr_p *outinf;                 | struct getaddr_p *outinf;                 |
| \$                                        | Ş                                         |
| $tcp_getaddr = ( short(*) ( ) )0x874124;$ | $tcp_getaddr = ( short(*) ( ) )0x8F4124;$ |
| \$                                        | Ş                                         |
| rtn = ( *tcp_getaddr )( padr, outinf );   | rtn = ( *tcp_getaddr )( padr, outinf );   |
| \$                                        | \$                                        |

[パラメータ]

<入力パラメータ詳細>

padr:入力パラメータの先頭アドレス(S10Vの場合は、必ず偶数アドレスを指定してください。) padr -> s\_id:ソケットID

<出力パラメータ詳細>

outinf:出力パラメータの先頭アドレス(S10Vの場合は、必ず偶数アドレスを指定してください。)
 outinf-> ipaddr :相手局のIPアドレス
 outinf -> src\_port : 自局のポート番号
 outinf -> dst\_port : 相手局のポート番号

リターン値:処理結果が返ります。

(0) : 正常終了
 (/F000~/FFF) : エラー発生
 エラーコードは、「7.3.3 ソケットハンドラ検出のエラーコー
 ド」を参照してください。

tcp\_stat( )

[機能] この関数は、ソケットIDに対応したコネクションのステータスを取得します。リターン値には、 処理結果が返ります。処理結果が正常終了の場合、outinfの取得情報が有効となります。

[リンク手順]

| メイン設定                                  | サブ設定                                   |
|----------------------------------------|----------------------------------------|
| struct sid_p{                          | struct sid_p{                          |
| short s_id;                            | short s_id;                            |
| }                                      | }                                      |
| struct stat_p{                         | struct stat_p{                         |
| unsigned short stat;                   | unsigned short stat;                   |
| unsigned short urg;                    | unsigned short urg;                    |
| unsigned short sendwin;                | unsigned short sendwin;                |
| unsigned short recvwin;                | unsigned short recvwin;                |
| };                                     | };                                     |
| Ş                                      | Ş                                      |
| short ( *tcp_stat )( );                | short ( *tcp_stat )( );                |
| short rtn;                             | short rtn;                             |
| struct sid_p *padr;                    | struct sid_p *padr;                    |
| struct stat_p *outinf;                 | struct stat_p *outinf;                 |
| Ş                                      | Ş                                      |
| $tcp_stat = ( short(*) ( ) )0x87412A;$ | $tcp_stat = ( short(*) ( ) )0x8F412A;$ |
| 5                                      | Ş                                      |
| rtn = ( *tcp_stat )( padr, outinf );   | rtn = ( *tcp_stat )( padr, outinf );   |
| 5                                      | \$                                     |

[パラメータ]

<入力パラメータ詳細>

padr:入力パラメータの先頭アドレス(S10Vの場合は、必ず偶数アドレスを指定してください。) padr -> s\_id:ソケットID <出力パラメータ詳細>

outinf:出力パラメータの先頭アドレス(S10Vの場合は、必ず偶数アドレスを指定してください。)

outinf -> stat :コネクション状態 0 : CLOSED 1 : LISTEN 2: SYN SENT 3 : SYN\_RECEIVED 4 : ESTABLISHED 5 : CLOSE WAIT 6 : FIN\_WAIT\_1 7 : CLOSING 8 : LAST\_ACK 9: FIN WAIT 2 10 : TIME\_WAIT outinf -> urg : urgent dataの有無 0 : urgent dataなし 0以外: urgent data数 outinf -> sendwin:送信ウィンドウの残量 outinf->recvwin:到着済み受信データ量

リターン値:処理結果が返ります。

(0) :正常終了
 (/F000~/FFF) :エラー発生
 エラーコードは、「7.3.3 ソケットハンドラ検出のエラーコー
 ド」を参照してください。

tcp\_send( )

[機能] この関数は、ソケットIDに対応したコネクションにパラメータのbufからlen分のデータを送信しま す。リターン値には処理結果が返ります。リターン値が/F012の場合は、tcp\_stat()でコネクション状 態および送信ウィンドウ残量により送信リトライ中を確認してください。この関数は、送信ウィン ドウにデータが格納された時点でリターンします。データの送信状態は、tcp\_stat()の送信ウィンド ウ残量により確認してください。

[リンク手順]

| メイン設定                                   | サブ設定                                    |
|-----------------------------------------|-----------------------------------------|
| struct send_p{                          | struct send_p {                         |
| short s_id;                             | short s_id;                             |
| short len;                              | short len;                              |
| char *buf;                              | char *buf;                              |
| };                                      | };                                      |
| 5                                       | \$                                      |
| short ( *tcp_send)();                   | short ( *tcp_send )( );                 |
| short rtn;                              | short rtn;                              |
| struct send_p *padr;                    | struct send_p *padr;                    |
| Ş                                       | Ş                                       |
| $tcp\_send = ( short(*) ( ) )0x874130;$ | $tcp\_send = ( short(*) ( ) )0x8F4130;$ |
| 5                                       | \$                                      |
| rtn = ( *tcp_send )( padr );            | rtn = ( *tcp_send )( padr );            |
| \$                                      | 5                                       |

[パラメータ]

<入力パラメータ詳細>

padr:入力パラメータの先頭アドレス(S10Vの場合は、必ず偶数アドレスを指定してください。)

padr -> s\_id:ソケットID

padr -> len :送信データ長 (1~4096バイト)

padr -> buf :送信データの先頭アドレス

(S10Vの場合は、必ず偶数アドレスを指定してください。)

<出力パラメータ詳細>

リターン値:処理結果が返ります。

(0) : 正常終了
 (/F000~/FFFF) : エラー発生
 エラーコードは、「7.3.3 ソケットハンドラ検出のエラーコー
 ド」を参照してください。

tcp\_receive( )

[機能] この関数は、ソケットIDに対応したコネクションからパラメータのlen分のデータをbufに受信しま す。リターン値には処理結果が返ります。この関数は、パラメータのtimに受信待ち時間を指定でき ますが、受信待ち時間以内であってもデータを受信した時点でリターンします。

[リンク手順]

| メイン設定                                     | サブ設定                                    |
|-------------------------------------------|-----------------------------------------|
| struct receive_p{                         | struct receive_p{                       |
| short s_id;                               | short s_id;                             |
| short len;                                | short len;                              |
| char *buf;                                | char *buf;                              |
| long tim;                                 | long tim;                               |
| };                                        | };                                      |
| \$                                        | \$                                      |
| short ( *tcp_receive )( );                | short ( *tcp_receive )( );              |
| short rtn;                                | short rtn;                              |
| struct receive_p *padr;                   | struct receive _p *padr;                |
| 5                                         | 5                                       |
| $tcp_receive = ( short(*) ( ) )0x874136;$ | tcp_receive = ( short(*) ( ) )0x8F4136; |
| \$                                        | 5                                       |
| rtn = ( *tcp_receive )( padr );           | rtn = ( *tcp_receive )( padr );         |
| 5                                         | 5                                       |

[パラメータ]

<入力パラメータ詳細>

padr:入力パラメータの先頭アドレス(S10Vの場合は、必ず偶数アドレスを指定してください。)
padr -> s\_id: ソケットID
padr -> len :受信データ長(1~4096バイト)
padr -> buf :受信データの先頭アドレス
(S10Vの場合は、必ず偶数アドレスを指定してください。)

padr -> tim : 受信待ち時間(ms: 0~86,400,000(24時間))

<出力パラメータ詳細>

リターン値:処理結果が返ります。

 (0)
 :正常終了(受信データなし)
 (/0001~/1000)
 :正常終了(受信したバイト数)
 (/F000~/FFFF)
 :エラー発生
 エラーコードは、「7.3.3 ソケットハンドラ検出のエラーコー
 ド」を参照してください。

udp\_open()

[機能] この関数は、UDP/IPプログラムのソケットの登録、ポートの確保をします。リターン値には登録 されたソケットIDまたはエラーコードを返します。 パラメータのdst\_ipに0を指定すると、任意のホストからパケットを受信できます。 パラメータのdst\_portに0を指定すると、任意のポートからデータを受信できます。 パラメータのsrc portに0を指定すると、1024~2048までの使用していないポートが確保されます。

[リンク手順]

|                 | メイン設定                                  |            | サブ設定                                   |
|-----------------|----------------------------------------|------------|----------------------------------------|
| struct uopen_p{ |                                        | struct uoj | pen_p{                                 |
| long            | dst_ip;                                | long       | dst_ip;                                |
| short           | dst_port;                              | short      | dst_port;                              |
| short           | <pre>src_port;</pre>                   | short      | src_port;                              |
| char            | pktmode;                               | char       | pktmode;                               |
| char            | ttl;                                   | char       | ttl;                                   |
| };              |                                        | };         |                                        |
|                 | 5                                      |            | 5                                      |
| short           | ( *udp_open )( );                      | short      | ( *udp_open )( );                      |
| short           | rtn;                                   | short      | rtn;                                   |
| struct          | uopen_p *padr;                         | struct     | uopen_p *padr;                         |
|                 | Ş                                      |            | 5                                      |
|                 | $udp_open = ( short(*) ( ) )0x874160;$ |            | $udp_open = ( short(*) ( ) )0x8F4160;$ |
|                 | 5                                      |            | 5                                      |
|                 | rtn = ( *udp_open )( padr );           |            | rtn = ( *udp_open )( padr );           |
|                 | \$                                     |            | \$                                     |

[パラメータ]

<入力パラメータ詳細>

padr:入力パラメータの先頭アドレス(S10Vの場合は、必ず偶数アドレスを指定してください。)

padr -> dst\_ip :相手局のIPアドレス
padr -> dst\_port : 相手局のポート番号
padr -> src\_port : 自局のポート番号
padr -> pktmode : パケットモード (0固定)
padr -> ttl : Time to live (0とした場合、デフォルト値は30となります。)

<出力パラメータ詳細>

リターン値:登録されたソケットIDまたはエラーコードが返ります。 (/0020~/0027) :登録されたソケットID (/F000~/FFFF) :エラー発生 エラーコードは、「7.3.3 ソケットハンドラ検出のエラーコー ド」を参照してください。 udp\_close()

[機能] この関数は、ソケットIDに対応したソケットを削除する関数です。リターン値には処理結果が返ります。

[リンク手順]

| メイン設定                                   | サブ設定                                    |  |
|-----------------------------------------|-----------------------------------------|--|
| struct uclose_p{                        | struct uclose_p{                        |  |
| short s_id;                             | short s_id;                             |  |
| };                                      | };                                      |  |
| Ş                                       | 5                                       |  |
| short (*udp_close)();                   | short (*udp_close )( );                 |  |
| short rtn;                              | short rtn;                              |  |
| struct uclose_p *padr;                  | struct uclose_p *padr;                  |  |
| S                                       | 5                                       |  |
| $udp_close = ( short(*) ( ) )0x874166;$ | $udp_close = ( short(*) ( ) )0x8F4166;$ |  |
| \$                                      | 5                                       |  |
| rtn = ( *udp_close )( padr );           | rtn = ( *udp_close )( padr );           |  |
| \$                                      | \$                                      |  |

[パラメータ]

<入力パラメータ詳細>

padr:入力パラメータの先頭アドレス(S10Vの場合は、必ず偶数アドレスを指定してください。)
padr -> s\_id: ソケットID

<出力パラメータ詳細>

リターン値:処理結果が返ります。

(0)

: 正常終了

(/F000~/FFFF) :エラー発生

エラーコードは、「7.3.3 ソケットハンドラ検出のエラーコー ド」を参照してください。 udp\_send()

[機能] この関数は、ソケットIDに対応したソケットにパラメータのbufからlen分のデータを送信します。 リターン値には処理結果が返ります。dst\_ip、dst\_portの指定は、udp\_open()で指定されたものが優先 されます。

[リンク手順]

| メイン設定      |                                        | サブ設定       |                                         |  |
|------------|----------------------------------------|------------|-----------------------------------------|--|
| struct use | end_p{                                 | struct use | end_p{                                  |  |
| short      | s_id;                                  | short      | s_id;                                   |  |
| short      | notuse;                                | short      | notuse;                                 |  |
| long       | dst_ip;                                | long       | dst_ip;                                 |  |
| short      | dst_port;                              | short      | dst_port;                               |  |
| short      | len;                                   | short      | len;                                    |  |
| char       | *buf;                                  | char       | *buf;                                   |  |
| };         |                                        | };         |                                         |  |
|            | 5                                      |            | \$                                      |  |
| short      | (*udp_send )( );                       | short      | (*udp_send )( );                        |  |
| short      | rtn;                                   | short      | rtn;                                    |  |
| struct     | usend_p *padr;                         | struct     | usend_p *padr;                          |  |
|            | Ş                                      |            | Ş                                       |  |
|            | $udp_send = ( short(*) ( ) )0x87416C;$ |            | $udp\_send = ( short(*) ( ) )0x8F416C;$ |  |
|            | Ş                                      |            | S                                       |  |
|            | rtn = ( *udp_send )( padr );           |            | $rtn = (*udp\_send)(padr);$             |  |
|            | 5                                      |            | 5                                       |  |

[パラメータ]

<入力パラメータ詳細>

(/F000~/FFFF) : エラー発生 エラーコードは、「7.3.3 ソケットハンドラ検出のエラーコー ド」を参照してください。 ■ dst\_ip、dst\_portの指定について

- ・udp\_open()で0以外を指定した場合、udp\_open()で指定したパラメータを使用します。
- ・udp\_open()で0を指定した場合、udp\_send()で指定したパラメータを使用します。
- ・udp\_open()で0を指定し、udp\_send()でも0を指定した場合、アドレス不正エラー(エラーコード: /FFF0) でリターンします。

#### udp\_receive()

[機能] この関数は、ソケットIDに対応したソケットからパラメータのbufにデータを受信します。リターン値には処理結果が返ります。この関数は、パラメータのtimに受信待ち時間を指定できます。ただし、受信待ち時間以内であっても、データを受信した時点でリターンします。

[リンク手順]

| メイン設定      |                                         | サブ設定       |                                         |  |
|------------|-----------------------------------------|------------|-----------------------------------------|--|
| struct ure | cceive_p{                               | struct ure | cceive_p{                               |  |
| short      | s_id;                                   | short      | s_id;                                   |  |
| short      | notuse;                                 | short      | notuse;                                 |  |
| char       | *buf;                                   | char       | *buf;                                   |  |
| long       | tim;                                    | long       | tim;                                    |  |
| };         |                                         | };         |                                         |  |
|            | S                                       |            | S                                       |  |
| short      | (*udp_receive )( );                     | short      | (*udp_receive)();                       |  |
| short      | rtn;                                    | short      | rtn;                                    |  |
| struct     | ureceive_p *padr;                       | struct     | ureceive_p *padr;                       |  |
|            | Ş                                       |            | Ş                                       |  |
|            | udp_receive = ( short(*) ( ) )0x874172; |            | udp_receive = ( short(*) ( ) )0x8F4172; |  |
|            | 5                                       |            | S                                       |  |
|            | rtn = ( *udp_receive )( padr );         |            | rtn = ( *udp_receive )( padr );         |  |
|            | Ş                                       |            | 5                                       |  |

[パラメータ]

<入力パラメータ詳細> padr:入力パラメータの先頭アドレス(S10Vの場合は、必ず偶数アドレスを指定してください。) padr -> s id : ソケットID padr -> notuse:0固定(未使用) :受信バッファの先頭アドレス padr -> buf (S10Vの場合は、必ず偶数アドレスを指定してください。) padr -> tim : 受信待ち時間(ms: 0~86,400,000(24時間)) <出力パラメータ詳細> リターン値:処理結果が返ります。 :正常終了(受信データなし) (0)(/0001~/05C0):正常終了(受信したバイト数) (/F000~/FFFF) :エラー発生 エラーコードは、「7.3.3 ソケットハンドラ検出のエラーコー ド」を参照してください。

通知

udp\_receive()は、パケットごとの受信をします。したがって、バッファエリアを1,472バイト確保してください。

route\_list ()

[機能] この関数は、経路情報(経路情報テーブルサイズは最大16)を取得します。リターン値には取得 したエントリ数が返ります。パラメータのlenに0を指定すると、取得エントリ数のみ返します。lenは 16バイトの倍数を指定してください。

[リンク手順]

| メイン設定                                    | サブ設定                                   |  |  |
|------------------------------------------|----------------------------------------|--|--|
| struct lstrt_p{                          | struct lstrt_p{                        |  |  |
| short len;                               | short len;                             |  |  |
| short notuse;                            | short notuse;                          |  |  |
| void *buf;                               | void *buf;                             |  |  |
| };                                       | };                                     |  |  |
| 5                                        | \$                                     |  |  |
| short (*route_list)();                   | short (*route_list)();                 |  |  |
| short rtn;                               | short rtn;                             |  |  |
| struct lstrt_p *padr;                    | struct lstrt_p *padr;                  |  |  |
| 5                                        | 5                                      |  |  |
| route_list = ( $short(*)$ ( ) )0x874178; | route_list = ( short(*) ( ) )0x8F4178; |  |  |
| 5                                        | 5                                      |  |  |
| rtn = ( *route_list )( padr );           | rtn = ( *route_list )( padr );         |  |  |
| \$                                       | \$                                     |  |  |

[パラメータ]

<入力パラメータ詳細> padr:入力パラメータの先頭アドレス(S10Vの場合は、必ず偶数アドレスを指定してください。) padr -> len : データ長 (バイト数: 16の倍数) padr -> notuse:0固定(未使用) :データの先頭アドレス(S10Vの場合は、必ず偶数アドレスを指定してください。) padr -> buf <出力パラメータ詳細> リターン値:取得したエントリ数が返ります。 :エントリなし (0)(/0001~/0010) :取得エントリ数 取得データ構造(bufの内容) typedef struct { unsigned long dstaddr : 相手局のIPアドレス unsigned long gtwayaddr:ゲートウェイのIPアドレス unsigned short metric :メトリック (ゲートウェイの経由数) unsigned short rt types :  $\mathcal{P}\mathcal{T}$ unsigned short refcnt :参照カウンタ unsigned short notuse : (未使用) }routeentry

route\_del( )

[機能] この関数は、経路情報テーブルから経路情報を削除します。リターン値には処理結果が返りま す。

[リンク手順]

| メイン設定        |                                          | サブ設定       |                                       |  |
|--------------|------------------------------------------|------------|---------------------------------------|--|
| struct delrt | _p{                                      | struct del | struct delrt_p{                       |  |
| long c       | dstaddr;                                 | long       | dstaddr;                              |  |
| long g       | gtwayaddr;                               | long       | gtwayaddr;                            |  |
| };           |                                          | };         |                                       |  |
|              | 5                                        |            | \$                                    |  |
| short (      | (*route_del )( );                        | short      | (*route_del )( );                     |  |
| short r      | rtn;                                     | short      | rtn;                                  |  |
| struct d     | delrt_p *padr;                           | struct     | delrt_p *padr;                        |  |
|              | Ş                                        |            | 5                                     |  |
| r            | route_del = ( short(*) ( ) ) $0x87417E;$ |            | route_del = ( short(*) ( ) )0x8F417E; |  |
|              | Ş                                        |            | 5                                     |  |
| r            | rtn = ( *route_del )( padr );            |            | rtn = ( *route_del )( padr );         |  |
|              | \$                                       |            | 5                                     |  |

[パラメータ]

<入力パラメータ詳細>

padr:入力パラメータの先頭アドレス(S10Vの場合は、必ず偶数アドレスを指定してください。)
 padr -> dstaddr :相手局のIPアドレス
 padr -> gtwayaddr:ゲートウェイIPアドレス

<出力パラメータ詳細>

リターン値:処理結果が返ります。

(0) : 正常終了
 (/F000~/FFF) : エラー発生
 エラーコードは、「7.3.3 ソケットハンドラ検出のエラーコー
 ド」を参照してください。

route\_add( )

[機能] この関数は、経路情報テーブルに経路情報を登録します。リターン値には処理結果が返ります。

[リンク手順]

| メイン設定      |                                          | サブ設定       |                                          |  |
|------------|------------------------------------------|------------|------------------------------------------|--|
| struct add | lrt_p{                                   | struct add | struct addrt_p{                          |  |
| long       | dstaddr;                                 | long       | dstaddr;                                 |  |
| long       | gtwayaddr;                               | long       | gtwayaddr;                               |  |
| short      | metric;                                  | short      | metric;                                  |  |
| };         |                                          | };         |                                          |  |
|            | ς                                        |            | ς                                        |  |
| short      | (*route_add )( );                        | short      | (*route_add )( );                        |  |
| short      | rtn;                                     | short      | rtn;                                     |  |
| struct     | addrt_p *padr;                           | struct     | addrt_p *padr;                           |  |
|            | 5                                        |            | 5                                        |  |
|            | route_add = ( short(*) ( ) ) $0x874184;$ |            | route_add = ( short(*) ( ) ) $0x8F4184;$ |  |
|            | 5                                        |            | 5                                        |  |
|            | rtn = ( *route_add )( padr );            |            | rtn = ( *route_add )( padr );            |  |
|            | 5                                        |            | Ş                                        |  |

[パラメータ]

<入力パラメータ詳細>

padr:入力パラメータの先頭アドレス (S10Vの場合は、必ず偶数アドレスを指定してください。)
padr -> dstaddr : 相手局のIPアドレス
padr -> gtwayaddr: ゲートウェイIPアドレス
padr -> metric :メトリック (ゲートウェイの経由数)

<出力パラメータ詳細>

リターン値:処理結果が返ります。

(0) : 正常終了
 (/F000~/FFF) : エラー発生
 エラーコードは、「7.3.3 ソケットハンドラ検出のエラーコー
 ド」を参照してください。

arp\_list()

[機能] この関数は、ARP情報(ARP情報テーブルサイズは最大32)を取得します。リターン値には取得し たエントリ数が返ります。パラメータのlenに0を指定すると、取得エントリ数のみ返します。lenは12 バイトの倍数を指定してください。

[リンク手順]

| メイン設定       |                                         | サブ設定  |                                      |  |  |
|-------------|-----------------------------------------|-------|--------------------------------------|--|--|
| struct lsta | struct lstarp p{                        |       | struct lstarp_p{                     |  |  |
| short       | len;                                    | short | len;                                 |  |  |
| short       | notuse;                                 | short | notuse;                              |  |  |
| void        | *buf;                                   | void  | *buf;                                |  |  |
| };          | (                                       | };    | (                                    |  |  |
| short       | (*arp_list )( );                        | short | (*arp_list )( );                     |  |  |
| short       | rtn;<br>lstarp_p *padr;                 | short | rm;<br>lstarp_p *padr;               |  |  |
|             | $arp\_list = ( short(*) ( ) )0x87418A;$ |       | arp_list = ( short(*) ( ) )0x8F418A; |  |  |
|             | rtn = ( *route_ arp )( padr );          |       | rtn = ( *route_ arp )( padr );       |  |  |

[パラメータ]

<入力パラメータ詳細>

- padr:入力パラメータの先頭アドレス(S10Vの場合は、必ず偶数アドレスを指定してください。) padr->len :データ長(バイト数:12の倍数) padr-> notuse:0固定(未使用)
  - padr -> buf : データの先頭アドレス(S10Vの場合は、必ず偶数アドレスを指定してください。)

```
<出力パラメータ詳細>
リターン値:取得したエントリ数が返ります。
(0) :エントリなし
(/0001~/0020) :取得エントリ数
取得データ構造 (bufの内容)
typedef struct {
unsigned long dstaddr :相手局のIPアドレス
unsigned char et addr[6]:相手局の物理アドレス
```

unsigned char ar\_timer :  $\beta / \neg$ unsigned char ar\_flags :  $\neg \neg j'$ 

}arpt-t

arp\_del( )

[機能] この関数は、ARP情報テーブルからARP情報を削除します。リターン値には処理結果が返ります。

[リンク手順]

| メイン設定                                 | サブ設定                                  |
|---------------------------------------|---------------------------------------|
| struct delarp{                        | struct delarp{                        |
| unsigned long ipaddr;                 | unsigned long ipaddr;                 |
| unsigned char etaddr[6];              | unsigned char etaddr[6];              |
| };                                    | };                                    |
| 5                                     | 5                                     |
| short (*arp_del)();                   | short (*arp_del)();                   |
| short rtn;                            | short rtn;                            |
| struct delarp_p *padr;                | struct delarp_p *padr;                |
| 5                                     | 5                                     |
| $arp_del = ( short(*) ( ) )0x874190;$ | $arp_del = ( short(*) ( ) )0x8F4190;$ |
| 5                                     | 5                                     |
| rtn = ( *arp_del )( padr );           | rtn = ( *arp_del )( padr );           |
| 5                                     | Ş                                     |

[パラメータ]

<入力パラメータ詳細>

padr:入力パラメータの先頭アドレス(S10Vの場合は、必ず偶数アドレスを指定してください。)
 padr -> ipaddr :相手局のIPアドレス
 padr -> etaddr[6]:相手局の物理アドレス

<出力パラメータ詳細>

リターン値:処理結果が返ります。

```
    (0) : 正常終了
    (/F000~/FFF) : エラー発生
    エラーコードは、「7.3.3 ソケットハンドラ検出のエラーコー
    ド」を参照してください。
```

arp\_add( )

[機能] この関数は、ARP情報テーブルにARP情報を登録します。リターン値には処理結果が返ります。

[リンク手順]

| メイン設定      |                                     | サブ設定       |                                     |  |
|------------|-------------------------------------|------------|-------------------------------------|--|
| struct add | larp_p{                             | struct add | struct addarp_p{                    |  |
| long       | ipaddr;                             | long       | ipaddr;                             |  |
| char       | etaddr[6];                          | char       | etaddr[6];                          |  |
| short      | flag;                               | short      | flag;                               |  |
| };         |                                     | };         |                                     |  |
|            | ς                                   |            | ς                                   |  |
| short      | (*arp_add )( );                     | short      | (*arp_add )( );                     |  |
| short      | rtn;                                | short      | rtn;                                |  |
| struct     | addarp_p *padr;                     | struct     | addarp_p *padr;                     |  |
|            | 5                                   |            | 5                                   |  |
|            | arp_add = ( short(*) ( ) )0x874196; |            | arp_add = ( short(*) ( ) )0x8F4196; |  |
|            | Ş                                   |            | 5                                   |  |
|            | rtn = ( *arp_add )( padr );         |            | rtn = ( *arp_add )( padr );         |  |
|            | 5                                   |            | 5                                   |  |

[パラメータ]

<入力パラメータ詳細>

padr : 入力パラメータの先頭アドレス (S10Vの場合は、必ず偶数アドレスを指定してください。)
padr -> ipaddr : 相手局のIPアドレス
padr -> etaddr[6] : 相手局の物理アドレス
padr -> flag : フラグ (0固定)

<出力パラメータ詳細>

リターン値:処理結果が返ります。

(0) : 正常終了
 (/F000~/FFFF) : エラー発生
 エラーコードは、「7.3.3 ソケットハンドラ検出のエラーコー
 ド」を参照してください。

getconfig()

[機能] この関数は、コンフィグレーションブロックを取得します。リターン値には処理結果が返りま す。

[リンク手順]

| メイン設定      |                                           | サブ設定       |                                       |  |
|------------|-------------------------------------------|------------|---------------------------------------|--|
| struct con | fig_p{                                    | struct cor | struct config_p{                      |  |
| void       | *config_ptr;                              | void       | *config_ptr;                          |  |
| };         |                                           | };         |                                       |  |
|            | 5                                         |            | 5                                     |  |
| short      | (*getconfig )( );                         | short      | (*getconfig )( );                     |  |
| short      | rtn;                                      | short      | rtn;                                  |  |
| struct     | config_p *padr;                           | struct     | config_p *padr;                       |  |
|            | S                                         |            | 5                                     |  |
|            | getconfig = ( short(*) ( ) ) $0x87419C$ ; |            | getconfig = ( short(*) ( ) )0x8F419C; |  |
|            | Ş                                         |            | 5                                     |  |
|            | rtn = ( *getconfig )( padr );             |            | rtn = ( *getconfig )( padr );         |  |
|            | 5                                         |            | 5                                     |  |

[パラメータ]

<入力パラメータ詳細>

padr:入力パラメータの先頭アドレス(S10Vの場合は、必ず偶数アドレスを指定してください。) padr -> config\_ptr : コンフィグレーションブロックの先頭アドレス

<出力パラメータ詳細>

リターン値:処理結果が返ります。

(0) : 正常終了

<コンフィグレーションブロックの詳細>

コンフィグレーションブロックは、下記のデータ構造になります。

struct config\_ptr{

| long  | ip_addr   | : 自局のIPアドレス(ネットワークオーダ) | (任意)   |
|-------|-----------|------------------------|--------|
| long  | netmask   | : サブネットマスク             | (任意)   |
| long  | broadcast | : ブロードキャストアドレス         | (任意)   |
| char  | tcp_num   | :最大TCPソケット数            | (16)   |
| char  | udp_num   | :最大UDPソケット数            | (8)    |
| char  | rt_num    | : 経路情報テーブルサイズ          | (16)   |
| char  | arp_num   | : ARP情報テーブルサイズ         | (32)   |
| short | tcp_win   | : TCPの送受信ウィンドウサイズ      | (1024) |

};

# 5.5 ソケットハンドラ発行手順例

## 5.5.1 TCP/IPプログラム使用例

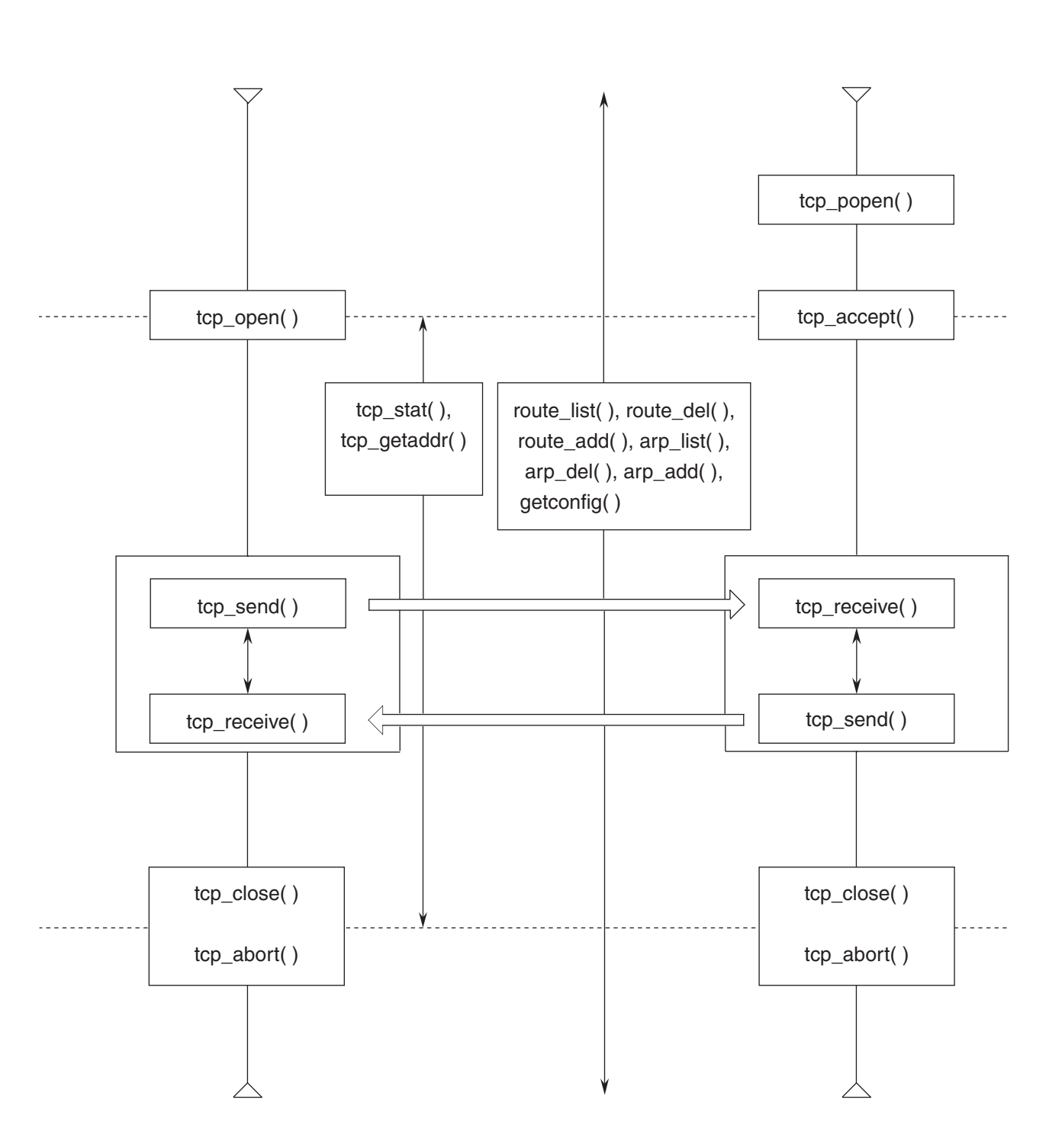

図5-3 TCP/IPプログラム使用時のソケットハンドラ発行手順例

5.5.2 UDP/IPプログラム使用例

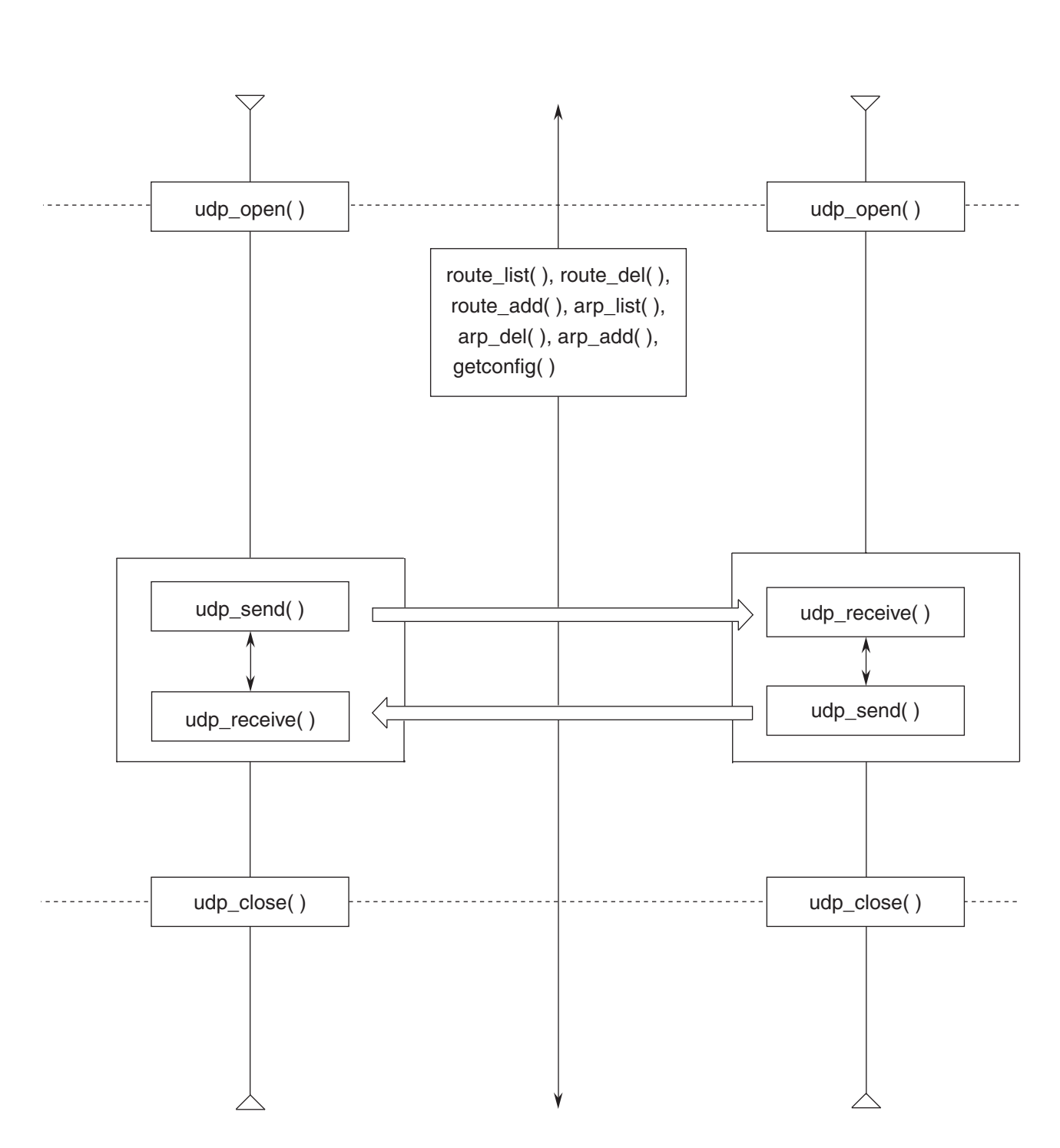

図5-4 UDP/IPプログラム使用時のソケットハンドラ発行手順例

#### ・tcp\_close()のエラー処理

ソケットハンドラがエラー発生を示すリターン値を返してきたためにtcp\_close()を発行する場合、 tcp\_close()のリターンコードもチェックし、エラーの場合には「ソケットハンドラ検出のエラー コード表」に従って再発行してください。エラーのままにしてtcp\_close()を再発行しないと、再コ ネクションできなかったり、浮いたソケットが発生する可能性があります。下図にソケットハンド ラの発行例を示します。

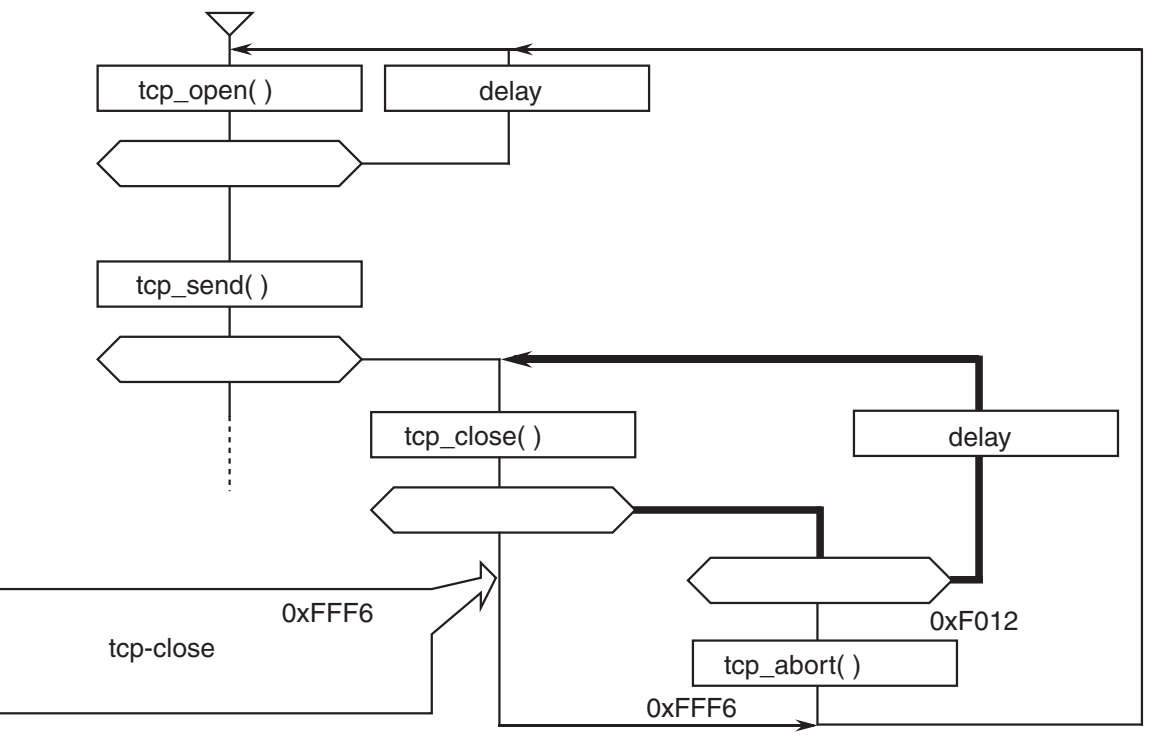

(注)上記はudp\_closeのIラ-処理のときも同じです。

#### ・同じソケットに対する非同期アクセスの禁止

1つのソケットに対し、非同期に複数のソケットライブラリ関数を発行すると、関数の実行結果が エラーとなる場合があります。複数のタスクで同じソケットに対してソケットライブラリ関数を発 行する場合にこの現象が発生しやすいので、1つのソケットに対して1つのタスクで処理してください。

### ・送信タイムアウト検出時間

ソケットライブラリ関数を発行し、通信異常や相手装置のダウンなどによりACKパケットのタイム アウトが発生した場合、タイムアウト検出時間は下表となります。したがって、ソケットハンドラ のタイムアウトを検出し、再発行または再コネクションしても、下表の時間がかかります。システ ム設計時には、必ず通信エラーが発生することを前提として、下表のタイムアウト時間に問題がな いか確認してください。

|                                       | 項目                                                                                                    | 検出<br>時間 | 内容                                                                                                    |
|---------------------------------------|----------------------------------------------------------------------------------------------------|----------|----------------------------------------------------------------------------------------------------|
| tcp_open( )タイ<br>(SYNのリトラ             | ムアウト検出時間<br>ライ間隔)                                                                                                    | 75秒      | 相手装置からの応答がない場合、下記間隔でSYNの<br>リトライをします。<br>6秒,12秒,24秒,33秒                                                                                                    |
| tcp_send()タイムアウト検出時間<br>(SENDのリトライ間隔) |                                                                                                    | 30秒      | 相手装置からの応答がない場合、下記間隔で送信リ<br>トライをします。<br>1秒,2秒,4秒,8秒,16秒<br>ただし、tcp_send()発行から30秒でソケットドライバ<br>タイムアウト(リターン値(/F012))を検出しま<br>す。                                                                                                    |
| tcp_close()タイムアウト検出時間<br>(FINのリトライ間隔) |                                                                                                    | 30秒      | 相手装置からFINを受信し、正常にコネクションが切<br>断された場合は、すぐに終了します。<br>LQE520からFINを送信してコネクションを切断する<br>場合も、すぐに終了します。<br>相手装置からの応答がない場合、下記間隔でFINのリ<br>トライをします。<br>1秒,2秒,4秒,8秒,16秒<br>ただし、tcp_close()発行から30秒でソケットドライバ<br>タイムアウト(リターン値(/F012))を検出するの<br>で、tcp_abort()を発行してコネクションを切断してく<br>ださい。 |
|                                       | <pre>tcp_close( ), tcp_send( ), udp_close( )</pre>                                                                                                    | 30秒      |                                                                                                    |
| レスポンス<br>タイムアウト<br>検出時間               | <pre>tcp_abort(), route_list(),<br/>route_del(), route_add(),<br/>arp_list(), arp_del(),<br/>arp_add(), getconfig(),<br/>udp_send(), tcp_getaddr(),<br/>tcp_stat()</pre> | 10秒      | ソケットハンドラがマイクロプログラムに対してコ<br>マンド発行後、無応答を検出する時間です。                                                                                                    |

## 5 プログラミング

## 5.6 CPU間通信プログラム例

### 5.6.1 システム構成およびプログラム構成

図5-5にシステム構成を示します。CPU01のET.NETモジュールとCPU02のET.NETモジュールとを 論理回線で接続し、CPU02側から1,024バイトのデータを送信し、CPU01側で受信するプログラムです。 このプログラムを動作させる場合、必ずCPU01からユーザプログラムを起動してください。

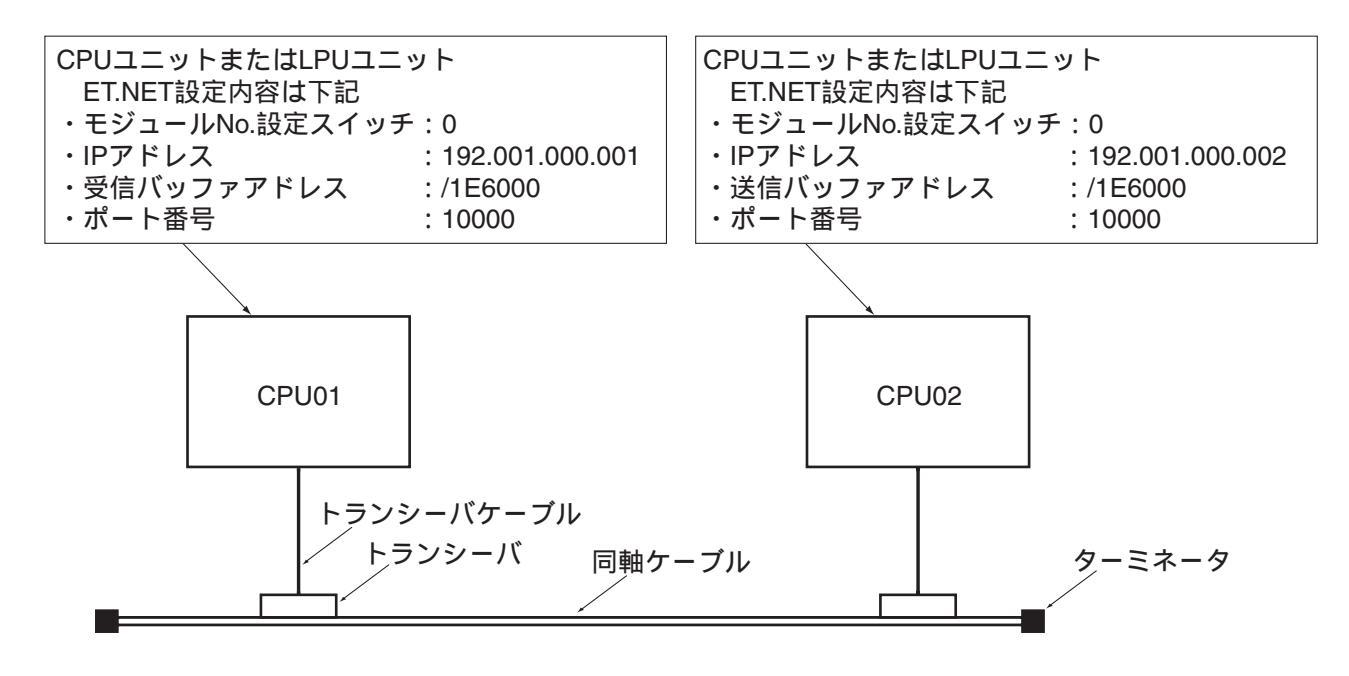

図5-5 システム構成例

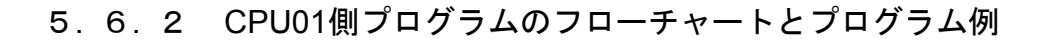

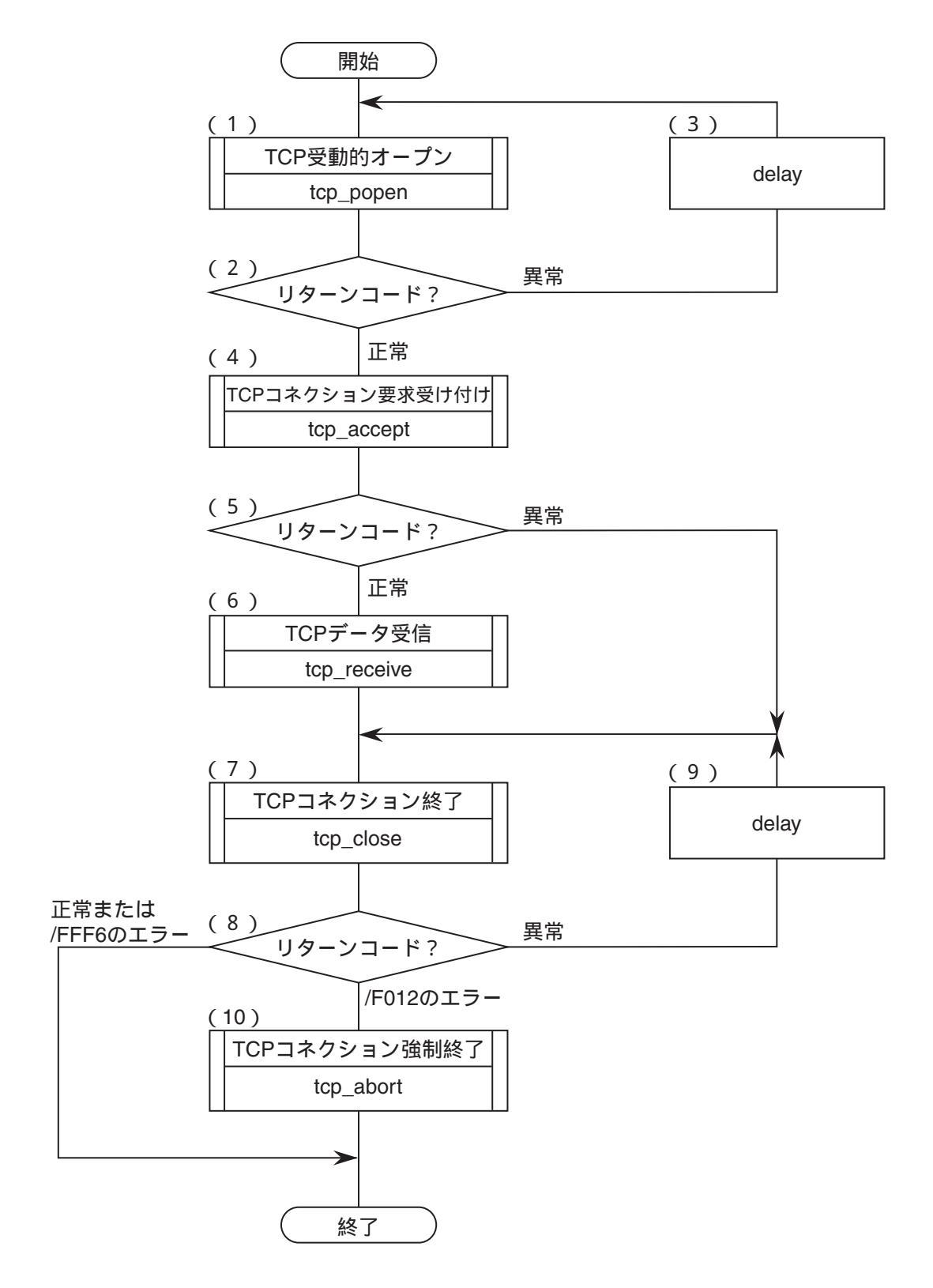

図5-6 CPU01側プログラムのフローチャート

- フローチャートの動作説明
  - (1) ポート番号を10000としてソケットを登録し、そのソケットを受動状態にします。
  - (2)登録されたソケットIDはリターン値で返されますので、リターン値が正であれば正常に登録さ れたものとみなします。
  - (3) (2) でリターン値がエラー発生を示している場合は、delayマクロを発行し、(1)、(2) を繰り返します。
  - (4) CPU02側からのコネクション要求に対して、コネクション要求を受け付けます。
  - (5) リターン値により、正常か異常かを判定します。
  - (6) CPU02側から送信されたデータを受信バッファに取り込みます。
  - (7) コネクションを終了します。
  - (8) リターン値により、正常にコネクションが終了したかどうかを判定します。エラーコードが /FFF6である場合、そのコネクションはクローズ済みであるので、正常にコネクションが終了したとみなします。
  - (9) (8) でリターン値がエラー発生を示している場合は、delayマクロを発行し、(7)、(8) を繰り返します。
  - (10) (8) でソケットドライバタイムアウトエラー(エラーコード:/F012)の場合は、コネクションを強制終了します。

■ プログラム例

| <ul> <li>#define TCP_POPEN</li> <li>#define TCP_ACCEPT</li> <li>#define TCP_CLOSE</li> <li>#define TCP_RECEIVE</li> <li>#define TCP_ABORT</li> <li>#define IPADDR</li> <li>#define RBUFADDR</li> <li>#define PARADDR</li> </ul>                                                                    | 0x874106L<br>0x87410CL<br>0x874112L<br>0x874136L<br>0x87411EL<br>0xC0010002L<br>0x1E6000L<br>0x1E5000L                                        | <pre>/* tcp_popen() 先頭アト /* tcp_accept() 先頭アト /* tcp_close() 先頭アト /* tcp_receive() 先頭アト /* tcp_abort() 先頭アト /* tcp_abort() 先頭アト /* 相手局IPアドレス /* 受信バッファ先頭アドレス /* パラメータ先頭アドレス</pre> | <sup>*</sup> レス(メイン) */<br><sup>*</sup> レス(メイン) */<br><sup>*</sup> レス(メイン) */<br><sup>*</sup> レス(メイン) */<br><sup>*</sup> レス */<br>*/<br>*/<br>*/ |
|----------------------------------------------------------------------------------------------------|----------------------------------------------------------------------------------------------------|----------------------------------------------------------------------------------------------------|----------------------------------------------------------------------------------------------------|
| <pre>struct popen_p {     long dst_ip;     short dst_port;     short src_port;     char listenum;     char ttl;     };</pre>                                                                                                    |                                                                                                    | /* 相手局のIP7ドレス<br>/* 相手局のポート番号<br>/* 自局のポート番号<br>/* 0固定<br>/* Time to live                                                                                                    | */<br>*/<br>*/<br>*/                                                                                                    |
| <pre>struct accept_p{   short s_id; };</pre>                                                                                                    |                                                                                                    | /* ソケットID                                                                                                    | */                                                                                                    |
| <pre>struct receive_p{   short s_id;   short len;   char *buf;   long tim; };</pre>                                                                                                    |                                                                                                    | /* ソケット <b>ID</b><br>/* バッファ長<br>/* バッファ先頭アドレス<br>/* 受信待ち時間 (ms)                                                                                                    | */<br>*/<br>*/                                                                                                    |
| <pre>struct close_p{    short s_id; };</pre>                                                                                                    |                                                                                                    | /* ソケット <b>ID</b>                                                                                                    | */                                                                                                    |
| <pre>struct abort_p{     short s_id; }; /**********************************</pre>                                                                                                    | **/<br>*/<br>**/                                                                                                    | /* ソケットID                                                                                                    | */                                                                                                    |
| main()<br>{<br>register short (*tcp_1<br>register short (*tcp_2<br>register short (*tcp_1<br>register short (*tcp_1<br>register short (*tcp_2<br>long time;<br>short (*tcp_2<br>long time;<br>short rtn;<br>char *rbuf;<br>struct popen_p<br>struct accept_p<br>struct receive_p<br>struct close_p | <pre>popen ) ( );<br/>accept ) ( );<br/>receive ) ( );<br/>close ) ( );<br/>abort ) ( );<br/>*popen;<br/>*accpt;<br/>*recv;<br/>*close;</pre> |                                                                                                    |                                                                                                    |
```
abort_p
                          *abort;
struct
                                               /* 入力パラメータ先頭アト・レス
         = (struct popen_p *) PARADDR;
                                                                           */
 popen
         = (struct accept_p *) (popen + 1);
 accpt
         = (struct receive p^*) (accpt + 1);
 recv
         = (struct close_p *) (recv + 1);
 close
         = (struct abort_p *) (close + 1);
 abort
 while (1)
                         = IPADDR;
                                               /* 相手局のIPアドレス
                                                                           */
      popen->dst ip
                         = 10000;
                                               /* 相手局のポート番号
                                                                           */
      popen->dst_port
                                               /* 自局のポート番号
      popen->src_port
                         = 10000;
                                                                           */
                                                                           */
                                               /* 0固定
      popen->listenum
                         = 0;
      popen->ttl = 0;
                                               /* Time to live
                                                                           */
      tcp_popen = ( short (*) () ) TCP POPEN;
                                               /* リターン値正常?
                                                                           */
      rtn
               = (tcp popen) (popen);
      if(rtn > 0) {
        break;
      }
                                               /* 100ms Delay発行
                                                                           */
      time = 100;
      delay( &time);
 }
                                               /* ソケットID
                                                                           */
 accpt->s id
               = rtn;
 tcp_accept
               = ( short (*) ( ) ) TCP ACCEPT;
                                               /* TCPコネクション要求受け付け */
               =(tcp_accept) (accpt);
 rtn
                                               /* ソケットID
                                                                           */
               =rtn
 recv->s id
                                               /* リターン値正常?
                                                                           */
 if(rtn > 0) {
  recv->len = 1024;
                                               /* 受信バッファバイト長
                                                                           */
  recv->buf
             = ( char *)RBUFADDR;
                                               /* 受信バッファ先頭アドレス
                                                                           */
                                               /* 受信待ち時間 (ms)
  recv->tim = 60000;
                                                                           */
  tcp_receive = (short (*) ( ) )TCP_RECEIVE;
                                               /* TCP受信
                                                                           */
               = (tcp_receive) (recv);
  rtn
  close->s id = recv->s id;
                                               /* ソケットID
                                                                           */
   else {
 }___
                                               /* ソケットID
                                                                           */
         close->s id = accpt->s id;
 }
 while (1)
  tcp close = ( short (*) ( ) ) TCP CLOSE
  rtn = (tcp_close) (close);
                                               /* TCPコネクション終了
                                                                           */
  if( rtn == 0 \parallel rtn == ( short )0xFFF6 ) {
     break;
 else if (rtn == (short)0xF012) 
   tcp_abort = ( short (*) ( ) ) TCP_ABORT;
                                               /* TCPコネクション強制終了
   rtn = (tcp abort) (abort);
                                                                           */
     break;
 }
                                               /* 100ms Delay発行
                                                                           */
 time = 100;
 delay( &time);
 }
 return;
}
```

# 5.6.3 CPU02側プログラムのフローチャートとプログラム例

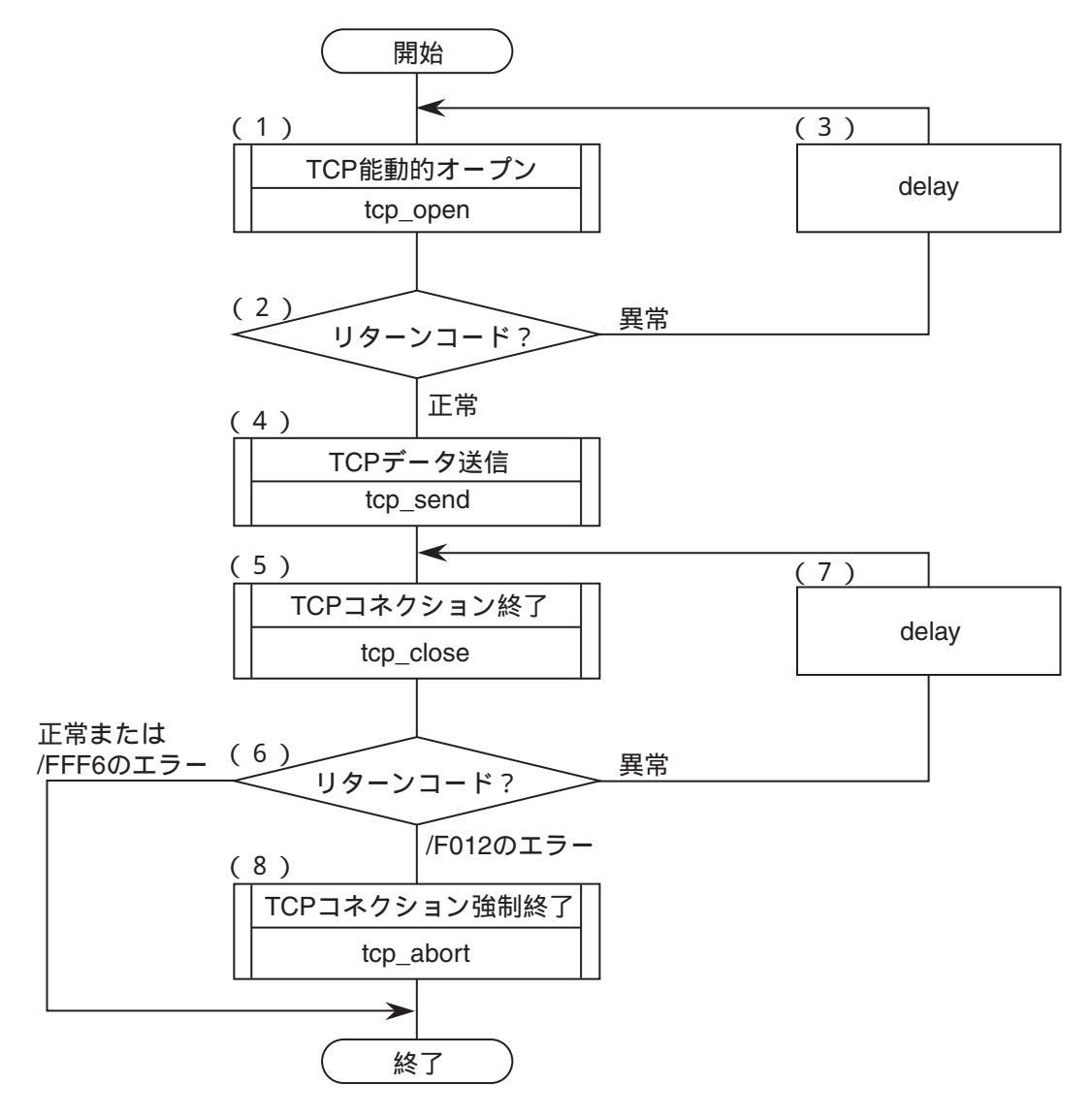

図5-7 CPU02側プログラムのフローチャート

#### ■ フローチャートの説明

- (1)ポート番号を10000としてソケットを登録し、そのソケットを能動状態にします。
- (2)登録されたソケットIDはリターン値で返されますので、リターン値が正であれば正常に登録されたものとみなします。
- (3) (2) でリターン値がエラー発生を示している場合は、delayマクロを発行し、(1)、(2) を繰り返します。
- (4) 送信バッファのデータをCPU01に送信します。
- (5) コネクションを終了します。
- (6) リターン値により、正常にコネクションが終了したかどうかを判定します。エラーコードが /FFF6である場合、そのコネクションはクローズ済みであるので、正常にコネクションが終了し たとみなします。
- (7) (6) でリターン値がエラー発生を示している場合は、delayマクロを発行し、(5)、(6) を繰り返します。
- (8) 相手局からの応答が返らないので、コネクションを強制終了します。

#### ■ プログラム例

```
#define
       TCP OPEN
                         0x874100L
                                          /* tcp open() 先頭アドレス (メイン) */
        TCP CLOSE
                                          /* tcp close() 先頭アドレス (メイン) */
#define
                         0x874112L
        TCP SEND
                                          /* tcp send() 先頭アドレス (メイン) */
#define
                         0x874130L
        TCP_ABORT
                                          /* tcp_abort() 先頭アドレス
#define
                         0x87411EL
                                                                         */
                                          /* 相手局IPアドレス
                                                                  */
#define
        IPADDR
                         0xC0010001L
                                          /* 受信バッファ先頭アドレス
                                                                 */
#define
       RBUFADDR
                         0x1E6000L
                                          /* パラメータ先頭アドレス
                                                                  */
#define PARADDR
                         0x1E5000L
struct open_p {
                                          /* 相手局のIPアドレス
                                                                  */
   long
            dst_ip;
                                                                  */
                                          /* 相手局のポート番号
   short
            dst port;
                                                                  */
   short
            src_port;
                                          /* 自局のポート番号
                                          /* 未使用(0)
                                                                  */
   char
            notuse;
                                                                  */
                                          /* Time to live
   char
            ttl;
 };
struct send_p{
                                          /* ソケットID
                                                                  */
 short
        s_id;
 short
        len;
                                          /* 送信データバイト長
                                                                  */
 char
        *buf;
                                          /* 送信データ先頭アドレス
                                                                  */
};
struct close_p{
                                          /* ソケットID
                                                                  */
 short
        s_id;
};
struct abort_p{
                                                                  */
                                          short s_id;
};
/* task3:クライアント(CPU02) */
/********************************/
main()
{
            short ( *tcp_open ) ( );
 register
 register
            short (*tcp send)();
            short ( *tcp_close ) ( );
 register
            short ( *tcp_abort ) ( );
 register
 long
            time;
 short
            rtn;
            open_p
 struct
                         *open;
            send_p
                         *send;
 struct
                         *close;
 struct
            close p
            abort p
                         *abort:
 struct
                                          /* 入力パラメータ先頭アドレス */
  open = (struct open_p
                         *) PARADDR;
                         *) (open + 1);
  send = (struct send_p
                         *) (send + 1);
  close = (struct close p)
  abort = (struct abort_p
                         *) (close + 1);
  while(1) {
       open->dst ip
                         = IPADDR;
                                          /* 相手局のIPアドレス
                                                                  */
       open->dst port
                         = 10000;
                                          /* 相手局のポート番号
                                                                  */
```

```
= 10000;
                                           /* 自局のポート番号
                                                                   */
      open->src_port
                                                                   */
                         = 0;
                                           /* 未使用
      open->notuse
      open->ttl = 0;
                                           /* Time to live
                                                                   */
      tcp_open = ( short (*) () ) TCP_OPEN;
                                           /* TCP能動的オープン
                                                                   */
                = (tcp_open) (open);
      rtn
                                           /* リターン値正常?
                                                                   */
      if(rtn > 0) {
        break;
      }
      time = 100;
                                           /* 100ms Delay発行
                                                                   */
      delay( &time);
 }
                                                                   */
                                           send->s_id
                = rtn;
                                                                   */
                =1024;
                                           /* 送信データバイト長
 send->len
send->buf
                                           /* 送信データ先頭アドレス
                = ( char *) SBUFADDR;
                                                                   */
                = (short (*) ( ) ) TCP_SEND;
 tcp_send
                                           /* TCPデータ送信
                                                                   */
                =(tcp send) (send);
 rtn
                                           /* ソケットID
                                                                   */
 close->s_id
                = send->s_id;
 while(1) {
   tcp\_close = ( short (*) ( ) ) TCP\_CLOSE
                                           /* TCPコネクション終了
                                                                   */
  rtn = (tcp_close) (close);
  if( rtn == 0 \parallel rtn == ( short )0xFFF6 ) {
    break;
 else if (rtn == (short)0xF012) 
  tcp\_abort = ( short (*) ( ) ) TCP\_ABORT;
   rtn = (tcp_abort) (abort);
                                           /* TCPコネクション強制終了 */
     break;
 }
                                           /* 100ms Delay発行
 time = 100;
                                                                   */
 delay( &time);
}
return;
```

}

# 5 プログラミング

# 5.7 CPU間連続通信プログラム例

#### 5.7.1 システム構成およびプログラム構成

図5-8にシステム構成を示します。CPU01のET.NETモジュールとCPU02のET.NETモジュールとを 論理回線で接続し、CPU02とCPU01で1,024バイトのデータを送受信するプログラムです。このプログラ ムを動作させる場合、必ずCPU01からユーザプログラムを起動してください。

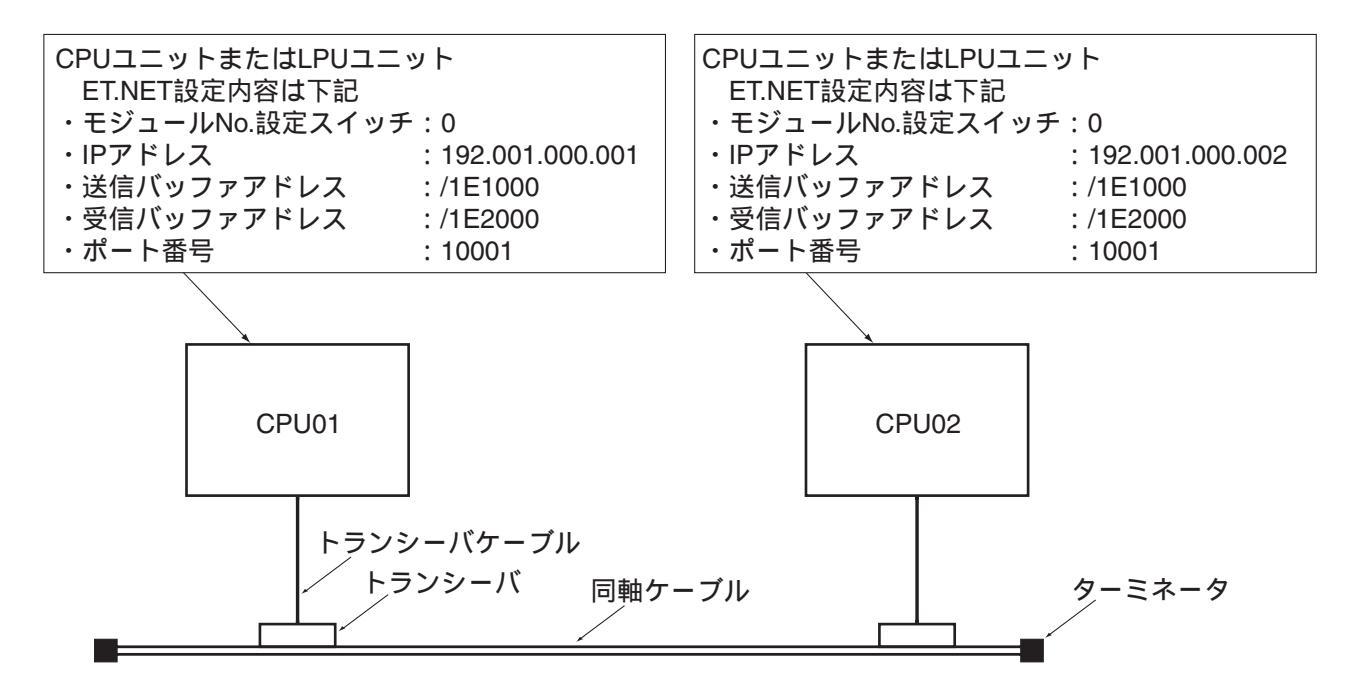

図5-8 システム構成例

5.7.2 CPU01側プログラムのフローチャートとプログラム例

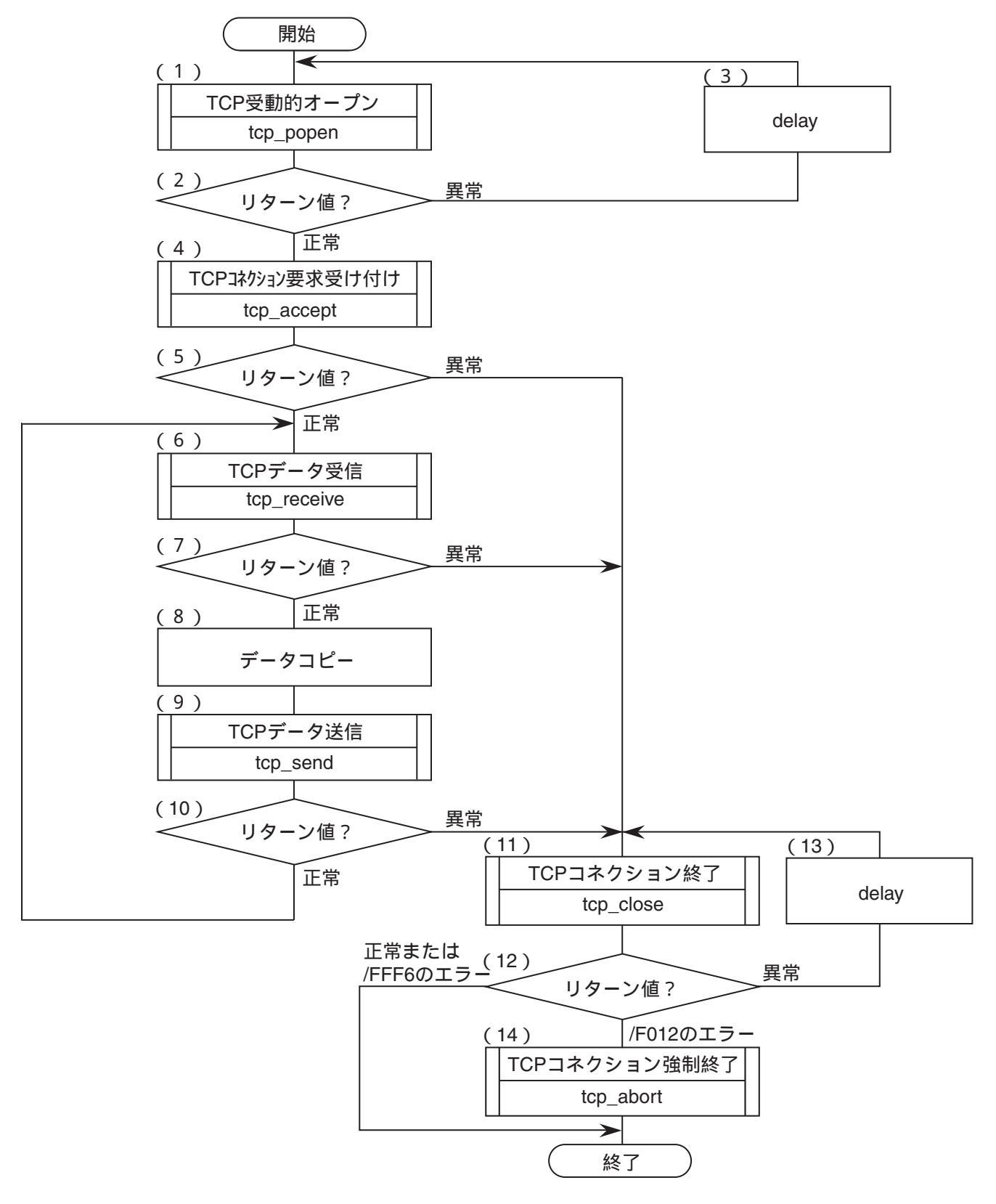

図5-9 CPU01側プログラムのフローチャート

- フローチャートの動作説明
  - (1)ポート番号を10001としてソケットを登録し、そのソケットを受動状態にします。
  - (2)登録されたソケットIDはリターン値で返されますので、リターン値が正であれば正常に登録さ れたものとみなします。
  - (3) (2) でリターン値がエラー発生を示している場合は、delayマクロを発行し、(1)、(2) を繰り返します。
  - (4) CPU02側からのコネクション要求に対して、コネクション要求を受け付けます。
  - (5) リターン値により、正常か異常かを判定します。
  - (6) CPU02側から送信されたデータを受信バッファに取り込みます。
  - (7) リターン値がエラー、または取り込みデータなしの場合は、(11)を実行します。
  - (8) 受信バッファのデータを送信バッファヘコピーします。
  - (9)送信バッファのデータをCPU02に送信します。
  - (10) リターン値により正常か異常かを判定し、正常である場合は(6)~(10)を繰り返します。
  - (11) コネクションを終了します。
  - (12) リターン値により、正常にコネクションが終了したかどうかを判定します。エラーコードが /FFF6である場合、そのコネクションはクローズ済みであるので、正常にコネクションが終了し たとみなします。
  - (13) (12) でリターン値がエラー発生を示している場合は、delayマクロを発行し、(11)、(12) を繰り返します。
  - (14) 相手局からの応答が返らないので、コネクションを強制終了します。

■ プログラム例

| <ul> <li>#define TCP_POPEN</li> <li>#define TCP_ACCEPT</li> <li>#define TCP_RECEIVE</li> <li>#define TCP_SEND</li> <li>#define TCP_CLOSE</li> <li>#define TCP_ABORT</li> <li>#define IPADDR</li> <li>#define SBUFADDR</li> <li>#define RBUFADDR</li> <li>#define PARADDR</li> </ul> | 0x874106L<br>0x87410CL<br>0x874136L<br>0x874130L<br>0x874112L<br>0x874112L<br>0xC0010002L<br>0x1E1000L<br>0x1E2000L<br>0x1E5000L | /* to to to to to to to to to to to to to | cp_popen() 先頭アド<br>cp_accept() 先頭アド<br>cp_receive() 先頭アド<br>cp_send() 先頭アド<br>cp_close() 先頭アド<br>cp_abort() 先頭アド<br>目手局IPアドレス<br>送信バッファ先頭アドレス<br>受信バッファ先頭アドレス | レススススス<br>レンスススス/<br>*/ | (\$12)<br>(\$12)<br>(\$12)<br>(\$12)<br>(\$12)<br>(\$12) | */<br>*/<br>*/<br>*/ |
|----------------------------------------------------------------------------------------------------|----------------------------------------------------------------------------------------------------|-------------------------------------------|----------------------------------------------------------------------------------------------------|-------------------------|----------------------------------------------------------|----------------------|
| <pre>struct popen_p {     long dst_ip;     short dst_port;     short src_port;     char listenum;     char ttl; };</pre>                                                                                                    |                                                                                                    | /* 木<br>/* 木<br>/* E<br>/* O<br>/* T      | 相手局のIPアドレス<br>相手局のポート番号<br>自局のポート番号<br>回定<br>Time to live                                                                                                    | */<br>*/<br>*/<br>*/    |                                                          |                      |
| <pre>struct accept_p{   short s_id; };</pre>                                                                                                    |                                                                                                    | /* )                                      | ゲットID                                                                                                    | */                      |                                                          |                      |
| <pre>struct receive_p{   short s_id;   short len;   char *buf;   long tim; };</pre>                                                                                                    |                                                                                                    | /* // /* // /* //                         | ヷットID<br>受信バッファ長<br>受信バッファ先頭アドレス<br>受信待ち時間                                                                                                    | */<br>*/<br>*/          |                                                          |                      |
| <pre>struct send_p{   short s_id;   short len;   char *buf; };</pre>                                                                                                    |                                                                                                    | /* /<br>/* 1<br>/* 1                      | ヷ゚゚゚゚゚゚゚゚゚゚゚゚゚゚゚゚゚゚゚゚゚゚゚゚゚゚゚゚゚゚゚゚゚゚゚゚                                                                                                    | */<br>*/<br>*/          |                                                          |                      |
| <pre>struct close_p{   short s_id; };</pre>                                                                                                    |                                                                                                    | /* )                                      | ゲットID                                                                                                    | */                      |                                                          |                      |
| <pre>struct abort_p{     short s_id; }; /**********************/ /* task2:サーハ (CPU01) */ /**********************************</pre>                                                                                                    |                                                                                                    | /* )                                      | ケットID                                                                                                    | */                      |                                                          |                      |
| main()<br>{<br>register short ( *tcp_pop<br>register short ( *tcp_acc<br>register short ( *tcp_rec<br>register short ( *tcp_rec<br>register short ( *tcp_clo                                                                                                    | <pre>pen ) ( );<br/>pept ) ( );<br/>eive ) ( );<br/>id ) ( );<br/>se ) ( );</pre>                                                |                                           |                                                                                                    |                         |                                                          |                      |

```
short ( *tcp_abort ) ( );
 register
 long
             time;
 short
             rtn, i;
             *sbuf, *rbuf;
 char
 struct
             popen p
                           *popen;
 struct
             accept_p
                           *accpt;
             receive_p
                           *recv;
 struct
 struct
             send_p
                           *send;
             close_p
                           *close;
 struct
 struct
             abort_p
                           *abort;
         = (struct popen_p *) PARADDR;
                                             /* 入力パラメータ先頭アドレス
                                                                         */
  popen
  accpt
          = (struct accept_p *) (popen + 1);
  recv
          = (struct receive_p^*) (accpt + 1);
          = (struct send_p *) (recv + 1);
  send
          = (struct close_p *) (send + 1);
  close
          = (struct abort p *) (close + 1);
  abort
while(1) {
                        = IPADDR;
                                             /* 相手局のIPアドレス
                                                                         */
     popen->dst_ip
                                                                         */
                                             /* 相手局のポート番号
     popen->dst_port
                        = 10001;
     popen->src_port
                        = 10001;
                                             /* 自局のポート番号
                                                                         */
                                             /* 0固定
                                                                         */
                        = 0;
     popen->listenum
     popen->ttl = 0;
                                             /* Time to live
                                                                         */
     tcp_popen = ( short (*) () ) TCP_POPEN;
                                             /* リターン値正常?
                                                                          */
              = (tcp_popen) (popen);
     rtn
     if(rtn > 0) {
      break;
     }
                                                                         */
                                             /* 100ms Delay発行
     time = 100;
     delay( &time);
}
                                             /* ソケットID
                                                                          */
accpt->s id
                = rtn;
                = ( short (*) ( ) ) TCP ACCEPT;
tcp accept
                                             /* TCPコネクション要求受け付け */
rtn
                =(tcp_accept) (accpt);
                                             /* リターン値正常?
                                                                         */
if(rtn > 0) {
                                             /* ソケットID
                                                                         */
recv->s_id
                =rtn
while (1)
  recv->len = 1024;
                                             /* 受信バッファバイト長
                                                                         */
               = ( char *)RBUFADDR;
                                             /* 受信バッファ先頭アドレス
                                                                          */
  recv->buf
                                                                         */
  recv->tim = 60000;
                                             /* 受信待ち時間 (ms)
  tcp_receive = (short (*) ( ) )TCP_RECEIVE;
                                             /* TCP受信
                                                                         */
  rtn
                = (tcp_receive) (recv);
  if(rtn > 0) {
                                             /* リターン値正常?
                                                                         */
    break;
  }
  sbuf = ( char *)SBUFADDR;
  rbuf = ( char *)RBUFADDR;
  for(i = 0; i < 1024; i + +) {
    sbuf[ i ] = rbuf[ i ];
  }
                                             */
  send->s id = recv->s id;
  send->len
                =1024;
                                             /* 送信データバイト長
                                                                         */
  send->buf
                =( char *)SBUFADDR;
                                             /* 送信データ先頭アドレス
                                                                         */
                = ( short (*) ( ) ) TCP SEND;
  tcp send
```

| rtn             | = (*tcp_send) (send);          | /*  | TCPデータ送信      | */  |
|-----------------|--------------------------------|-----|---------------|-----|
| if $(rtn < 0)$  | {                              | /*  | リターン値正常?      | */  |
| break;          |                                |     |               |     |
| }               |                                |     |               |     |
| }               |                                | /*  | NE. D         | */  |
| close->s_1d     | $=$ recv->s_1d;                | /*  | 779FID        | */  |
| $\}$ else {     | - agant sa id:                 | /*  |               | */  |
| close-~s_lu     | - acept-~s_iu,                 | · · | /////ID       | • / |
| }<br>while(1) { |                                |     |               |     |
| tcn close =     | (short (*) ()) TCP CLOSE       |     |               |     |
| rtn = (tcn cl   | $(short()()) + cr_celose$      | /*  | TCPコネクション終了   | */  |
| if $(rtn == 0)$ | $ $ rtn == ( short )0xFFF6 ) { | ,   |               | '   |
| break:          |                                |     |               |     |
| } else if ( rtn | $== ( short )0xF012 ) \{$      |     |               |     |
| tcp abort =     | ( short (*) ( ) ) TCP ABORT;   |     |               |     |
| rtn = (tcp_at   | port) (abort);                 | /*  | TCPコネクション強制終了 | */  |
| break;          |                                |     |               |     |
| }               |                                |     |               |     |
| time = $100;$   |                                | /*  | 100ms Delay発行 | */  |
| delay( &time);  |                                |     |               |     |
| }               |                                |     |               |     |
| return;         |                                |     |               |     |
| }               |                                |     |               |     |

5.7.3 CPU02側プログラムのフローチャートとプログラム例

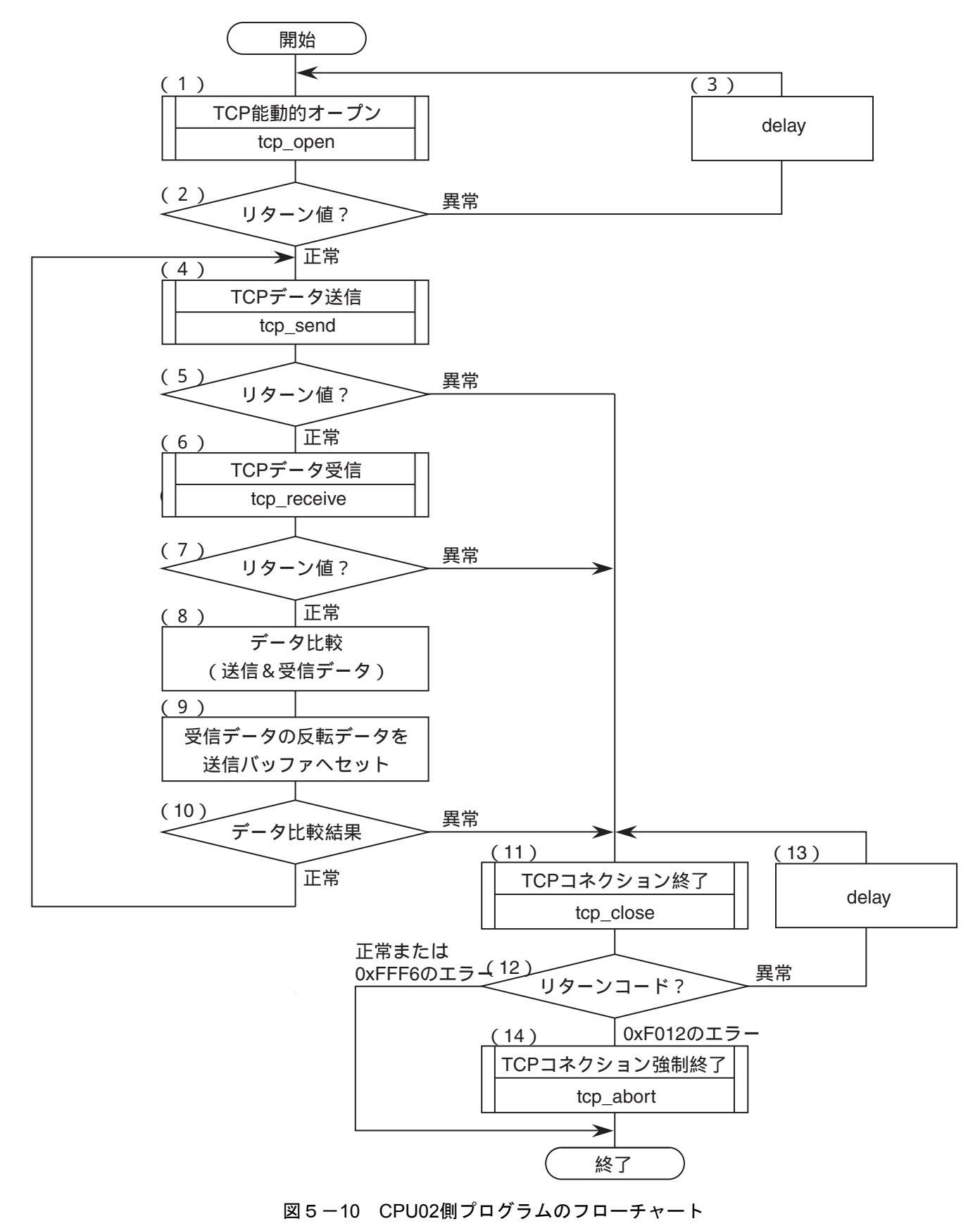

- フローチャートの動作説明
  - (1) ポート番号を10001としてソケットを登録し、そのソケットを能動状態にします。
  - (2)登録されたソケットIDはリターン値で返されますので、リターン値が正であれば正常に登録さ れたものとみなします。
  - (3) (2) でリターン値がエラー発生を示している場合は、delayマクロを発行し、(1)、(2) を繰り返します。
  - (4)送信バッファのデータをCPU01側に送信します。
  - (5) リターン値により、正常か異常かを判定します。
  - (6) CPU01から送信されたデータを受信バッファへ取り込みます。
  - (7) リターン値により、正常か異常かを判定します。
  - (8) 自局の送信バッファと受信バッファのデータを比較します。
  - (9)受信データの反転データを送信バッファヘコピーします。
  - (10) 比較結果を判定し、正常な場合は(4)~(10) を繰り返します。
  - (11) コネクションを終了します。
  - (12) リターン値により、正常にコネクションが終了したかどうかを判定します。エラーコードが /FFF6である場合、そのコネクションはクローズ済みであるので、正常にコネクションが終了したとみなします。
  - (13) (12) でリターン値がエラー発生を示している場合は、delayマクロを発行し、(11)、(12) を繰り返します。
  - (14) 相手局からの応答が返らないので、コネクションを強制終了します。

# ■ CPU02側のプログラム例

| #define<br>#define<br>#define<br>#define<br>#define<br>#define<br>#define<br>#define<br>#define  | TCP_OPEN<br>TCP_CLOSE<br>TCP_SEND<br>TCP_RECEIVE<br>TCP_ABORT<br>IPADDR<br>SBUFADDR<br>RBUFADDR<br>PARADDR                                                            | 0x874100L<br>0x874112L<br>0x874130L<br>0x874136L<br>0x87411EL<br>0xC0010001L<br>0x1E1000L<br>0x1E2000L<br>0x1E5000L | <pre>/* tcp_open() 先頭ア<br/>/* tcp_close() 先頭ア<br/>/* tcp_send() 先頭ア<br/>/* tcp_receive() 先頭ア<br/>/* tcp_abort() 先頭ア<br/>/* 相手局IPアドレス<br/>/* 受信バッファ先頭アドレン<br/>/* 受信バッファ先頭アドレス<br/>/* かゔメータ先頭アドレス</pre> | ト <sup>*</sup> レス(メイン)*/<br>ト <sup>*</sup> レス(メイン)*/<br>ト <sup>*</sup> レス(メイン)*/<br>ト <sup>*</sup> レス(メイン)*/<br>ト <sup>*</sup> レス */<br>*/<br>、*/<br>、*/ |
|--------------------------------------------------------------------------------------------------|----------------------------------------------------------------------------------------------------|----------------------------------------------------------------------------------------------------|----------------------------------------------------------------------------------------------------|----------------------------------------------------------------------------------------------------|
| <pre>struct oper<br/>long<br/>short<br/>short<br/>char<br/>char<br/>};</pre>                     | n_p {                                                                                                    |                                                                                                    | /* 相手局のIP7ドレス<br>/* 相手局のポート番号<br>/* 自局のポート番号<br>/* 未使用(0)<br>/* Time to live                                                                                                    | */<br>*/<br>*/<br>*/                                                                                                    |
| <pre>struct send<br/>short<br/>short<br/>char<br/>};</pre>                                       | d_p {<br>s_id;<br>len;<br>*buf;                                                                                                    |                                                                                                    | /* ソケット <b>ID</b><br>/* 送信データバイト長<br>/* 送信データ先頭アドレス                                                                                                    | */<br>*/<br>*/                                                                                                    |
| <pre>struct rece<br/>short<br/>short<br/>char<br/>long<br/>};</pre>                              | eive_p{<br>s_id;<br>len;<br>*buf;<br>tim                                                                                                    |                                                                                                    | /* ソケット <b>ID</b><br>/* 送信データバイト長<br>/* 送信データ先頭アドレス<br>/* 受信待ち時間(ms)                                                                                                    | */<br>*/<br>*/                                                                                                    |
| struct clos<br>short<br>};                                                                       | s_id;                                                                                                    |                                                                                                    | /* ソケットID                                                                                                    | */                                                                                                    |
| struct abo<br>short<br>};<br>/*********<br>/* task3:<br>/********                                | rt_p{<br>s_id;<br>***************/<br>クライアント(CPU02) */<br>****************/                                                                                           |                                                                                                    | /* ソケットID                                                                                                    | */                                                                                                    |
| main()<br>{<br>register<br>register<br>register<br>register<br>long<br>short<br>struct<br>struct | short ( *tcp_oper<br>short ( *tcp_send<br>short ( *tcp_rece<br>short ( *tcp_close<br>short ( *tcp_abor<br>time;<br>rtn, i, cerr_flg;<br>open_p<br>send_p<br>receive_p | <pre>1)();<br/>l)();<br/>ive)();<br/>e)();<br/>t)();<br/>*open;<br/>*send;<br/>*receive;</pre>                      |                                                                                                    |                                                                                                    |

```
struct
                close_p
                                 *close;
                                 *abort;
 struct
                abort_p
                                 *) PARADDR;
                                                     /* 入力パラメータ先頭アドレス */
 open = (struct open_p
 send = (struct send_p
                                 *) (open + 1);
 recv = (struct receive_p
                                 *) (send + 1);
 close = (struct close_p
                                 *) (recv + 1);
                                 *) (close + 1);
 abort = (struct abort_p
  sbuf = ( char *) SBUFADDR;
  for(i = 0; i < 1024; i + +) {
     sbuf[ i ] = 0x55;
  }
while (1)
                                                     /* 相手局のIPアドレス
                                                                               */
      open->dst_ip = IPADDR;
                              = 10001;
                                                     /* 相手局のポート番号
                                                                               */
      open->dst_port
                                                     /* 自局のポート番号
                                                                               */
                              = 10001;
      open->src_port
                                                     /* 未使用
                                                                               */
      open->notuse = 0;
                                                                               */
                   = 0;
                                                     /* Time to live
      open->ttl
                   = ( short (*) () ) TCP_OPEN;
      tcp_open
                                                     /* TCP能動的オープン
                                                                               */
      rtn
                   = (tcp_open) (open);
                                                     /* リターン値正常?
                                                                               */
      if( rtn > 0 ) {
      break;
      ł
                                                                               */
      time = 100;
                                                     /* 100ms Delay発行
      delay( &time);
  }
                                                     /* ソケットID
                                                                               */
  send->s_id
                   = rtn;
                                                                               */
                                                     /* ////ID
  recv->s_id
                   = rtn;
  while (1)
                                                     /* 送信データハ 小長
                                                                               */
    send -> len
                   = 1024;
                                                     /* 送信データ先頭アドレス
                   = ( char * ) SBUFADDR ;
                                                                               */
    send -> buf
                   = ( short (*) ( ) ) TCP_SEND;
    tcp_send
                                                     /* TCPデータ受信
                                                                               */
                              = (tcp_send) (send);
    rtn
                                                     /* リターンコート 異常?
                                                                               */
    if (rtn < 0) {
      break
    }
                   = 1024;
                                                     /* 受信バッファバイト長
                                                                               */
    recv -> len
                                                     /* 受信バッファ先頭アドレス
                   = ( char *) RBUFADDR ;
                                                                               */
    recv -> buf
                                                                               */
                                                     /* 受信待ち時間 (ms)
    recv -> tim
                   = 60000;
    rcp_receive
                   = ( short (*) ( ) ) TCP_RECEIVE;
                                                     /* TCPデータ受信
                                                                               */
                   = (tcp_receive) ( recv );
    rtn
                                                     /* リターンコート 異常?
                                                                               */
    if( rtn < 0 ) {
      break;
    }
                                                     /* コンヘ°アエラーフラク、クリア
                                                                               */
    cerr_flg = 0;
                                                     /* 送信バッファ先頭アドレス
                                                                               */
    sbuf
                   = ( char *)SBUFADDR;
                                                     /* 受信バッファ先頭アドレス
                                                                               */
                   = ( char *)RBUFADDR;
    rbuf
    for(i = 0; i < 1024; i + +) {
      if( sbuf[ i ] != rbuf[ i ] ) {
                                                     /* コンヘ アエラーフラク セット
                                                                               */
         cerr flg = 1;
         break;
      }
                                                     /* 反転データセット
                                                                               */
      sbuf[ i ] = ~rbuf[ i ];
```

}

| }                                                   |    |               |    |
|-----------------------------------------------------|----|---------------|----|
| if $(\operatorname{cerr}_{\mathrm{flg}} == 1)$ {    | /* | コンヘ゜アエラー?     | */ |
| break;                                              |    |               |    |
| }                                                   |    |               |    |
| }                                                   |    |               |    |
| close $->$ s_id = send $->$ s_id;                   | /* | ソケットID        | */ |
| while(1) {                                          |    |               |    |
| $tcp_close = ( short (*) ( ) ) TCP_cLOSE$           |    |               |    |
| $rtn = (tcp_close) (close);$                        | /* | TCPコネクション終了   | */ |
| if( rtn == 0 $\parallel$ rtn == ( short )0xFFF6 ) { |    |               |    |
| break;                                              |    |               |    |
| <pre>} else if ( rtn == ( short )0xF012 ) {</pre>   |    |               |    |
| $tcp\_abort = ( short (*) ( ) ) TCP\_ABORT;$        |    |               |    |
| $rtn = (tcp\_abort) (abort);$                       | /* | TCPコネクション強制終了 | */ |
| break;                                              |    |               |    |
| }                                                   |    |               |    |
| time = $100;$                                       | /* | 100ms Delay発行 | */ |
| delay( &time);                                      |    |               |    |
| }                                                   |    |               |    |
| return;                                             |    |               |    |
|                                                     |    |               |    |

# 6 利用の手引き

# 6.1 推奨するネットワーク構成部品

LQE520は、国際標準であるIEEE802.3規格に準拠している標準仕様品です。しかし、同じ規格に準拠した異 社間のネットワーク構成部品と組み合わせた場合、相性によって正常に動作しない場合があります。した がって、LQE520と接続するネットワーク構成部品は、すべて弊社の推奨するものを使用してください。 推奨するネットワーク構成品を表6-1および図6-1に示します。

なお、Ethernet®の仕様には、IEEE802.3規格と、オリジナルEthernet®仕様とがあります。LQE520には、オリジナルEthernet®仕様の機器を接続できません。

| No.        | 品名     | メーカ       | 型式                    | 備考                   |
|------------|--------|-----------|-----------------------|----------------------|
| 1          | ET.NET | (株) 日立製作所 | LQE520                |                      |
| 2          | トランシーバ | 日立金属(株)   | HLT-200TB<br>HBN200TZ | タップ形                 |
|            |        |           | HBN200TD              |                      |
| 3          | トランシーバ | 日立金属(株)   | HLT-200               | コネクタ形                |
| 4          | リピータ   | 日立金属 (株)  | HLR-200H              | 同軸ケーブルの伝送距離延長装置      |
| 5          | マルチポート | (株) 日立製作所 | H-7612-64             | 4ポート/8ポート            |
|            | トランシーバ |           | H-7612-68             | AC電源内蔵               |
| 6          | 同軸ケーブル | 日立金属(株)   | HBN-CX-100            | 屋内用、最長500m           |
| $\bigcirc$ | 同軸コネクタ | 日立金属(株)   | HBN-N-PC              | 同軸ケーブル用              |
| 8          | 中継コネクタ | 日立金属(株)   | HBN-N-AJJ             | 同軸ケーブル用              |
| 9          | ターミネータ | 日立金属 (株)  | HBN-T-NJ              | J形                   |
| 10         | ターミネータ | 日立金属 (株)  | HBN-T-NP              | P形                   |
| 11         | アース端子  | 日立金属 (株)  | HBN-G-TM              | 同軸ケーブル用              |
| 12         | トランシーバ | 日立金属 (株)  | HBN-TC-100            | オス、メスD-sub15ピンコネクタ付、 |
|            | ケーブル   |           |                       | 最長50m                |
| 13         | ツイストペア | 日立金属(株)   | HUTP-CAT5-4P          |                      |
|            | ケーブル   |           |                       |                      |
| 14         | マルチポート | 日立金属(株)   | HBM-400TZ             | 4ポート                 |
|            | トランシーバ |           |                       |                      |

表6-1 ネットワーク構成部品一覧

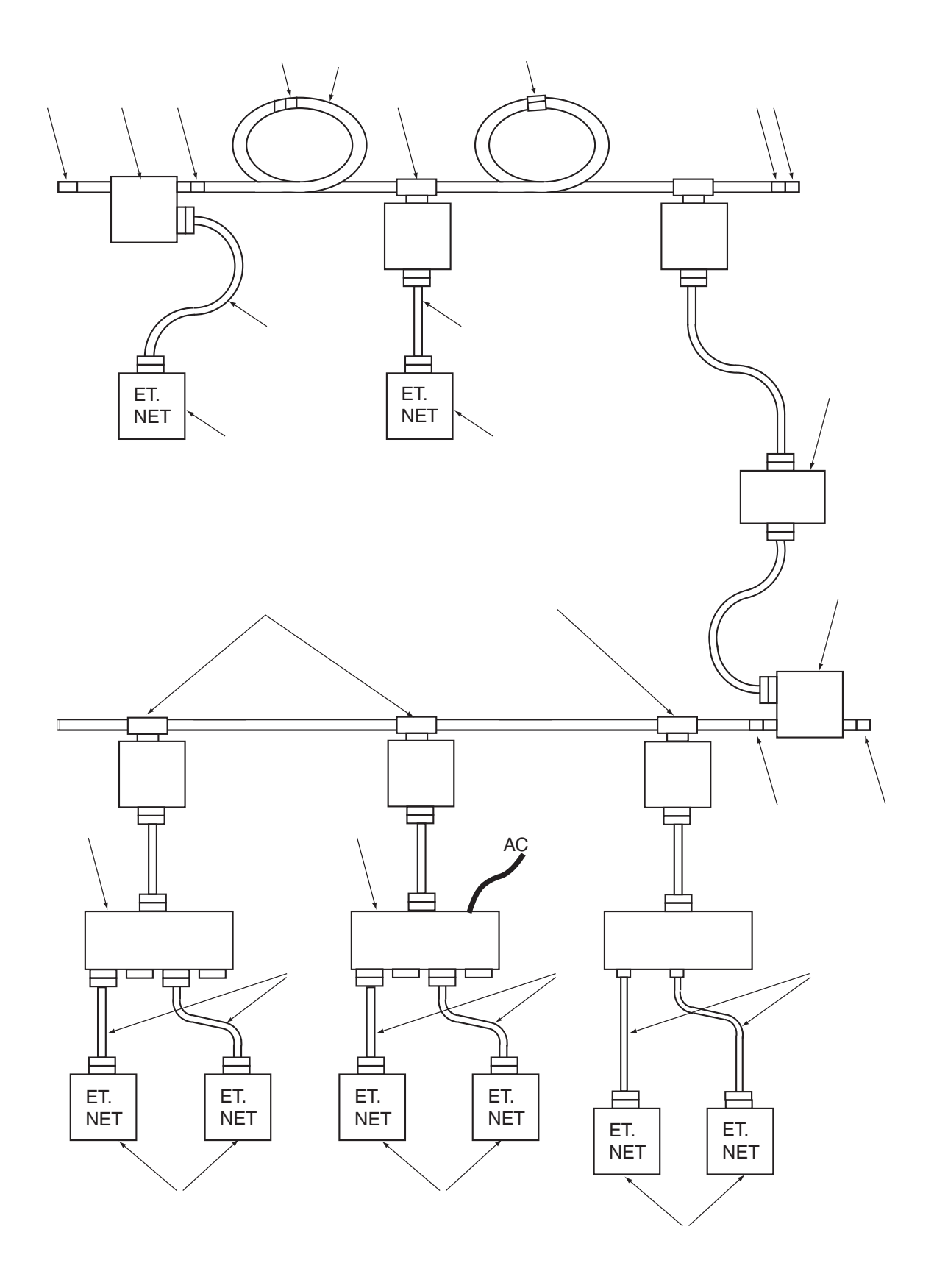

図6-1 ネットワーク構成部品

## 6 利用の手引き

# 6.2 10BASE-5のシステム構成

#### 6.2.1 10BASE-5のシステム構成概要

10BASE-5の基本構成は、図6-2に示すとおり、最長500mの同軸ケーブルとそれに接続されるス テーションからなります。ステーションは、トランシーバケーブルとトランシーバを介して同軸ケーブ ルに接続されます(ステーションとは、LQE520を含むイーサネット機器を示します)。この基本構成 をセグメントといいます。1つのセグメントに接続できるステーションは、最大100台です。

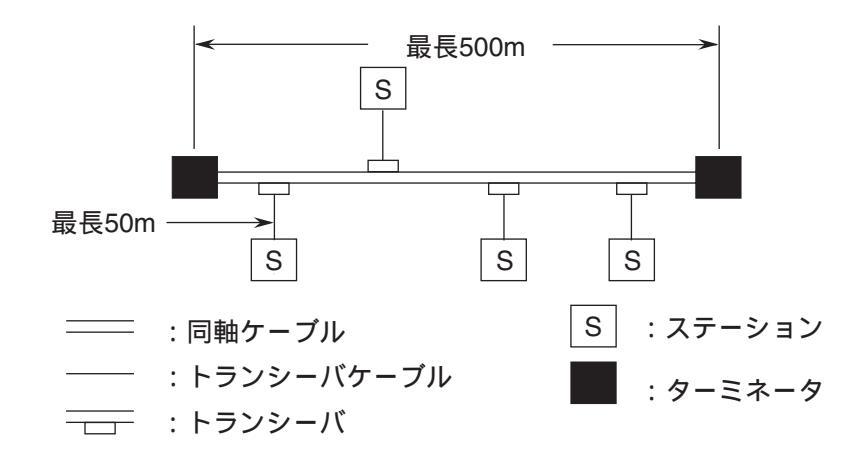

図 6-2 10BASE-5の最小構成

ステーション間の距離が500m以上となる場合は、リピータを接続して分岐状にセグメントの数を増 やすことになります。図6-3は、ステーション間最大距離が1,500mのシステム例です。任意の2つの ステーション間は、どの経路を通過してもリピータの数が2台以下となるように構成してください。

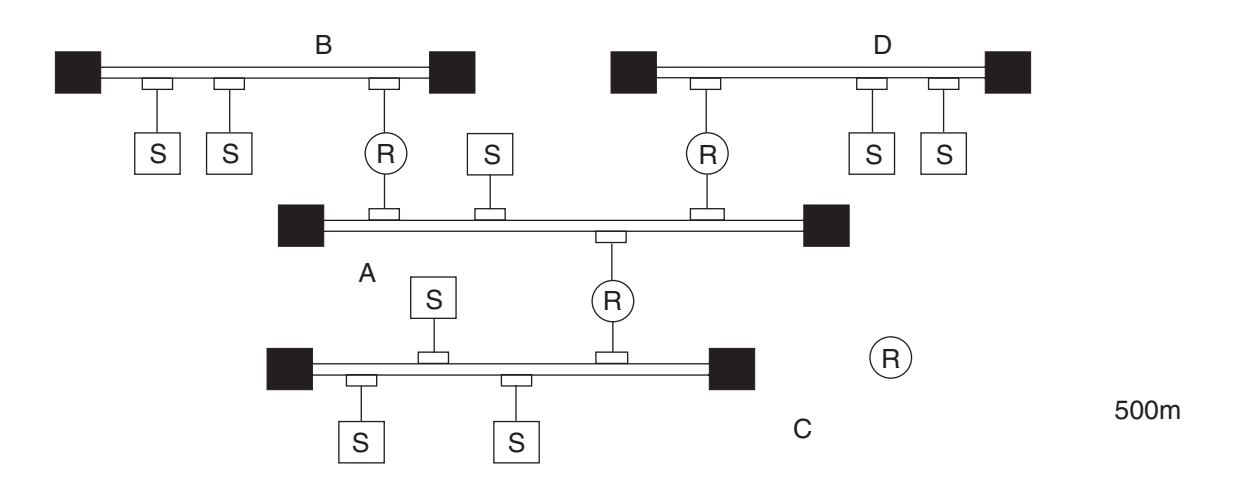

図 6-3 10BASE-5の中規模構成

図6-4は、ステーション間の最大距離を2,500mとした例です。伝送距離を長くするため、リピータ を両端に設置したリンクケーブル(同軸ケーブルの場合、最長500m)を用いていて、これをリンクセ グメントと呼びます。リンクセグメントにはステーションを接続せず、その代わり両端のリピータを含 めて点線で囲った部分を1台のリピータとして数えることができ、任意ステーション間のリピータ合計 台数の制限を軽減できます。

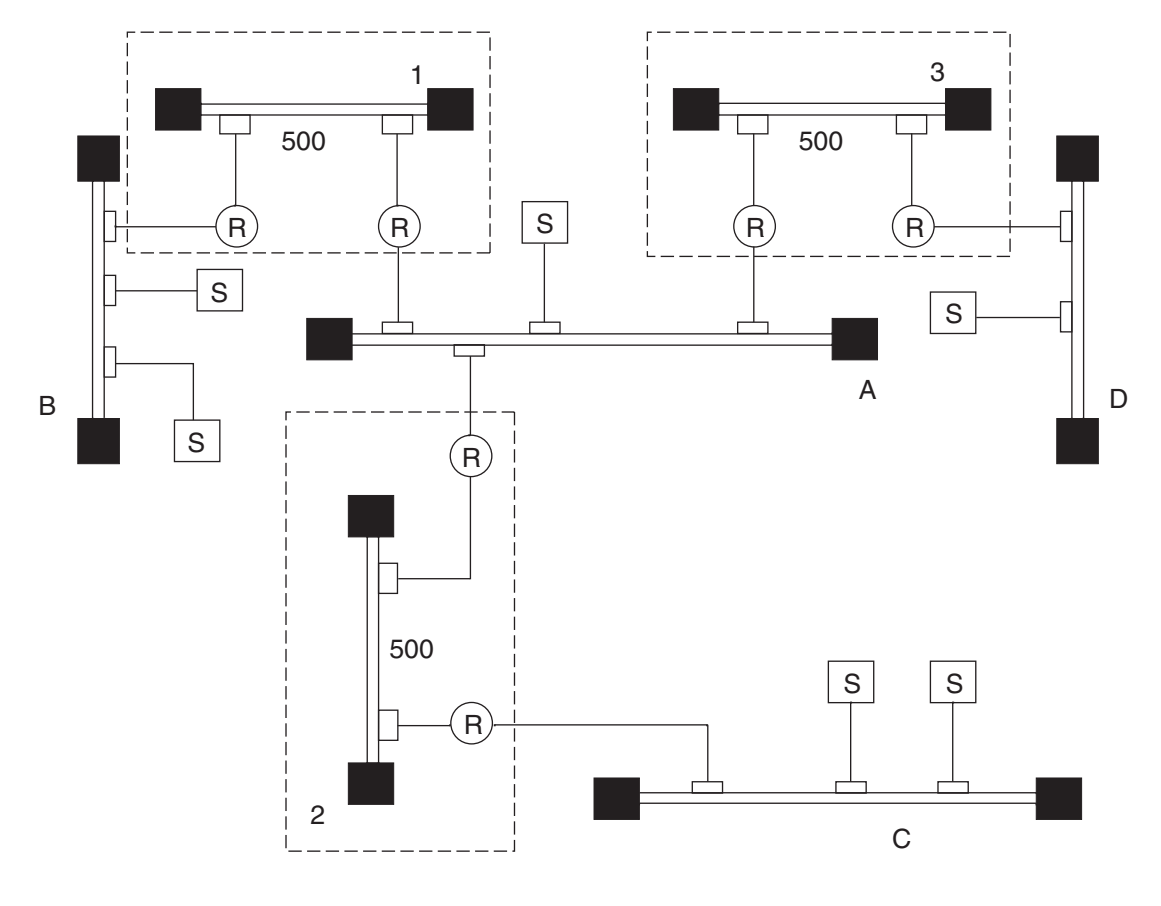

図 6-4 10BASE-5の大規模構成

システム構成上のパラメータを以下に示します。

| 表 6 一 2 | 10BASE-5システム構成上のパラメ・ | ータ |
|---------|----------------------|----|
|---------|----------------------|----|

| 項目                  | 仕 様                     |
|---------------------|-------------------------|
| 最大セグメント長            | 500m                    |
| セグメント内トランシーバ取り付け最大数 | 100台                    |
| ステーション間最大距離         | 2,500m以下(トランシーバケーブル除く)  |
| 最大ステーション数           | 1,024台                  |
| 最大トランシーバケーブル長       | 50m                     |
| ステーション間経路内リピータ最大数   | 2台(ただし、リンクセグメントは両端のリピータ |
|                     | を含めて、全体を1台のリピータとみなします。) |

#### 6.2.2 10BASE-5システム構成上の注意

- ・リピータは、トランシーバケーブルとトランシーバを介して同軸ケーブルに接続してください。
- ・トランシーバの取り付け間隔は、2.5mの整数倍としてください。
- ・リンクケーブルには、ステーションを取り付けないでください。
- ・リピータは、どの位置のトランシーバにも取り付けられます。
- ・任意のステーション間のリピータは、2個以下にしてください。
- ・リピータが2つ以上接続されるセグメントは、1つのみとしてください。
- ・ツールシステムと接続し、MCSなどの画面を開く場合は、4画面までしか開きません。
- ・マルチポートトランシーバを経由したステーション間の最大距離は、マルチポートトランシーバ1 台を通過することにより、同軸ケーブル長に換算して100m減少します。すなわち、2つのステー ション間の経路の同軸ケーブル線長をL、経由するマルチポートトランシーバの総数をNとする と、LとNは下式の関係になります。

 $L[m] \leq 2,500[m] - 100 \times N[m]$ 

(例1) 2,500mの同軸ケーブルで構成されるシステムでは、マルチポートトランシーバを最遠端の ターミネータから100m以上内側(ステーション間の距離を減少させる位置)に接続してく ださい。

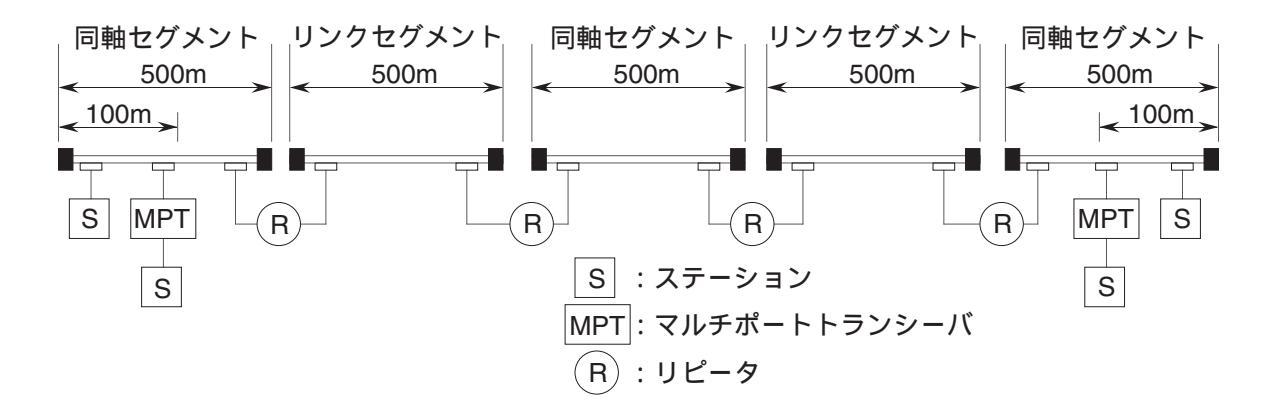

(例2) マルチポートトランシーバを経由してリピータを接続する場合も、マルチポートトラン シーバを1台通過することにより、最遠端のステーション間距離を100m減少させる位置にマ ルチポートトランシーバを接続してください。

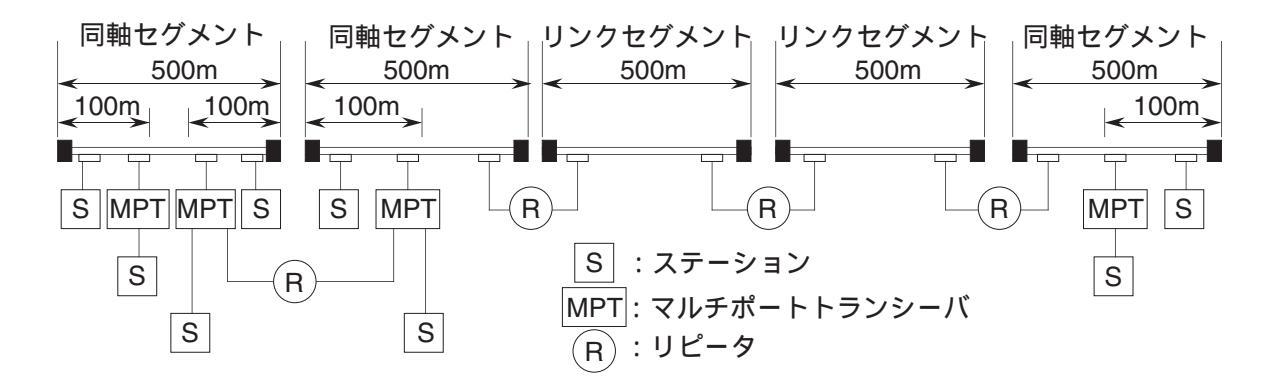

・マルチポートトランシーバ(H-7612-64/68)は、ネットワークモードで使用する場合、伝送特性上の制約から、多段接続はできません。

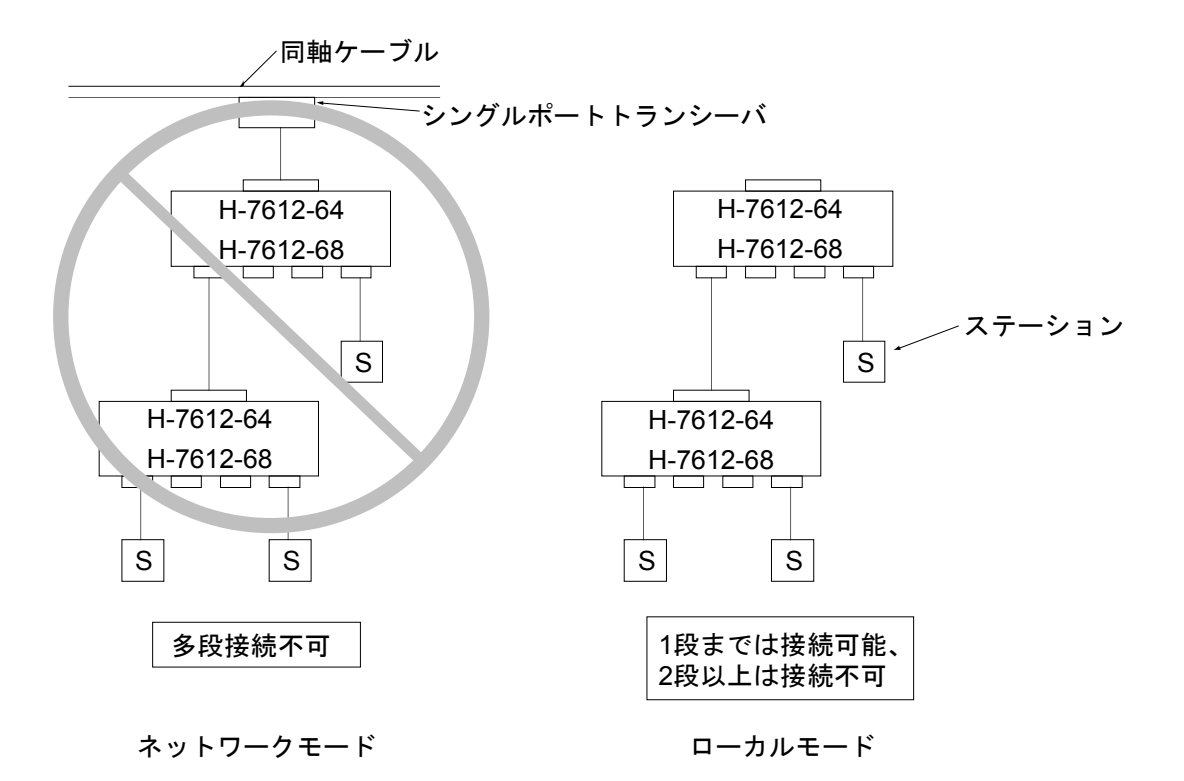

・同軸ケーブル、トランシーバケーブル、トランシーバなどのネットワーク構成機器は、表6-1お よび図6-1に示すものを用いてください。

# 6.3 10BASE-Tのシステム構成

図6-5のように、トランシーバに、トランシーバケーブル(AUIケーブル)を経由して、ハブ(マルチ ポートリピータ)を接続することにより、ハブに複数のステーションを接続できます。ハブにステーション を接続するには、ツイストペアケーブルを使用します。

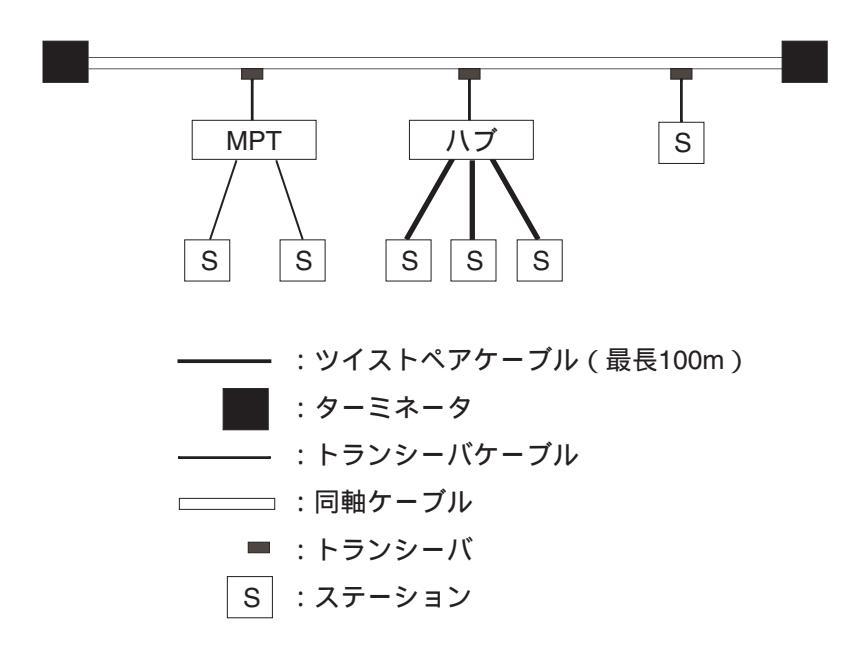

図 6-5 10BASE-Tのシステム構成

また、ステーション間の距離が短い場合は、図6-6のように、同軸ケーブルやトランシーバなしで、ハ ブにツイストペアケーブルを介してステーションを接続できます。

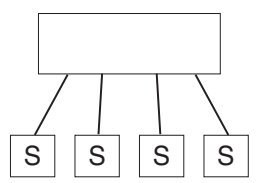

図6-6 ハブのみによる10BASE-Tの構成例

- ハブを多段接続する際の制約
  - ・ハブを多段接続して使用する場合は、任意のステーション間の経路において、通過するハブは最大4 段、かつリンクセグメントは最大5本となるように構成してください。

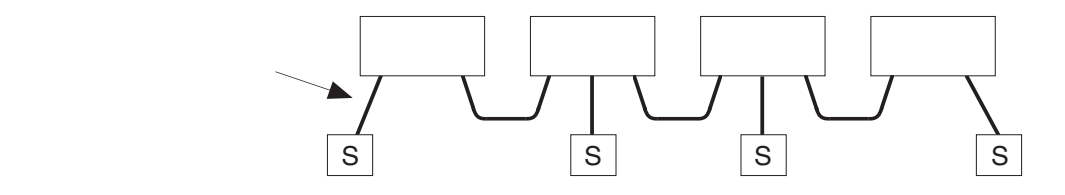

・同軸ケーブルに接続して使用する場合も、任意のステーション間の経路において、通過するハブは 最大4段、かつセグメントは最大5本(同軸セグメントは3本まで)となるように構成してください。

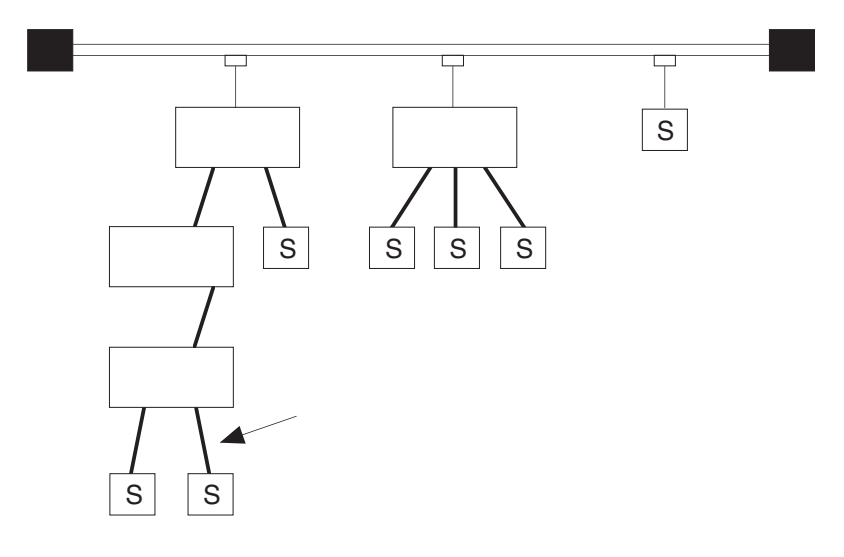

# 6.4 ネットワーク構成部品の設置、配線、および設定

#### 6.4.1 同軸ケーブルの配線

- (1) 同軸ケーブルは、屋内の配線ダクトに布設、配線し、100V以上の配線とは区別してください。また、ケーブル布設前には、必ず短絡や断線がないかどうかチェックしてください。
- (2) ケーブルの布設配線方法は、配線される場所によりいろいろなケーブルの取り付け方法が考えられま す。その主なものは、以下のとおりです。
  - ・天井内コロガシ配線
  - ・ケーブルラック内配線
  - ·壁面露出配線
  - ・フリーアクセス、床ビット内配線
  - ·電線管内配線
- (3) 布設配線工事上の留意事項は、以下のとおりです。
  - ・ケーブルは、原則として屋内に布設、配線してください。
  - ・ケーブルの質量は、約1.9kg/10mです。
  - ・ケーブルの布設中、ケーブルに245N以上の張力を加えないでください。
  - ・ケーブルの曲げ半径は、布設時および最終固定時ともに250mm(やむを得ないときは150mm)以上 としてください。
  - ・壁面、天井などへの固定はサドルを用いて行い、特殊な場合を除き固定間隔を1mとしてください。その際、サドルの締め付けなどによりケーブルが変形しないようにしてください。
  - ・ケーブルラックにケーブルを固定する場合の固定間隔は、2mを標準とします。
  - ・管路内配線の際に使用する電線管は、防火壁貫通部に使用される場合などを除き、通常の配管の場合は、内径22mm以上の管路を使用してください。
  - ・使用する電線管の曲げ半径は、300mm以上としてください。
  - ・床上または床際にケーブルを配線する場合は、歩行または器物によりケーブルに変形、損失を受け やすいので、結びなどにより保護してください。
  - ケーブルの外部導体は接地してください。接地する場合は、1セグメントの1点で、D種接地以上の 接地をしてください。接地点以外のケーブルの金属露出部分が、大地や他の金属部分に接触しない よう、コネクタやターミネータは付属のブーツをかぶせるか、絶縁テープを巻いて絶縁してください。

## 6.4.2 トランシーバの設置および配線

(1) トランシーバの設置場所および配線方法は、現場の状況によりいろいろ考えられます。主な設置場所 は次のような所が考えられます。

・壁面

- ・ステーションのそば
- (2) トランシーバを設置する上での留意事項は以下のとおりです。
   ・取り付け金具を介して、木ねじなどで固定してください。
   ・設置間隔は、2.5m以上としてください。
- (3) トランシーバは、ケーブルに無理な力が加わらないよう、4箇所のねじ穴で固定してください。
- (4) トランシーバへの同軸ケーブル接続は、同軸コネクタを用います。同軸コネクタの外部導体は大地電 位から浮いています。したがって、同軸コネクタは他の金属に触れないよう、ゴムブーツやビニール テープなどで絶縁してください。また、トランシーバ本体のケースはトランシーバケーブルを接続する ことで大地電位となります。したがって、トランシーバ本体のケースも他の金属に触れないように絶縁 してください。
- (5) 設置場所を選択する際には、下記事項を厳守してください。
  - ・コネクタおよびターミネータの緩みを確認できること
  - ・同軸コネクタの緩みを確認できること
  - ・付帯のLEDを確認できること

トランシーバ、トランシーバケーブル設置例

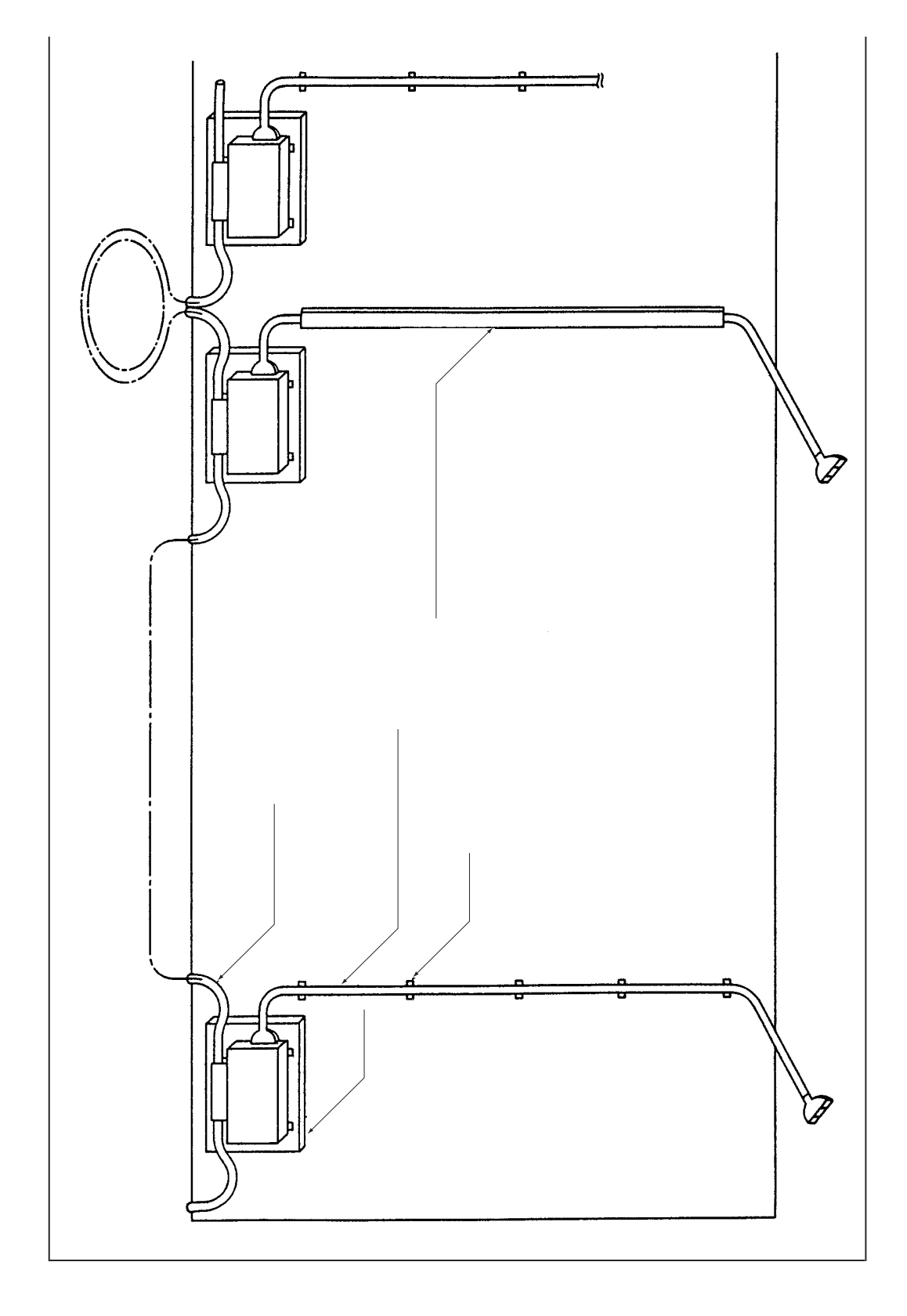

## 図6-7 壁面設置例(1)

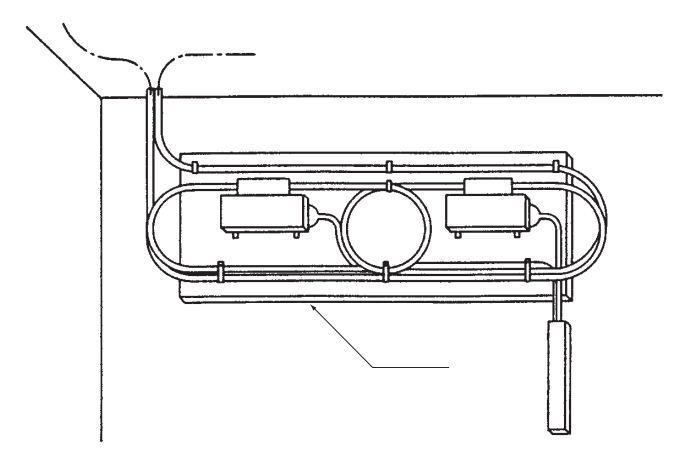

図6-8 壁面設置例(2)

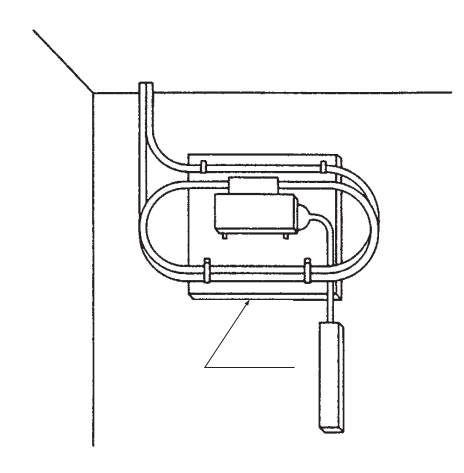

図6-9 壁面設置例(3)

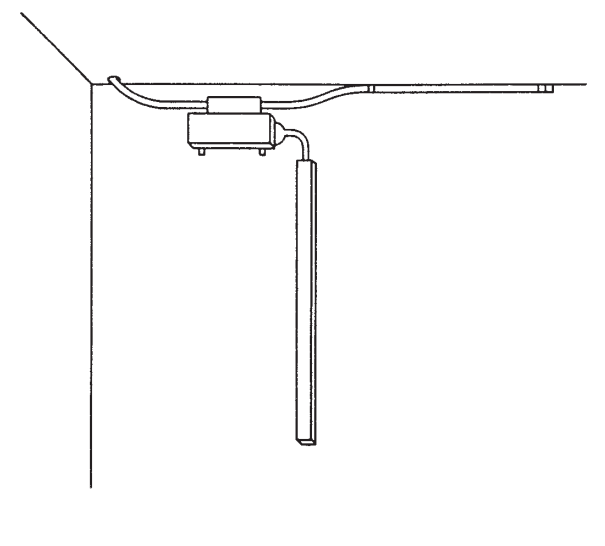

図 6 - 10 壁面設置例(4)

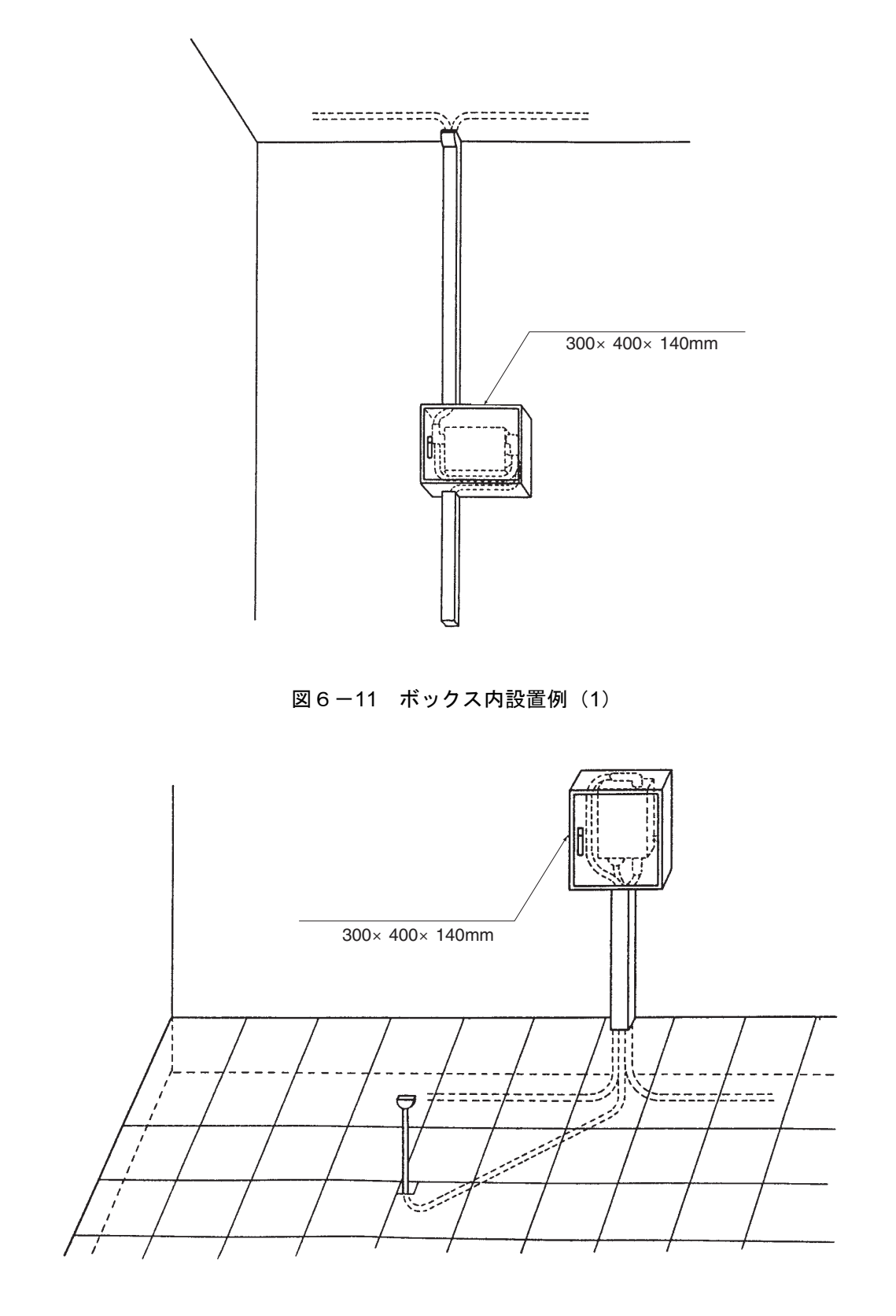

図 6-12 ボックス内設置例(2)

# 6.4.3 同軸コネクタの取り付け

(1) 同軸コネクタの取り付け手順

同軸コネクタは、以下の手順で取り付けてください。

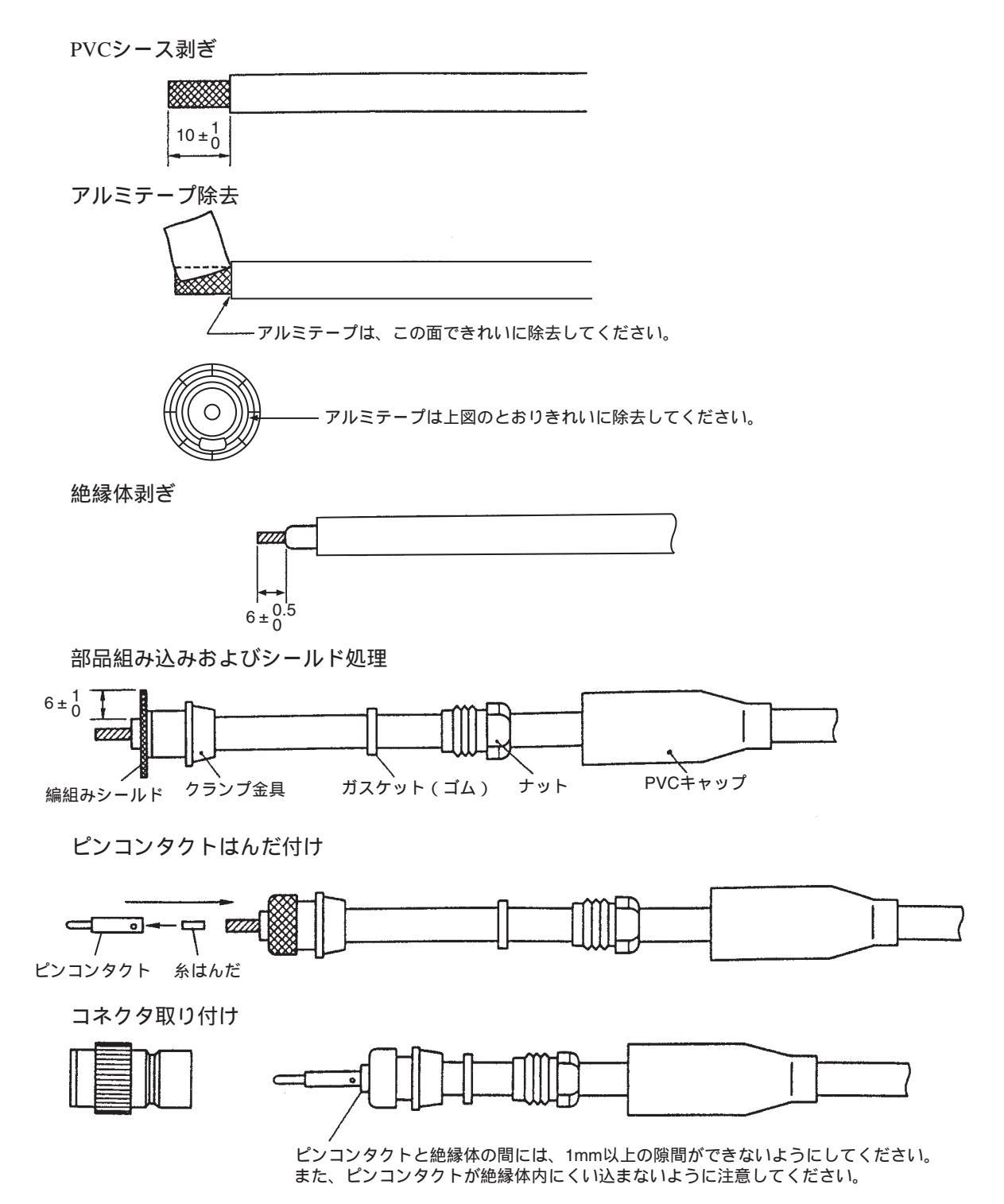

- (2) 同軸コネクタ取り付け後のチェック内容
  - 同軸コネクタ開口部の確認
    - ・同軸コネクタ先端の外部導体とピンコンタクトの差は、0~1mm以内であること

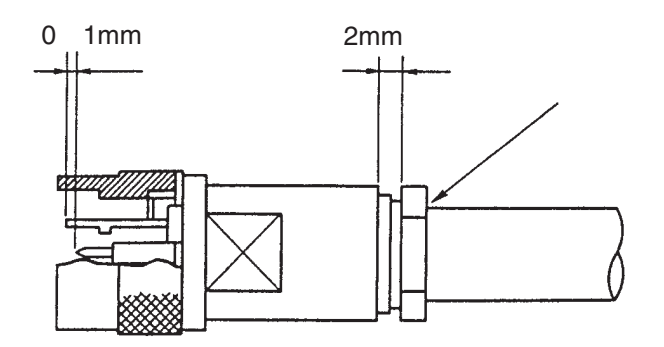

・同軸コネクタ開口部に親指を当てると、ピンコンタクトの先端が親指の腹に軽く触れる程度であること

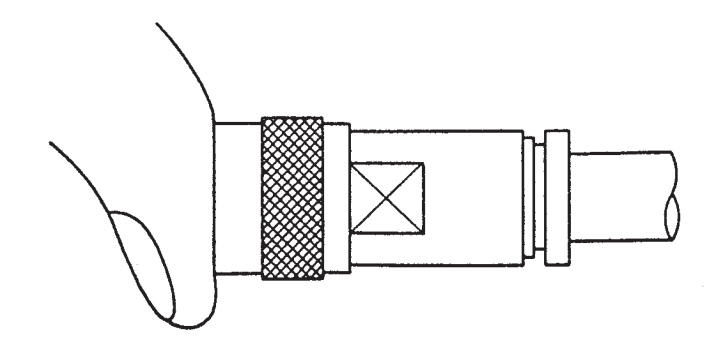

- ・目視により、ピンコンタクトに異常な偏心がないこと
- 緩みの確認
  - ・同軸コネクタ取り付け後、同軸コネクタのボディと同軸ケーブルを手でつかんでひねり、緩み がないこと
  - ・締め付け後、締め付けナットと本体の隙間は約2mm以内であること
- 絶縁抵抗測定

あること

絶縁抵抗は、ターミネータを外した状態で測定してください。

・トランシーバが付いていない場合
 ピンコンタクトと外部導体の間が1000MΩ/km以上(DC500V)であること
 ・トランシーバが付いている場合
 外部導体を①極、ピンコンタクトを○極にしてテスタで抵抗値を測定し、測定結果が無限大で

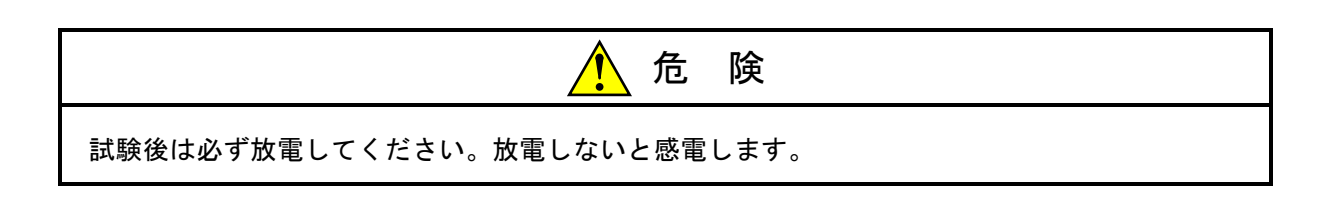

# 6.4.4 タップコネクタの取り付け

タップ形トランシーバのタップコネクタと同軸ケーブルとは、以下の手順で接続してください。

- (1) 同軸ケーブル①を、タップコネクタ本体③の溝に挿入し、さらに上部からタップカバー②を取り付け ることによって、同軸ケーブル①を固定します。
- (2) M6ボルト⑥を、ボックスドライバを使用して、規定トルク(3~4 [N·m]) で締め付けることにより、同軸ケーブル①の外部導体と接続させます。
- (3) バックアッププローブ⑤、信号用プローブ④の順に、ボックスドライバを使用して両側から同時に規定トルク(2~3 [N·m])で締め付けることにより、同軸ケーブル①の中心導体と接続させます。 信号用プローブ④とバックアッププローブ⑤の先端とねじ山は壊れやすいので、取り扱いに十分注意してください。また、信号用プローブ④とバックアッププローブ⑤の取り付け後に、M6ボルト⑥の増し締めはしないでください。プローブに外力が加わり、破壊の原因になります。
- (4) バックアッププローブ⑤の上に、添付されているキャップ⑦を取り付けます。

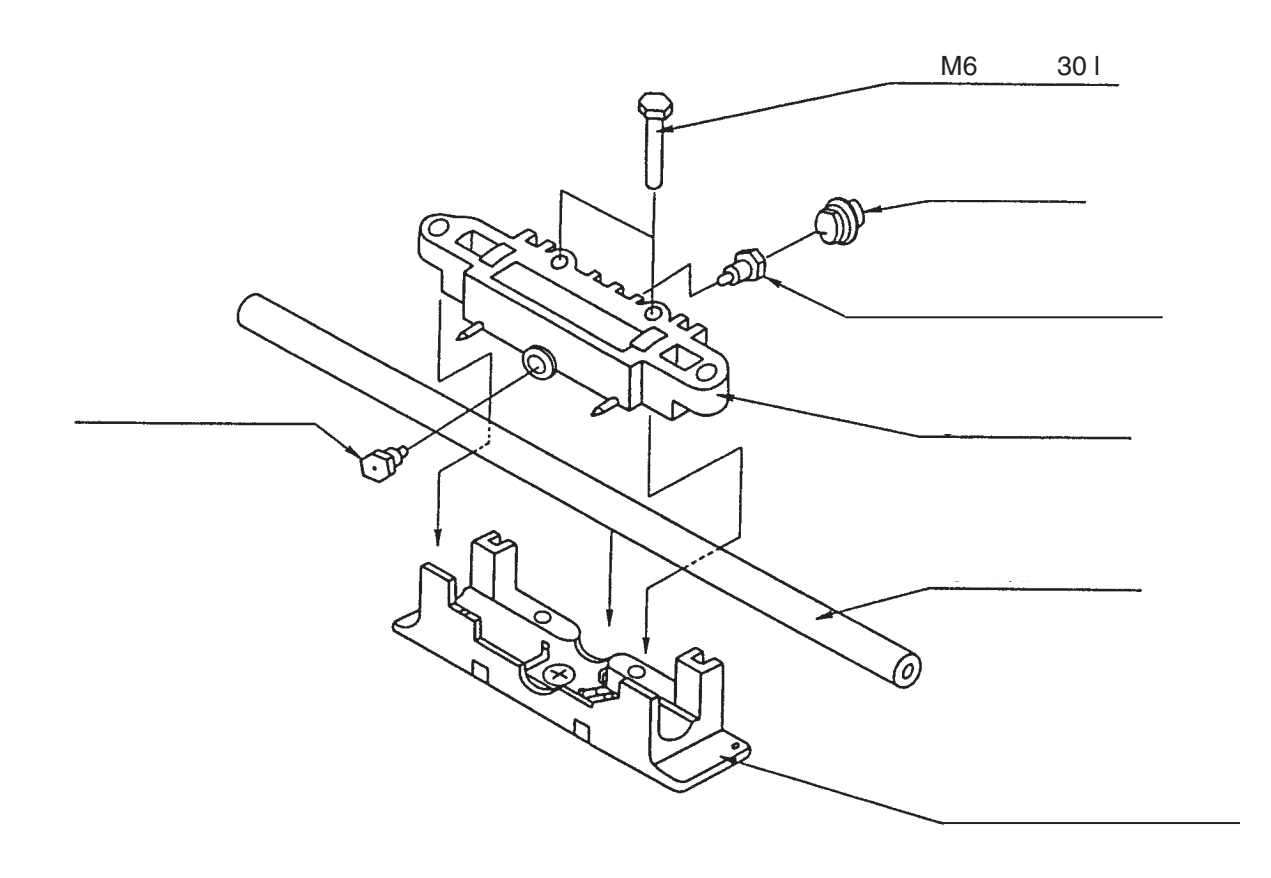

図6-13 タップコネクタ組み立て

## 6 利用の手引き

タップコネクタとトランシーバは、以下の手順で接続してください。

- (1) タップコネクタ①をトランシーバ②の側面に装着することによって、タップコネクタ①のプローブおよびグラウンド端子がトランシーバ②の取り付け穴に挿入されて、接続されます。
- (2) M6ボルト③を、ボックスドライバを使用して規定トルク(3~4 [N·m]) で締め付けることにより、トランシーバ②とタップコネクタ③を固定します。

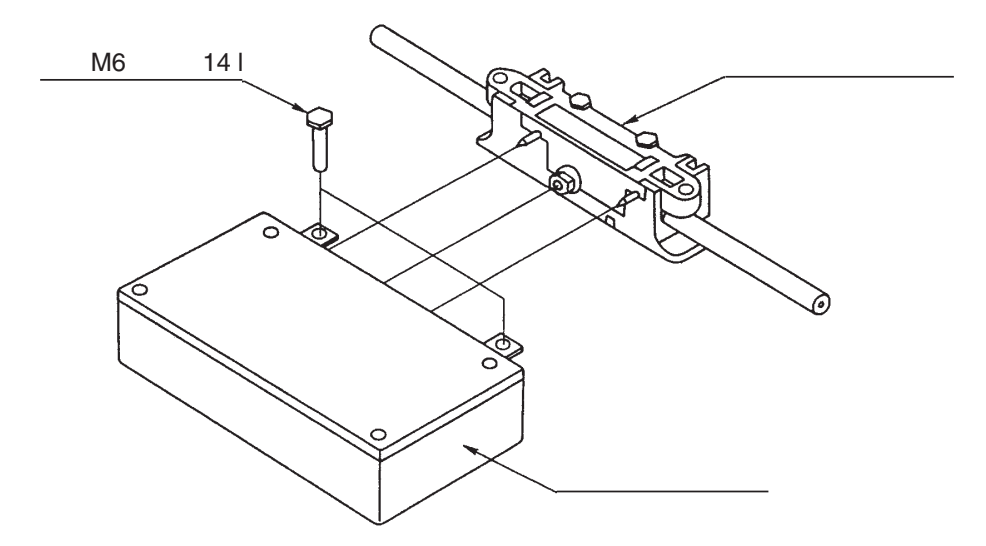

図6-14 コネクタとトランシーバの接続

## 6.4.5 トランシーバケーブルの取り付け

トランシーバケーブルには、トランシーバと接続するためのコネクタが取り付けてあります。コネク タにロック用リテーナが付いていて、このリテーナが、トランシーバ本体のロック用ポストに完全に ロックするように取り付けてください。

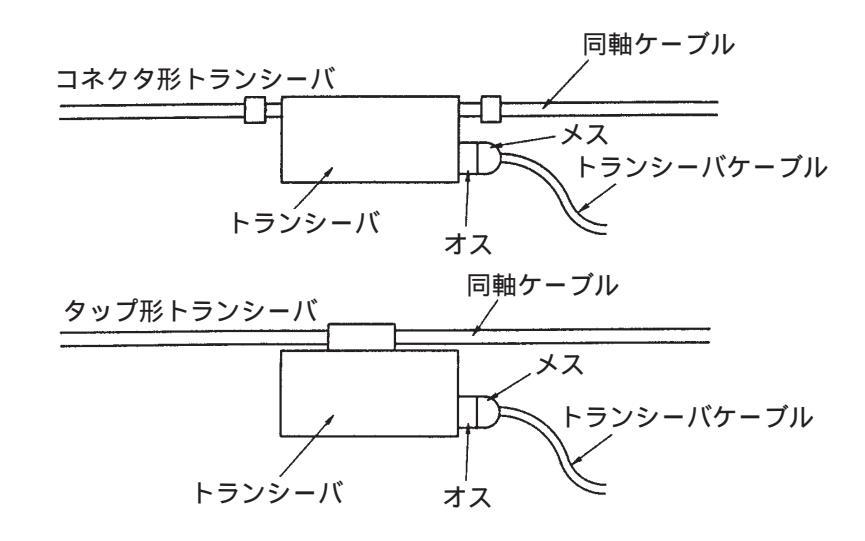

図6-15 トランシーバケーブルの取り付け

### 6.4.6 ターミネータの取り付け

ターミネータは、同軸セグメントの両端に必ず接続してください。

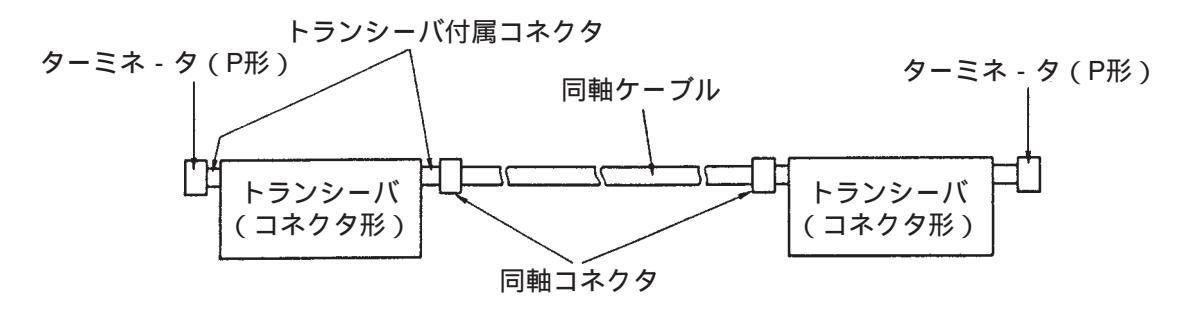

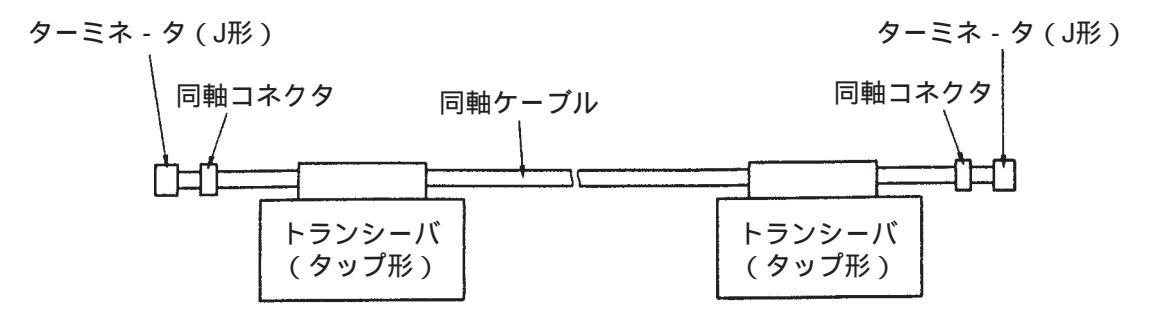

図 6-16 ターミネータの取り付け

- 6.4.7 リピータの設置と取り付け
- (1) 接続方法

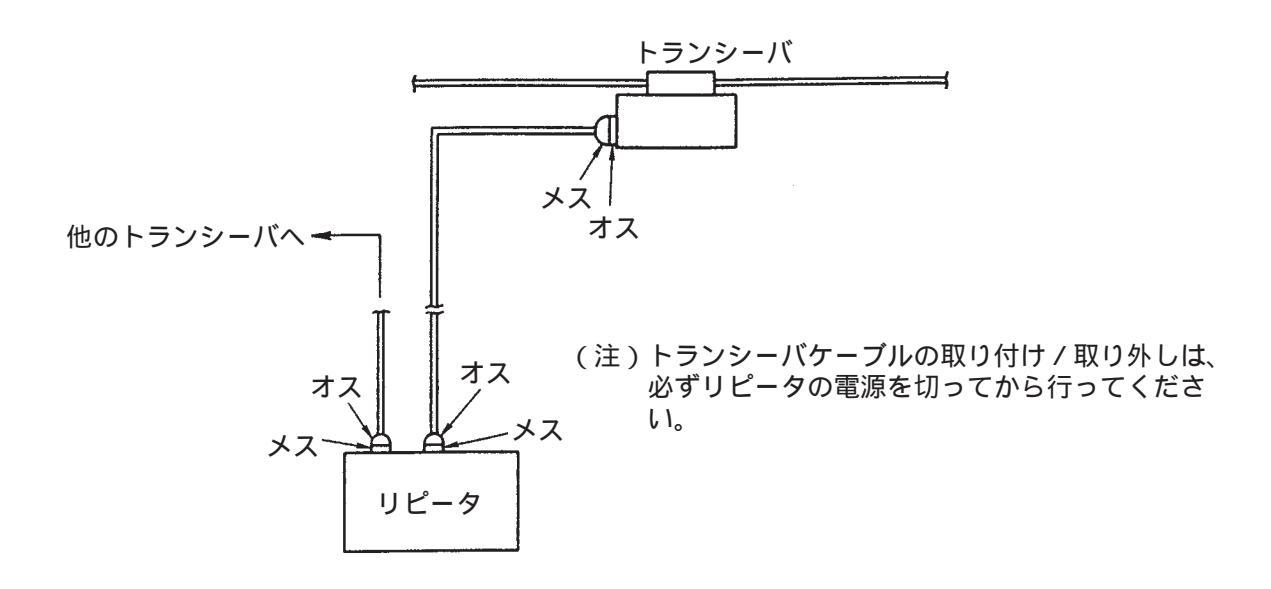

図6-17 リピータの取り付け

- (2) 設置場所とスペースの確保
  - ・リピータを設置する場所は、一般事務室内など容易に保守できる場所を選び、リピータの周囲に少なくとも図6-18に示すスペースを確保してください。
  - ・リピータの電源ケーブルは、接地付きコンセントに接続してください。
  - ・ちりやほこりの多いところでは使用しないでください。
  - ・底面の空気取り入れ口、上面の吹き出し口は、ふさがないでください。
  - ・リピータの設置場所付近には、保守を考慮して電話を設けることを推奨します。
  - ・誤って電源を切ることのないようにしてください。リピータの電源が切れると、伝送機能が停止します。

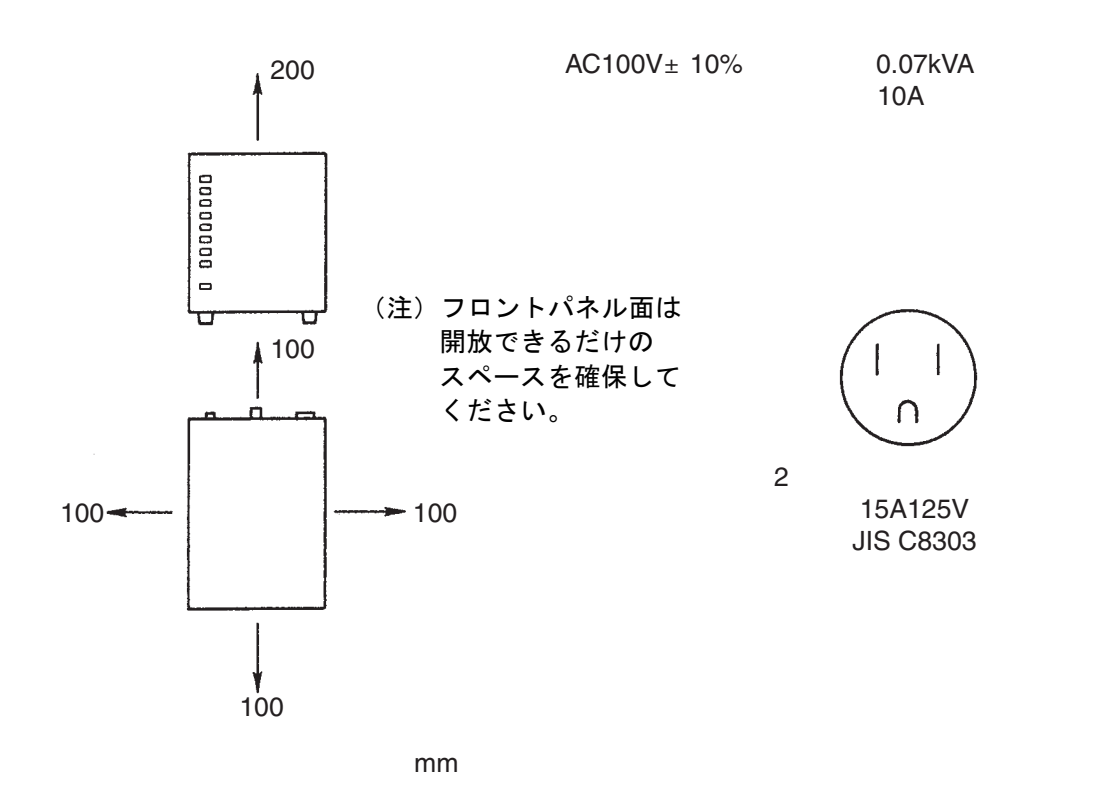

図 6-18 リピータの設置

- 6.4.8 システムの接地
  - (1) リピータの接地

リピータは、接地型プラグ付き3線式電源コードを使用するか、または接地端子で接地してください。

(2) ステーションの接地

すべてのステーションは、D種接地以上の接地をしてください。

接地されていないステーションがある場合、感電の恐れがあります。また、データエラー(CRCエ ラー)の原因にもなります。 (3) 同軸ケーブルの接地

同軸ケーブルは、各セグメントごとに1点接地をしてください。接地は、D種接地以上の接地として ください。接地にはアース端子を使用してください。アース端子は以下の手順で取り付けてください。 ① 挿入つめを本体に挿入します。

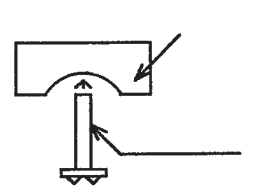

② ①を同軸ケーブルに取り付けて、M4ビスを交互に締め付けます。この際、圧着端子をどちらか のビスに取り付けます。

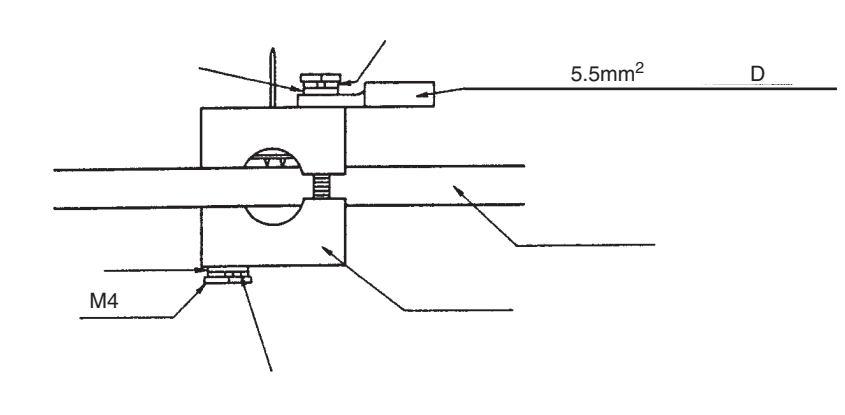

③ M4ビスを締め付けた後、挿入つめの余分を切断します。

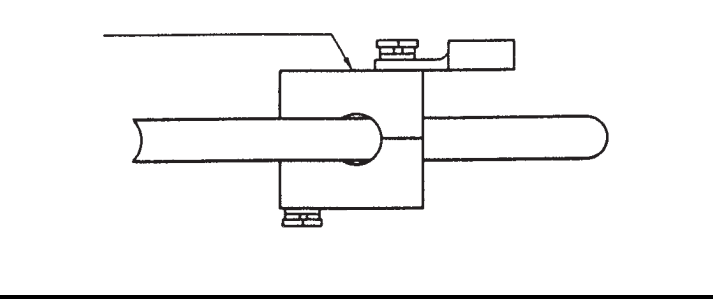

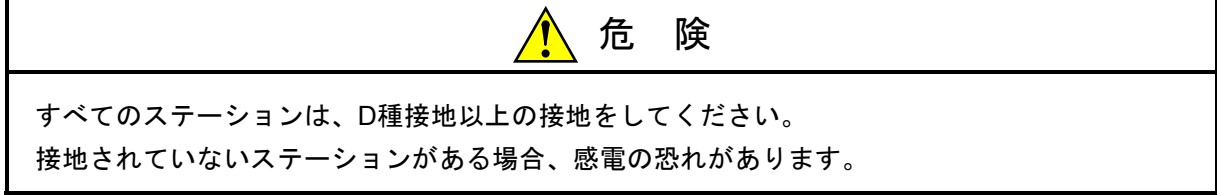
## 6.4.9 シングルポートトランシーバの設定

シングルポートトランシーバには、SQEスイッチがあります。SQEスイッチは、接続先により、 表6-3に示す設定をしてください。

表6-3 SQEスイッチの設定

| 接続先       | ET.NET<br>コントローラ | マルチポート<br>トランシーバ | リピータ |
|-----------|------------------|------------------|------|
| SQEスイッチ設定 | ON               | OFF              | OFF  |

なお、シングルポートトランシーバHLT-200, HLT-200TBのSQEスイッチは、ケース内部にありま す。設定を変更する際は、ケースを開いて設定してください。プリント基板上に「SQE」と表示してあ る側にスイッチを倒すと、ONになります。

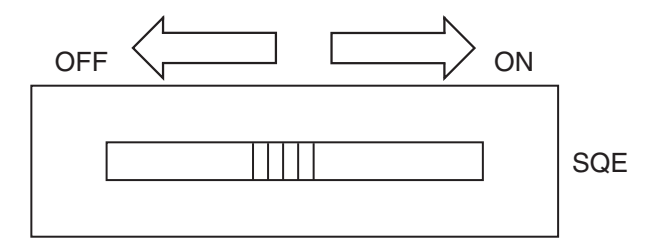

### 6.4.10 マルチポートトランシーバの設定および表示

(1) 動作モードの設定

マルチポートトランシーバには、ローカルモードとネットワークモードの2種類の動作モードがあり ます。動作モードは、裏面パネル上の切り替えスイッチにより設定してください。

● ローカルモード 同軸ケーブルを接続せずに、単独で使用する動作モードです。中継ポートには、トランシーバ ケーブルを接続しないでください。 この動作モードでは、モード切り替えスイッチを「L」(ローカルモード)に、SQEスイッチは

「ON」に設定します。

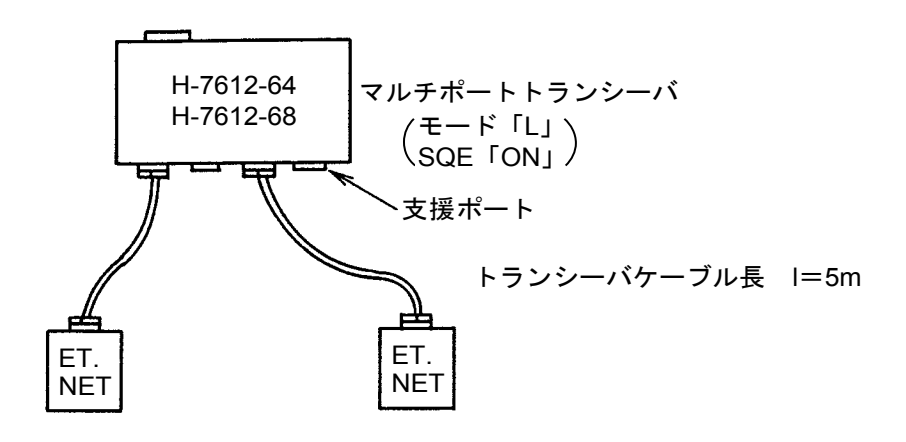

● ネットワークモード

同軸ケーブルと接続して使用する動作モードです。モード切り替えスイッチを「N」(ネット ワークモード)に、SQEスイッチは「OFF」に設定します。

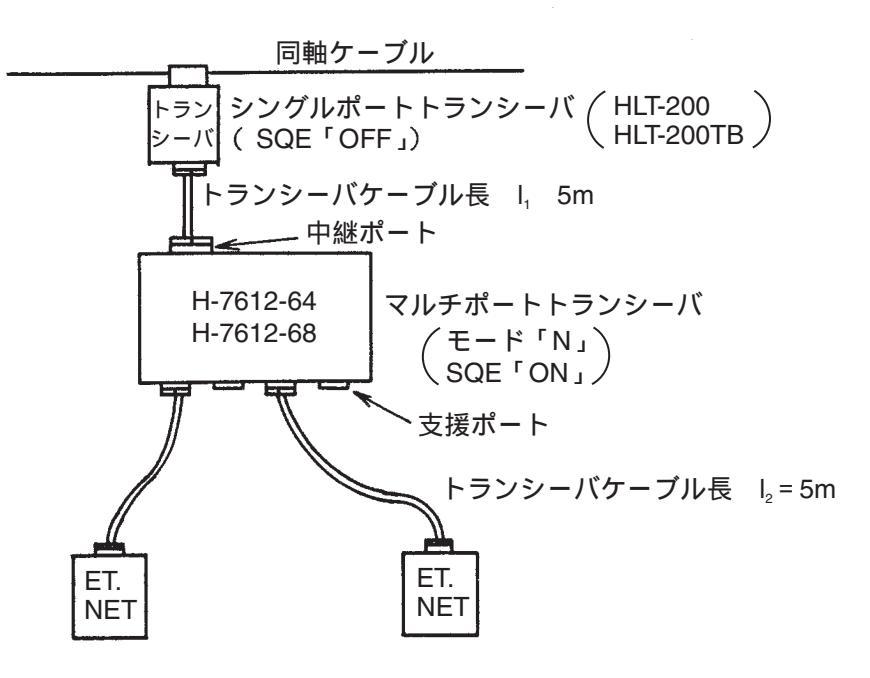

(2) 切り替えスイッチの設定

マルチポートトランシーバには、2つの切り替えスイッチがあります。それぞれの機能を表6-4に 示します。

表6-4 切り替えスイッチの設定

| スイッチの種類       | スイッチの位置 | 機能           | 製品出荷時の設定     |
|---------------|---------|--------------|--------------|
| SQE切り替えスイッチ   | 裏面パネル   | SQE機能のON/OFF | ON           |
| 動作モード切り替えスイッチ | 裏面パネル   | 動作モードの切り替え   | N(ネットワークモード) |

(3) リピータ接続時のSQEスイッチの設定

マルチポートトランシーバにリピータを接続する場合、マルチポートトランシーバの当該支線ポートのSQEスイッチを「OFF」に設定してください。

(4) 電源スイッチ

裏面パネルのスイッチを「I」側に設定すると、マルチポートトランシーバの電源が入ります。

(5) LEDの表示

正面パネルには、「POWER」LEDおよび各支線ポートごとに「LINK」LEDがあります。 「POWER」LED:マルチポートトランシーバの電源が入っている際に点灯します。

「LINK」LED : ステーションがマルチポートトランシーバの支線ポートに接続されている際に点 灯します。

## 6.5 システム定義情報

ET.NETには必ず下記②、③の情報を設定してください。また、ルータを経由して他ネットワークと接続する場合には④の情報も設定してください。②は他のステーションと重複して設定しないでください。③は同じサブネット内で同じ値としてください。

- ① 物理アドレス : ET.NET 1台ごとにユニークなアドレスが割り付けてあります。
- ② IPアドレス : ET.NET 1台ごとにET.NETシステムツールにより設定してください。
- ③ サブネットマスク: ET.NET 1台ごとにET.NETシステムツールにより設定してください。
- ④ 経路情報 : ルータを経由して他ネットワークと接続する際に設定してください。ET.NETシス テムツールおよびプログラムによる設定ができます。

#### 6.5.1 物理アドレス

ET.NET 1台ごとに、48ビットのアドレスが割り付けてあります。物理アドレスは、全世界に1つのユニークなアドレスです。ユーザは物理アドレスを変更できません。

#### 6.5.2 IPアドレス

TCP/IPとUDP/IPは、IPアドレスという32ビットの論理アドレスを使用します。IPアドレスはネット ワーク番号とホスト番号からなり、そのアドレスの割り付けはホストの台数によって、以下の3とおり が使用できます。

(1) クラスA(ネットワーク番号の上位1ビットを「0」とします。)

| ネットワーク番号<br>(8ビット) | ホスト番号(24ビット) |
|--------------------|--------------|
|--------------------|--------------|

(2) クラスB(ネットワーク番号の上位2ビットを「10」とします。)

(3) クラスC(ネットワーク番号の上位3ビットを「110」とします。)

| ネットワーク番号<br>(24ビット) | ホスト番号(8ビット) |
|---------------------|-------------|
|---------------------|-------------|

また、このアドレスは8ビットごとに「.」で区切り、10進数で表します。例えば、クラスCでは以下のように表現します。

|   | 11000000 | 00000001 | 00000000 | 0000001 |
|---|----------|----------|----------|---------|
| ` | 192      | . 001    | . 000    | . 001   |
| ` | ネッ       | トワークアト   |          | ホスト番号   |

1つのネットワークはネットワーク番号で決定され、ネットワーク内の各ホストにはユニークなホス ト番号を定義します。したがって、同じネットワーク内にホストが200台以内である場合には、クラス Cを選択します。例えば、ネットワーク番号として(192.001.000)を設定し、ネットワークには5台の ホストを接続する場合、各ステーションのIPアドレスは以下のように設定します。

ステーションA: 192.001.000.001 ステーションB: 192.001.000.002 ステーションC: 192.001.000.003 ステーションD: 192.001.000.004 ステーションE: 192.001.000.005

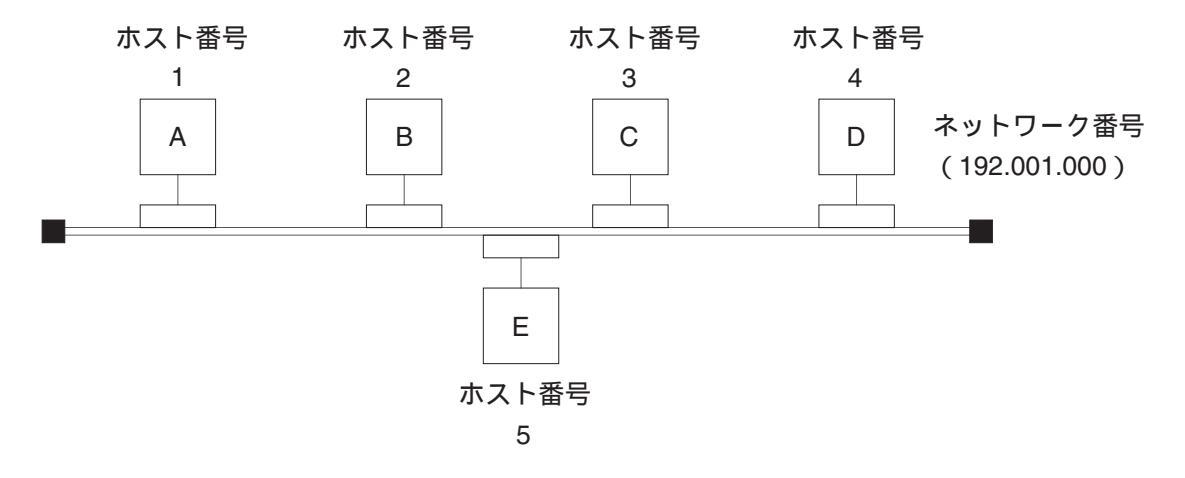

IPアドレスには、特別なアドレスが2つあります。1つは、ホスト番号のビットをすべて「0」とし、 ネットワーク全体を表すアドレスです。もう一方は、ホスト番号のビットをすべて「1」とするブロー ドキャストアドレスです。ブロードキャストアドレスは、そのネットワークに属するすべてのステー ションに対してデータを送信する際に使用します(UDP/IP通信により行ってください)。

### 6.5.3 サブネットマスク

IPアドレスをサブネットに分割する場合、サブネットワーク番号とローカルホスト番号の境界を、サ ブネットマスクによって定義します。サブネットマスクをデフォルト値以外で使用する場合、以下の例 のようなブロードキャストアドレスになることを前提にサブネットマスクを使用してください。

(例) クラスBの場合

| IPアドレス          | サブネットマスク        | ブロードキャストアドレス    |
|-----------------|-----------------|-----------------|
| 128.123.000.001 | 255.255.000.000 | 128.123.255.255 |
| 128.123.001.001 | 255.255.255.000 | 128.123.001.255 |

#### 6.5.4 経路情報

ルータを経由して他ネットワークに接続する場合、経路情報を設定してください。 経路情報は、通信相手のIPアドレスとルータのIPアドレスをペアで登録します。

(1) 通信相手IPアドレス

通信相手ごとにIPアドレスを登録します。同じネットワークの通信相手が複数ある場合は、統合して ネットワークアドレスを設定できます。ネットワークアドレスは、IPアドレスのホスト番号をすべて

- 「0」としたものです。
- (2) ルータのIPアドレス

ET.NETモジュールと同じネットワーク側のルータのIPアドレスを登録します。通信相手との通信経路に複数段ルータがある場合にも、ET.NETと同じネットワーク側のルータのみ登録してください。

経路情報の設定方法には、次の2つがあります。

- C言語プログラムでソケットハンドラroute\_add()にて設定する方法
   「5.4.1 ソケットハンドラ一覧」を参照してください。
- ET.NETシステムまたはS10V ET.NETシステムを使用して設定する方法
   「4.3.3 経路情報設定」を参照してください。

経路情報の登録例を示します。

- ▶ ホストH1と通信する場合に登録する経路情報
  - ・ルータRnのIPアドレス Ipn
  - ・ホストH1のIPアドレス IP1
- ホストH3と通信する場合に登録する経路情報
  - ・ルータRnのIPアドレス Ipn
  - ・ホストH3のIPアドレス IP3、またはネットワークアドレス NETO

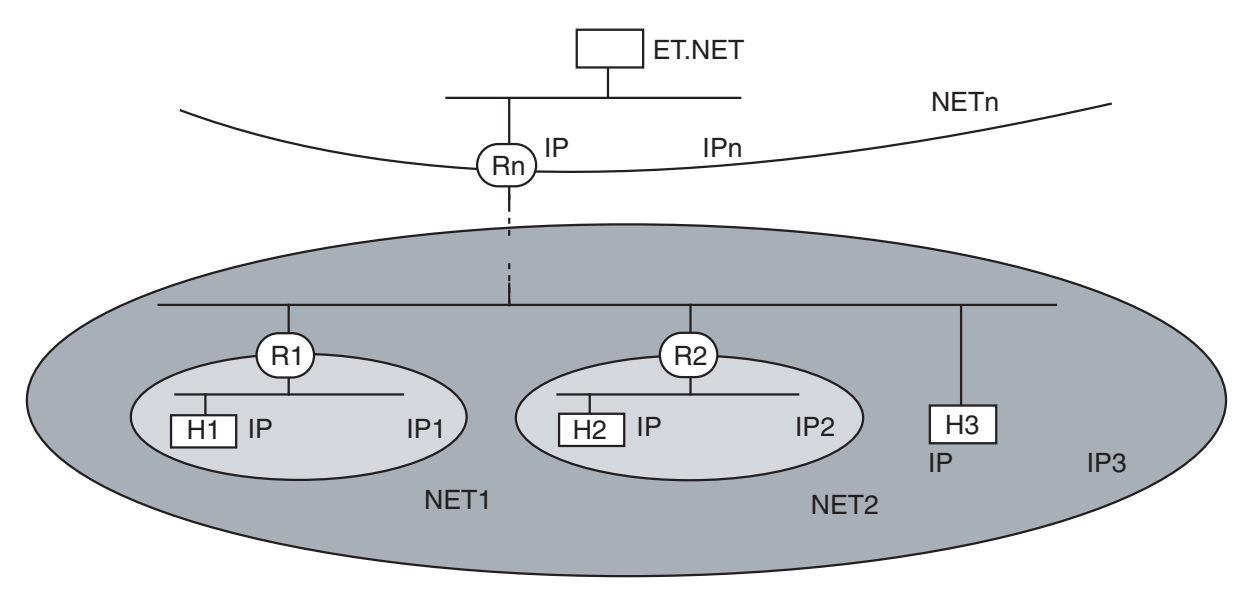

ネットワークアドレス:NET0

#### 制約事項

- ・経路情報として登録できるのは、route\_add()とツール設定を併せて15個までです。
- ・route\_add()とツールで同じ設定をした場合、ツール設定が優先され、route\_add()の設定は無効となり、リターン値にはエラーコードが返ります。
- ・登録できるアドレスはIPアドレスとネットワークアドレスで、サブネットアドレスは登録できません。これは、ET.NETモジュールが、経路情報をIPアドレスまたはネットワークアドレスとして認識し、サブネットアドレスとして認識しないためです。仮にサブネットアドレスを登録したとしてもIP アドレスとして認識するため、通信できません。

## 6. 6 ET.NETモジュールのメモリマップ

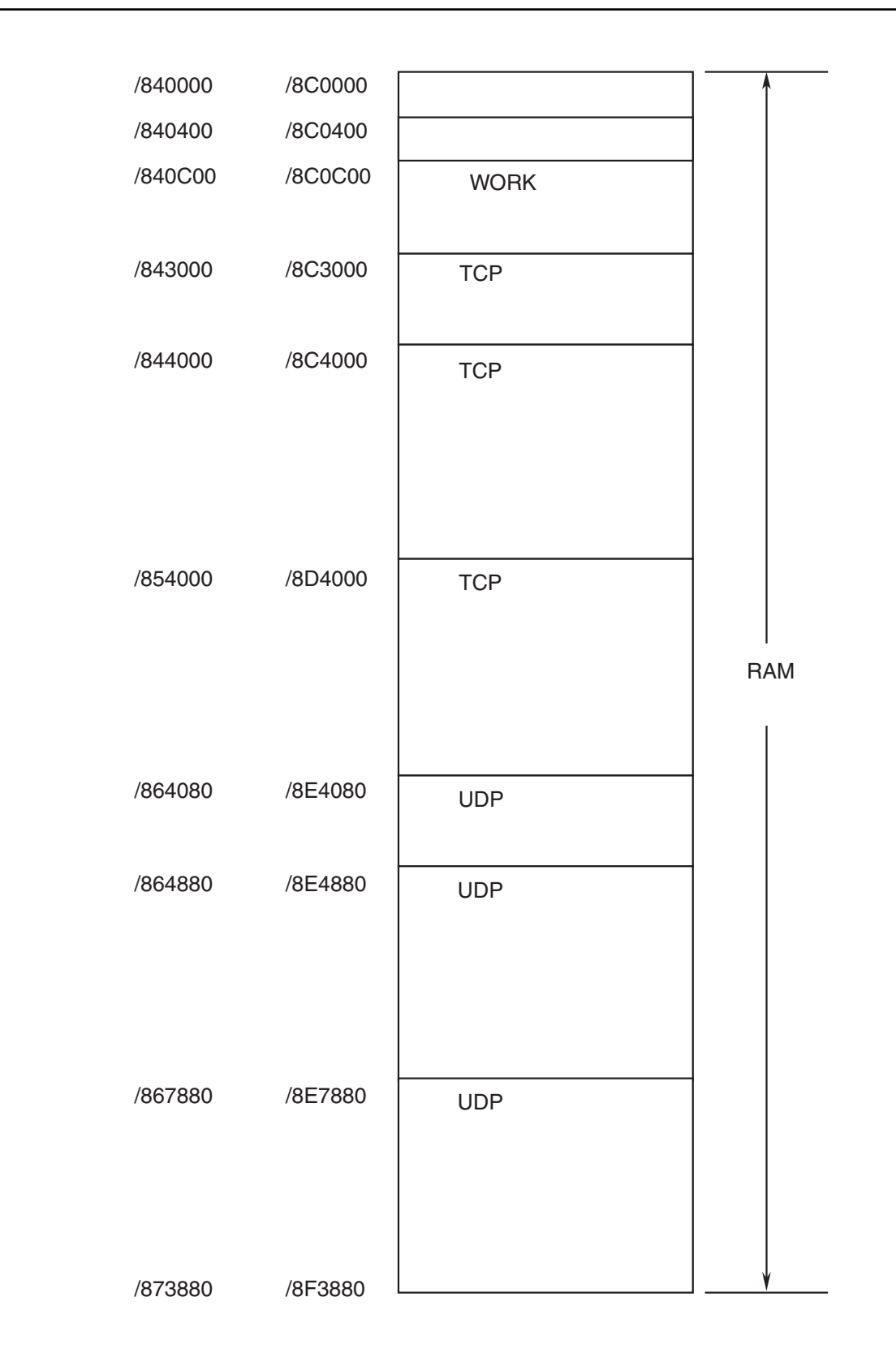

図 6-19 メモリマップ

このページは白紙です。

7 保 守

## 7.1 保守点検

モジュールを最適な状態で使用するには、以下のような点検をしてください。点検は、日常または定期的 (2回/年以上)に行ってください。

| 項目         | チェックポイント                                                                                                    |
|------------|----------------------------------------------------------------------------------------------------|
| モジュールの外観   | モジュールケースにひび、割れなどがないか点検してください。<br>ケース類に異常があると内部回路に破損が生じている場合があり、<br>システム誤動作の原因になります。                             |
| LED        | モジュールのERR LEDが点灯していないか点検してください。                                                                                 |
| 取り付けねじの緩み  | モジュールおよび通信ケーブルの取り付けねじなどに緩みがないか<br>点検してください。緩みがある場合には、増し締めをしてくださ<br>い。ねじに緩みがあるとシステムの誤動作、さらには加熱による焼<br>損の原因になります。 |
| ケーブルの被覆の状態 | ケーブルの被覆に異常がないか点検してください。被覆が剥がれて<br>いるとシステムの誤動作、感電、さらにはショートによる焼損の原<br>因になります。                                     |
| ほこり類の付着状態  | モジュールにほこり類が付着していないか点検してください。付着<br>しているときは、掃除機などで吸い取ってください。ほこりが付着<br>すると内部回路がショートし、焼損の原因になります。                   |
| モジュールの交換   | 通電時のモジュール交換は、ハードウェア、ソフトウェアの破壊に<br>つながりますので、必ず電源を切ってから交換してください。                                                  |
| コネクタの状態    | コネクタのコンタクト部にほこりやゴミが付着すると、コネクタの<br>特性が劣化し故障の原因になります。未使用のコネクタには、必ず<br>付属の保護キャップをかぶせてください。                         |

表7-1 保守点検項目

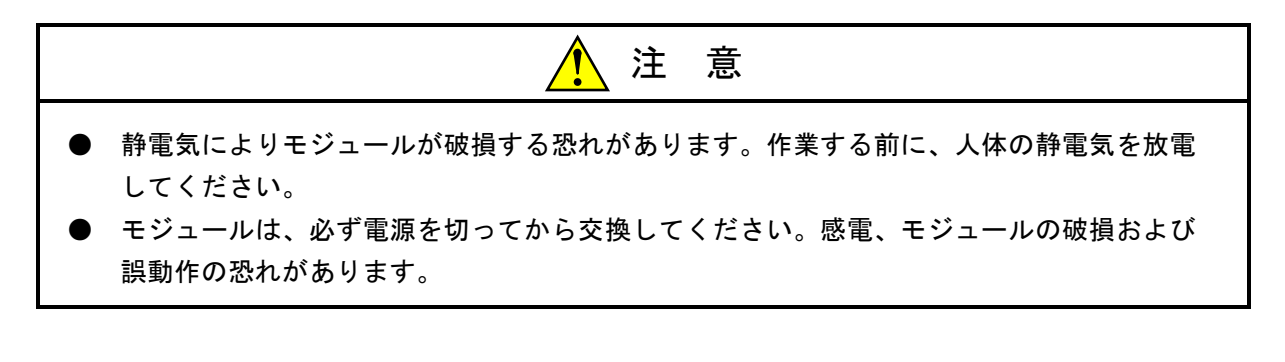

- 7.1.1 モジュールの交換、増設
  - 交換前準備品
    - ① パソコン(Hitachi S10V ET.NETシステムツール組み込み済み)
    - ② RS-232Cケーブル
    - ③ ET.NETモジュール (LQE520)
    - ④ 交換対象モジュールのパラメータ値(パラメータが読み出せない場合に使用します。)
  - 交換手順
    - 実装されているET.NETモジュール前面のロータリスイッチの設定を記録します(MODU No.)。
    - ② LPUモジュール前面のスイッチの状態を記録します(LADDER, T/M)。

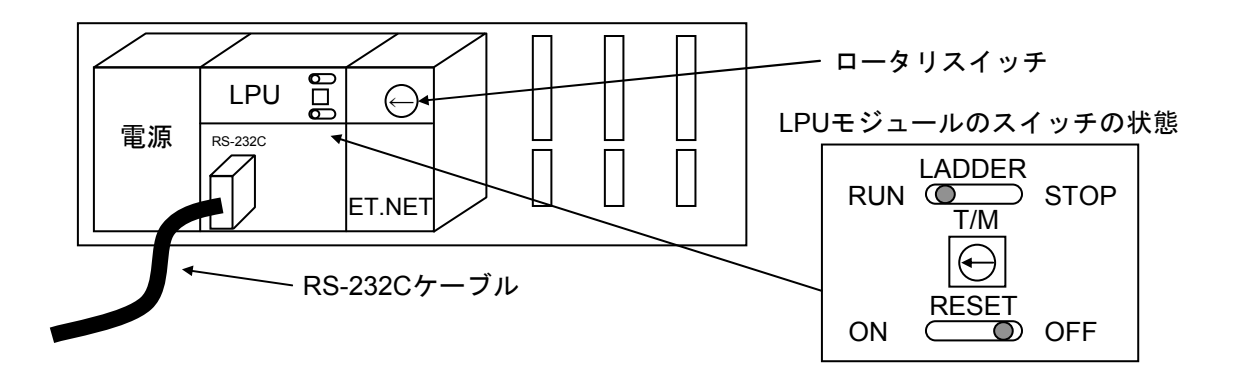

- ③ パソコンとLPUモジュールをRS-232Cケーブルで接続します。
- ④ Hitachi S10V ET.NETシステムツールを立ち上げ、設定されているIPアドレスを記録します
   (読み出せない場合は、交換前準備品の④を使用してください)。
- ⑤ LPUモジュール前面のLADDERスイッチをSTOPにし、ユニットの電源をOFFにします。
- ⑥ ET.NETモジュールに接続されているケーブルを外します。
- ⑦ 新しいモジュールと交換し、ロータリスイッチを①で記録した状態に設定します。
- ⑧ ユニットの電源をONにし、Hitachi S10V ET.NETシステムツールからIPアドレスを設定しま す。
- ⑨ 記録したIPアドレスと一致しているかを確認してください。
- ⑩ LPUモジュール前面のRESETスイッチを一度ONからOFFにし、リセットをかけます。
- ① ユニットの電源をOFFにします。
- 12 ③で接続したRS-232Cケーブルを外します。
- 13 ⑥で外したケーブルを元に戻します。
- ⑭ LPUモジュールのスイッチを②で記録した状態に設定します。
- ⑮ ユニットの電源をONにし、正常に動作していることを確認してください。

- 増設手順
  - ① LPUモジュール前面のスイッチの設定状態を記録します。
  - システムの停止を確認後、LPUモジュールのLADDERスイッチをSTOPにし、ユニットの電源をOFFにします。
  - ③ 「3.3 モジュールの実装」を参照のうえ、ET.NETモジュールを実装します。
  - ④ メイン側のモジュールと重複しないようにロータリスイッチをサブ側のNo.に設定してください。
  - ⑤ パソコンとLPUモジュールをRS-232Cケーブルで接続し、ユニットの電源をONにした後、 Hitachi S10V ET.NETシステムツールから増設したET.NETモジュールにIPアドレスを設定しま す。
  - ⑥ ユニットの電源をOFFにし、増設したET.NETモジュールにケーブルを接続します。
  - ⑦ LPUモジュール前面のスイッチを①で記録した状態に設定します。
  - ⑧ ⑤で接続したRS-232Cケーブルを外します。
  - ⑨ ユニットの電源をONにし、正常に動作していることを確認してください。

7 保 守

## 7.2 トラブルシューティング

### 7.2.1 手 順

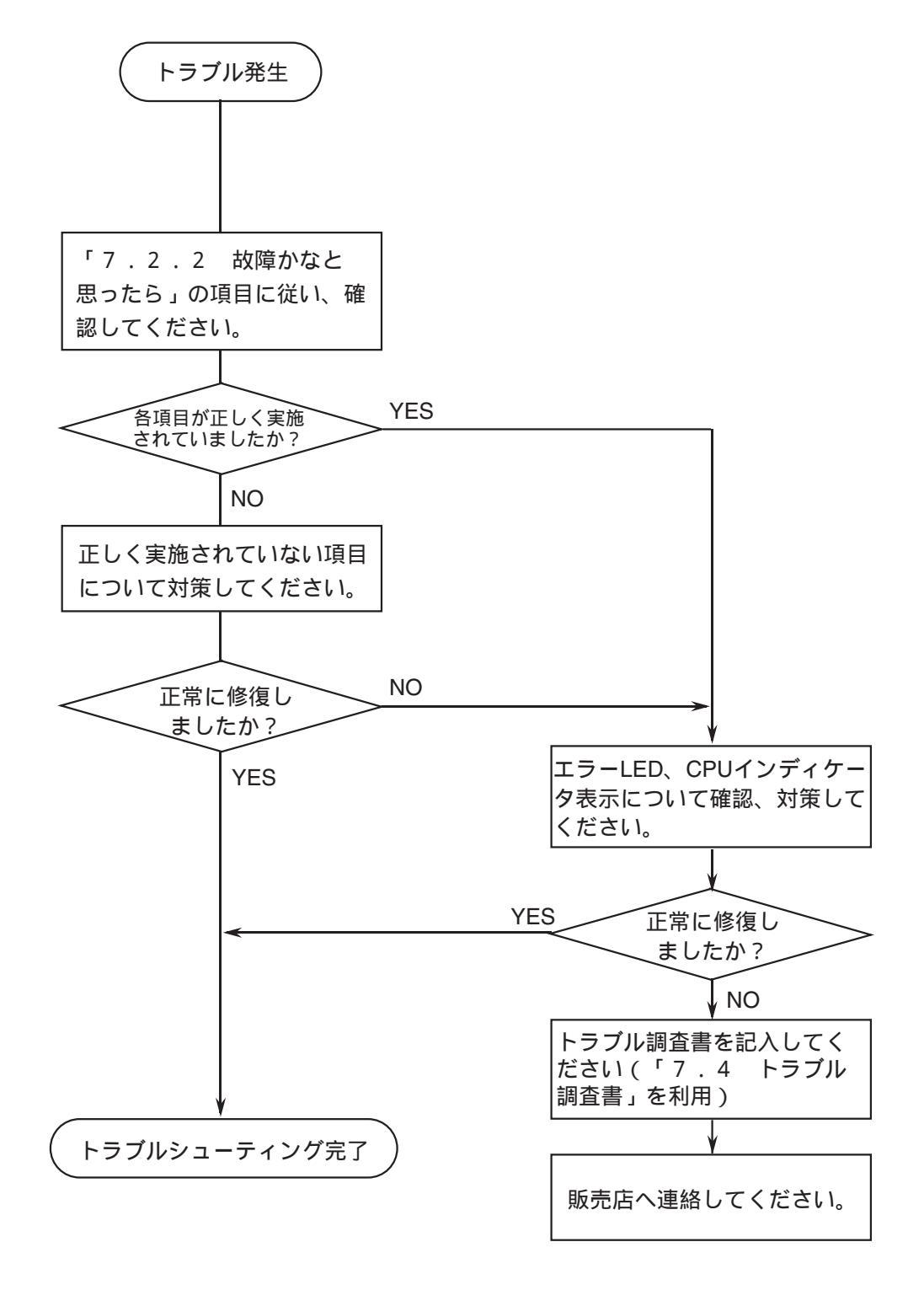

図7-1 トラブルシューティング手順

### 7 保 守

## 7.2.2 故障かなと思ったら

- (1) 正しく配線されていますか?
  - ・ケーブルの断線、接続誤りがないか調べてください。
  - トランシーバケーブルは、シールドアース線付きの
     ケーブルを使用しているか調べてください。
- (2) モジュールは正しく実装されていますか?
  - S10mini CPUマウントベースに実装している 場合、ET.NETモジュールは、実装してある モジュールとの間に空きスロットがないよう に左詰めで実装されているか調べてください。
  - ・取り付けねじに緩みがないか調べてください。
- (3) 正しく接地されていますか?
  - ・強電機器と同一点での接地は避け、分離してください。
  - ・D種接地以上の接地工事をしてください。

- (4) LGとFGは分離されていますか?
  - ・電源からのノイズが、LGを介してFGへ入り込み、 誤動作の原因になるため、必ず分離してください。
  - ・LGは電源供給側で接地してください。

7-6

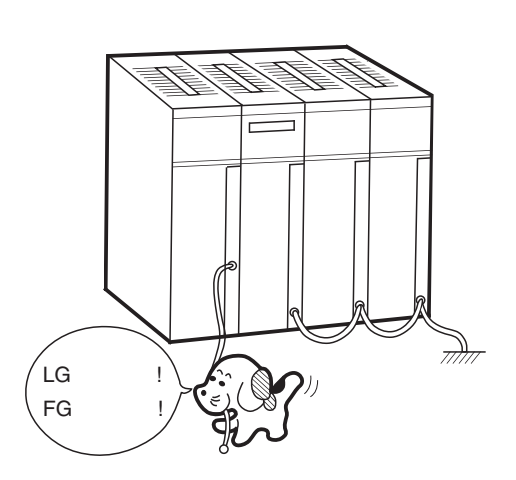

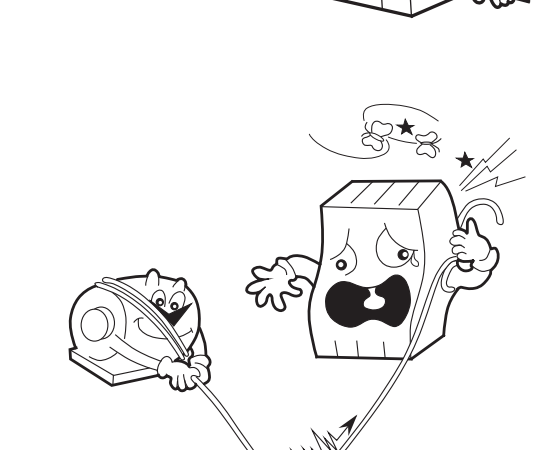

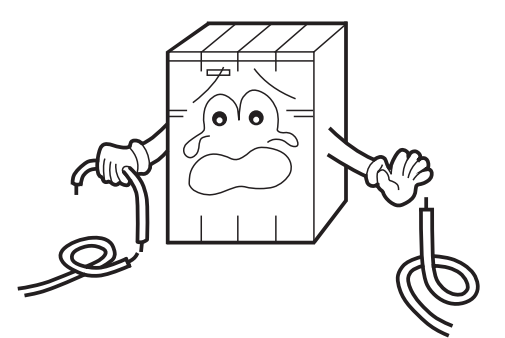

## 7.3 エラーと対策

#### 7.3.1 インディケータ表示メッセージ

S10miniでは、ET.NETモジュールにイベントやエラーが発生した場合、CPUモジュールのインディ ケータに、表7-2に示すメッセージを表示します。表示内容は、ET.NETモジュールのメイン設定、 サブ設定で区別します。

S10Vでは、エラー情報を収集しますが、LPUモジュールへのエラー表示はしません。収集したエラー情報は、S10V基本システムから参照できます。詳細は、「7.3.2 エラー対処方法」を参照してください。

| モジュール | 表示       | 内容および説明                                              | 対策                                                                      |
|-------|----------|------------------------------------------------------|-------------------------------------------------------------------------|
|       | ETM @.@  | ET.NETモジュールが正常に動作し<br>ています。                          | エラーではありませんので、対策<br>は不要です。                                               |
| メイン   |          | ET.NETモジュールにエラーが発生<br>しています。                         | 「7.3.2 エラー対処方法」<br>を参照してください。                                           |
|       | EXD2 PTY | CPUがET.NETモジュール内部のメモ<br>リを読み込んだ際、パリティエラー<br>が発生しました。 | CPUのリセットスイッチを用いて<br>リセットしてください。表示が消<br>えない場合は、ET.NETモジュー<br>ルを交換してください。 |
|       | ETM @.@  | ET.NETモジュールが正常に動作し<br>ています。                          | エラーではありませんので、対策<br>は不要です。                                               |
| サブ    |          | ET.NETモジュールにエラーが発生<br>しています。                         | 「7.3.2 エラー対処方法」<br>を参照してください。                                           |
|       | EXD2 PTY | CPUがET.NETモジュール内部のメモ<br>リを読み込んだ際、パリティエラー<br>が発生しました。 | CPUのリセットスイッチを用いて<br>リセットしてください。表示が消<br>えない場合は、ET.NETモジュー<br>ルを交換してください。 |

#### 表7-2 S10mini CPUモジュール表示メッセージ

・@.@は、ET.NETモジュールのバージョンおよびレビジョンを表します。

□□□□は、「7.3.2 エラー対処方法」のエラー表示メッセージを表します。

### 7.3.2 エラー対処方法

ET.NETモジュールがエラーを検出した場合、S10miniではCPUインディケータに表7-3の「CPU表示」の内容を表示し、S10VではS10V基本システムからエラーログを選択することで表7-3の「エラーコード」を表示します。また、ET.NET上のERR LEDを点灯するとともに、エラーフリーズ情報を収集します。エラーフリーズ情報の詳細は、図7-2に示します。なお、ET.NETモジュールの動作は停止します。

S10Vにおけるツールシステムの起動方法、およびエラーログ情報の表示方法は、「S10V ユーザー ズマニュアル 基本モジュール(マニュアル番号 SVJ-1-100)」を参照してください。

| CPU表示<br>(S10mini) | エラーコード<br>(S10V) | 内容                      | 対策                                                                                  |  |  |
|--------------------|------------------|-------------------------|-------------------------------------------------------------------------------------|--|--|
| BUS                | /0010            | バスエラー                   | ET.NETモジュールが故障しています。                                                                |  |  |
| ADDR               | /0011            | アドレスエラー                 | モジュールを交換してください。                                                                     |  |  |
| ILLG               | /0012            | 不当命令                    |                                                                                     |  |  |
| ZERO               | /0013            | 0除算                     |                                                                                     |  |  |
| PRIV               | /0014            | 特権違反                    |                                                                                     |  |  |
| FMAT               | /0016            | フォーマットエラー               |                                                                                     |  |  |
| SINT               | /0017            | スプリアス割り込み               |                                                                                     |  |  |
| EXCP               | /0018            | 未使用例外                   |                                                                                     |  |  |
| PTY                | /0019            | パリティエラー                 |                                                                                     |  |  |
| ROM1               | /0102            | ROM1チェックサムエラー           |                                                                                     |  |  |
| RAM1               | /0103            | RAM1コンペアエラー             |                                                                                     |  |  |
| RAM2               | /0105            | RAM2コンペアエラー             |                                                                                     |  |  |
| ROM3               | /010B            | ROM3チェックサムエラー           |                                                                                     |  |  |
| MAC                | /0114            | 物理アドレス未登録               |                                                                                     |  |  |
| PRG                | /0112            | マイクロプログラムエラー            |                                                                                     |  |  |
| MDSW               | /0100            | モジュールNo.設定スイッ<br>チの設定誤り | モジュールNo.設定スイッチに誤りがありま<br>す。「2.1 各部の名称と機能」を参照<br>し、モジュールNo.設定スイッチの設定内容を<br>修正してください。 |  |  |
| IPNG               | /0113            | IPアドレス未登録               | IPアドレスを登録してください。                                                                    |  |  |
| R_NG               | /0200            | 経路情報設定エラー               | 経路情報設定に誤りがあります。「7.3.4<br>経路情報設定エラーテーブル」を参照し、経<br>路情報設定を修正してください。                    |  |  |

#### 表7-3 エラーメッセージ内容

7 保 守

| メイン     | サブ      | $2^{31}$ $2^{16}$ $2^{15}$ $2^{15}$ | 0   |     |        |                       |
|---------|---------|-------------------------------------|-----|-----|--------|-----------------------|
| /840400 | /8C0400 |                                     | Ī / | No. | エラーコード | 内容                    |
| /840404 | /8C0404 |                                     |     | 1   | /0010  | バスエラー                 |
| /840410 | /8C0410 | DOレジスタ                              | h   | 2   | /0011  | アドレスエラー               |
| /840414 | /8C0414 | D1レジスタ                              |     | 3   | /0012  | 不当命令                  |
| /840418 | /8C0418 | ロクレジスタ                              |     | 4   | /0013  | 0除算                   |
| /84041C | /8C041C | D3レジスタ                              |     | 5   | /0014  | 特権違反                  |
| /840420 | /8C0420 | D4レジスタ                              |     | 6   | /0016  | フォーマットエラー             |
| /840424 | /8C0424 | D5レジスタ                              |     | 7   | /0017  | スプリアス割り込み             |
| /840428 | /8C0428 |                                     |     | 8   | /0018  | 未使用例外                 |
| /84042C | /8C042C |                                     |     |     |        | (CHK, TRAPV, L1010など) |
| /840430 | /8C0430 |                                     |     | 9   | /0019  | パリティエラー               |
| /840434 | /8C0434 | A1レジスタ                              |     | 10  | /001A  | 停電予告                  |
| /840438 | /8C0438 | A2レジスタ                              |     | 11  | /0100  | モジュールNo.設定スイッチの設定誤り   |
| /84043C | /8C043C | A3レジスタ                              |     | 12  | /0102  | ROM1チェックサムエラー         |
| /840440 | /8C0440 | A4レジスタ                              |     | 13  | /0103  | RAM1コンペアエラー           |
| /840444 | /8C0444 |                                     |     | 14  | /0105  | RAM2コンペアエラー           |
| /840448 | /8C0448 | A6レジスタ                              |     | 15  | /010B  | ROM3チェックサムエラー         |
| /84044C | /8C044C |                                     |     | 16  | /0112  | マイクロプログラムエラー          |
| /840450 | /8C0450 |                                     |     | 17  | /0113  | IPアドレス未登録             |
|         |         | スタックフレーム                            |     | 18  | /0114  | MACアドレスエラー            |
| /8404FC | /8C04FC |                                     |     | 19  | /0200  | 経路情報設定エラー             |

#### 図7-2 エラーフリーズ情報

|                 | バスエラー/アドレスエラー<br>以外のスタックフレーム   | バスエラー/アドレスエラー<br>のスタックフレーム             |
|-----------------|--------------------------------|----------------------------------------|
| メイン サブ          | 2 <sup>15</sup> 2 <sup>0</sup> | $2^{15}$ $2^5$ $2^4$ $2^3$ $2^2$ $2^4$ |
| /840450 /8C0450 | ステータスレジスタ                      | R/W I/N FC                             |
| /840452 /8C0452 | プログラム                          | _ アクセス _                               |
| /840454 /8C0454 | カウンター                          | アドレス                                   |
| /840456 /8C0456 |                                | 命令レジスタ                                 |
| /840458 /8C0458 |                                | ステータスレジスタ                              |
| /84045A /8C045A |                                | _ プログラム _                              |
| /84045C /8C045C |                                | カウンタ                                   |

R/W :書き込み=0、読み出し=1 I/N :命令=0、非命令=1 FC :ファンクションコード

図7-3 スタックフレームの内容

### 7.3.3 ソケットハンドラ検出のエラーコード

ソケットハンドラのエラーコードと対策について、以下に示します。

| 表7-4 | ソケットハンドラ検出のエラーコー | ド |
|------|------------------|---|
|------|------------------|---|

(1/3)エラー 内 容 対 策 原 大 コード tcp\_open()またはtcp\_popen()を発行し、コ コネクション ハンドラ起動時、未接続またはポー ネクション確立後にハンドラを再発行し F000 未接続 トが開放されました。 てください。 tcp close()を発行してコネクション切断 ハンドラ起動時、FINを受信しまし F002 FIN受信 後、tcp open()またはtcp popen()から再度 た。 コネクション確立をしてください。 ・ソケットIDが範囲外  $(TCP: 1 \leq ID \leq 15)$ UDP :  $/20 \leq ID \leq /27$ ) ユーザプログラムを見直してください。 ソケットID ・使用していないソケットID、また F010 (tcp open()またはtcp popen()のリターン 不正 は開放済みのソケットIDを指定し 値をソケットIDとしているかなど) ました。 未接続または接続が確立されてい ません(tcp\_accept()のみ)。 未使用ソケットをクローズ後 (tcp close() ソケット数 ソケットを制限数以上登録していま またはudp\_close()発行)、tcp\_open()また F011 オーバ す (TCP:12個、UDP:8個)。 はtcp popen()から再度コネクション確立 をしてください。 tcp close()を発行してコネクション切断 後、tcp\_open()またはtcp\_popen()から再度 コネクション確立をしてください。 一定時間経過してもソケットドラ 再度コネクション確立を繰り返しても通 信できない場合は、コネクタ、ケーブ ソケット イバから応答がありません。 F012 ドライバ ・送信ウィンドウ満杯等により送信 ル、または相手局に異常がないか確認し タイムアウト がタイムアウトしました てください。 (tcp send()のみ)。 tcp close()にて発生した場合は、 tcp\_abort()を発行してコネクション切断 後、tcp\_open()またはtcp\_popen()から再度 コネクション確立をしてください。

(2/3)

| エラー<br>コード | 内容           | 原因                                                                                                    | 対 策                                                                                                    |  |  |
|------------|--------------|----------------------------------------------------------------------------------------------------|----------------------------------------------------------------------------------------------------|--|--|
| F013       | モジュール<br>停止  | ハンドラ起動時、100秒経過してもソ<br>ケットドライバの初期化が終了でき<br>ません。                                                                                                   | アプリケーションの許容範囲内で、<br>tcp_close()を発行後、tcp_open()または<br>tcp_popen()から再度コネクション確立を<br>してください。                                                                  |  |  |
| F020       | 送信データ長<br>不正 | 送信データ長が制限値を満たしてい<br>ません。<br>(TCP:1≦データ長≦4,096、<br>UDP:1≦データ長≦1,472)                                                                              | ユーザプログラムを見直してください。                                                                                                    |  |  |
| F021       | 受信データ長<br>不正 | 受信データ長が制限値を満たしてい<br>ません。<br>(1≦データ長≦4,096)                                                                                                    | ユーザプログラムを見直してください。                                                                                                    |  |  |
| F0FF       | ポート開放        | <ul> <li>・ハンドラ起動後、ポート開放状態<br/>(RST受信)になりました<br/>(tcp_open())。</li> <li>・ハンドラ起動時、ポート開放状態<br/>でした(tcp_send()または<br/>tcp_receive())。</li> </ul>     | <ul> <li>tcp_open()またはtcp_popen()から再度コ<br/>ネクション確立をしてください。</li> <li>tcp_close()を発行後、tcp_open()または<br/>tcp_popen()から再度コネクション確立<br/>をしてください。</li> </ul>     |  |  |
| FFF0       | アドレス不正       | <ul> <li>・udp_open()、udp_send()ともに相手<br/>局のIPアドレス、ポート番号に0を<br/>設定しています。</li> <li>・udp_send()でイーサネットレベルの<br/>エラー(コリジョンなど)が発生<br/>しました。</li> </ul> | <ul> <li>・ユーザプログラムを見直してください。</li> <li>・トラフィックが下がった時点で再度 udp_send()を発行してください。</li> </ul>                                                                   |  |  |
| FFF3       | 引数不正         | 不正なパラメータを指定しました。                                                                                                    | ユーザプログラムを見直してください。                                                                                                    |  |  |
| FFF5       | 接続<br>タイムアウト | 相手局からの応答がありません。                                                                                                    | tcp_close()を発行してコネクション切断<br>後、tcp_open()またはtcp_popen()から再度<br>コネクション確立をしてください。<br>再度コネクション確立を繰り返しても通<br>信できない場合は、コネクタ、ケーブ<br>ル、または相手局に異常がないか確認し<br>てください。 |  |  |
| FFF6       | クローズ済み       | コネクションが終了した(closeまた<br>はabortされた)ソケットIDに対し、<br>コマンドを発行しました。                                                                                      | tcp_open()またはtcp_popen()から再度コネ<br>クション確立をしてください。                                                                                                    |  |  |

(3/3)

| エラー<br>コード | 内容                   | 原因                                                                                                    | 対 策                                                                                                 |
|------------|----------------------|----------------------------------------------------------------------------------------------------|----------------------------------------------------------------------------------------------------|
| FFF8       | FIN受信                | 相手局からFINを受信しました。                                                                                            | tcp_close()を発行し、ソケットをクローズ<br>してください。                                                                |
| FFFA       | コネクション<br>強制終了       | 相手局から強制終了(RST受信)さ<br>れました(RST受信後にtcp_receive()<br>を発行しました)。                                                 | tcp_close()を発行してコネクション切断<br>後、tcp_open()またはtcp_popen()から再度<br>コネクション確立をしてください。                      |
| FFFC       | ネットハンド<br>ル不正        | TCPまたはUDPで、オープンしてい<br>ないハンドル番号を使用して送受信<br>しました。RST受信で発生する可能<br>性があります(tcp_receive()で受信待<br>ちの際にRSTを受信しました)。 | tcp_close()を発行してコネクション切断<br>後、tcp_open()またはtcp_popen()から再度<br>コネクション確立をしてください。                      |
| FFFD       | 二重ソケット<br>エラー        | 同じソケット(相手局のIPアドレ<br>ス、相手局ポート番号、自局ポート<br>番号)がすでに存在しています。                                                     | ユーザプログラムを見直してください。                                                                                  |
| FFFE       | コントロール<br>ブロック<br>不正 | 制限を超えてソケットを使用してい<br>ます。                                                                                     | 未使用ソケットをクローズ後(tcp_close()<br>またはudp_close()発行)、tcp_open()また<br>はtcp_popen()から再度コネクション確立<br>をしてください。 |

## 7.3.4 経路情報設定エラーテーブル

経路情報の設定エラー時、下記テーブルにエラーコードが設定されます。

| メイン     | サブ      | 2 <sup>31</sup> 2 | 0                         |               |            |  |
|---------|---------|-------------------|---------------------------|---------------|------------|--|
| /873880 | /8F3880 | デフォルト             | +0                        | エラーコード        |            |  |
| /873884 | /8F3884 | ユーザ(1)            | +2                        | 重複ユーザ番号       |            |  |
| /873888 | /8F3888 | ユーザ(2)            |                           |               |            |  |
| /87388C | /8F388C | ユーザ(3)            |                           |               |            |  |
| /873890 | /8F3890 | ユーザ (4)           | エラーコード :次⁄                | ページ参照         |            |  |
| /873894 | /8F3894 | ユーザ(5)            |                           |               |            |  |
| /873898 | /8F3898 | ユーザ(6)            | 重複ユーザ番号:重複しているユーザ番号を格納します |               |            |  |
| /87389C | /8F389C | ユーザ(7)            | ( :                       | テノオルト=0、1世ユーリ | = 1 ~ 14 ) |  |
| /8738A0 | /8F38A0 | ユーザ(8)            |                           |               |            |  |
| /8738A4 | /8F38A4 | ユーザ(9)            |                           |               |            |  |
| /8738A8 | /8F38A8 | ユーザ(10)           |                           |               |            |  |
| /8738AC | /8F38AC | ユーザ (11)          |                           |               |            |  |
| /8738B0 | /8F38B0 | ユーザ(12)           |                           |               |            |  |
| /8738B4 | /8F38B4 | ユーザ(13)           |                           |               |            |  |
| /8738B8 | /8F38B8 | ユーザ (14)          |                           |               |            |  |

| No. | エラーコード | 内容                                                          | 重複ユーザ番号<br>設定の有無 |
|-----|--------|-------------------------------------------------------------|------------------|
| 1   | /0010  | 相手局IPアドレスが自局IPアドレスと重複しています。                                 | なし               |
| 2   | /0011  | 相手局IPアドレスが他のゲートウェイIPアドレスと重複しています。                           | あり               |
| 3   | /0012  | 相手局IPアドレスが他の相手局IPアドレスと重複しています。                              | あり               |
| 4   | /0013  | 相手局IPアドレスのネットワークアドレスに自局と同じネットワー<br>クアドレスを設定しています。           | なし               |
| 5   | /0014  | 相手局IPアドレスのネットワークアドレスと他の相手局IPアドレスの<br>ネットワークアドレスが重複しています。    | あり               |
| 6   | /0016  | 相手局IPアドレスが255.255.255になっています。                               | なし               |
| 7   | /0020  | ゲートウェイIPアドレスが自局IPアドレスと重複しています。                              | なし               |
| 8   | /0022  | ゲートウェイIPアドレスが他の相手局IPアドレスと重複しています。                           | あり               |
| 9   | /0023  | ゲートウェイIPアドレスのネットワークアドレスに自局と同じネッ<br>トワークアドレスを指定しています。        | なし               |
| 10  | /0024  | ゲートウェイIPアドレスのネットワークアドレスと他の相手局IPアド<br>レスのネットワークアドレスが重複しています。 | あり               |
| 11  | /0026  | ゲートウェイIPアドレスが255.255.255になっています。                            | なし               |
| 12  | /0030  | ゲートウェイIPアドレスのサブネットが自局のサブネットと一致し<br>ていません。(*)                | なし               |

(\*) 経路情報登録済みの状態で、ツールとの接続のためにET.NETモジュールのモジュールNo.設定スイッチ を4または5に設定すると、経路情報設定エラー(エラーコード/0030)となることがあります(自局のIP アドレスのネットワークアドレスが192.192.0の場合はエラーとなりません)。このエラーは、モ ジュールNo.設定スイッチを元に戻せば回復します。また、このメッセージが表示された状態でも、 ET.NETとパソコンとを直接ケーブルで接続する場合はツールとの通信には支障はありません。

# 7.4 トラブル調査書

| 貴会社名   |               |         |   | 担当者       |      |      |
|--------|---------------|---------|---|-----------|------|------|
| 発生日時   |               | 西暦      | 年 | 月 日       | 時    | 分    |
|        | ご住所           |         |   |           |      |      |
| ご連絡先   | TEL           |         |   |           |      |      |
|        | FAX           |         |   |           |      |      |
|        | Eメール          |         |   |           |      |      |
| 不具合モジ  | ュール型式         |         |   | CPU/LPU型式 |      |      |
| OS Ver | r. Rev.       | プログラム名: |   |           | Ver. | Rev. |
| サポートフ  | プログラム         | プログラム名: |   |           | Ver. | Rev. |
| 不具合現象  |               |         |   |           |      |      |
|        | 種類            |         |   |           |      |      |
|        | 型式            |         |   |           |      |      |
|        | 配線状態          |         |   |           |      |      |
|        |               |         |   |           |      |      |
| 按综合带   |               |         |   |           |      |      |
| 安加其间   |               |         |   |           |      |      |
|        |               |         |   |           |      |      |
|        |               |         |   |           |      |      |
|        |               |         |   |           |      |      |
|        |               |         |   |           |      |      |
| システム構  | <b>訴成およびス</b> | イッチ設定   |   |           |      |      |
|        |               |         |   |           |      |      |
|        |               |         |   |           |      |      |
|        |               |         |   |           |      |      |
|        |               |         |   |           |      |      |
|        |               |         |   |           |      |      |
|        |               |         |   |           |      |      |
|        |               |         |   |           |      |      |
|        |               |         |   |           |      |      |
|        |               |         |   |           |      |      |
|        |               |         |   |           |      |      |
|        |               |         |   |           |      |      |
|        |               |         |   |           |      |      |
|        |               |         |   |           |      |      |
|        |               |         |   |           |      |      |
| 通信欄    |               |         |   |           |      |      |

このページは白紙です。